# User's manual (short)

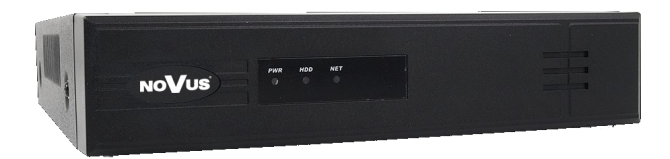

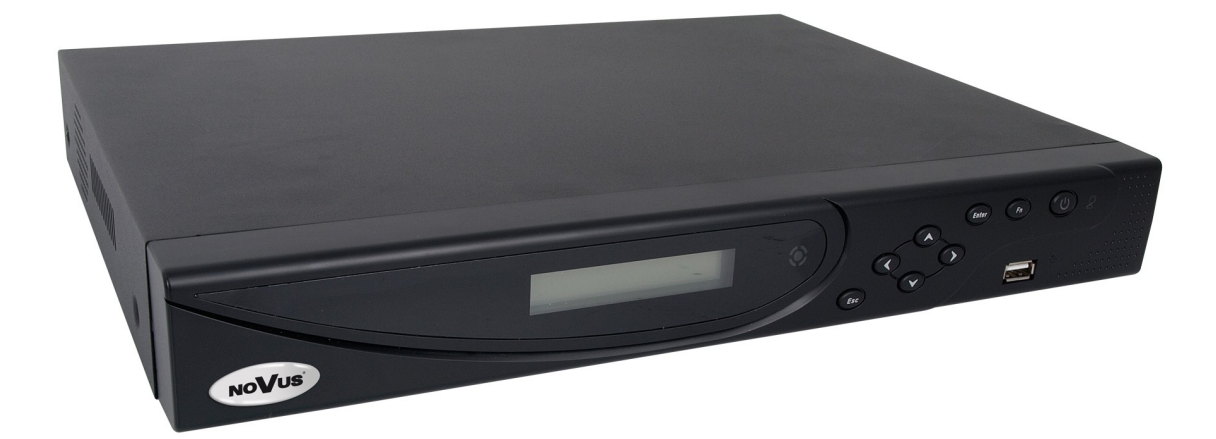

NVR-3404POE NVR-3408POE NVR-3408POE-H2 NVR-3416

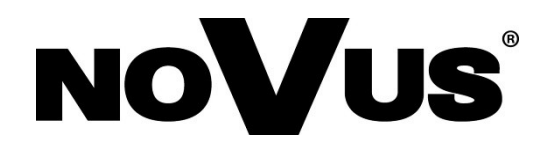

### IMPORTANT SAFEGUARDS AND WARNINGS

### EMC (2004/108/EC) and LVD (2006/95/EC ) DirectivesCE Marking

Our products are manufactured to comply with requirements of following directives and national regulations implementing the directives:

- Electromagnetic compatibility EMC 2004/108/EC.
  - Low voltage LVD 2006/95/EC with further amendment. The Directive applies to electrical equipment designed for use with a voltage rating of between 50VAC and 1000VAC as well as 75VDC and 1500VDC.

### /WEEE Directive 2002/96/EC Information on Disposal for Users of Waste Electrical and Electronic Equipment

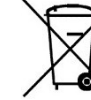

FAI CE

This appliance is marked according to the European Directive on Waste Electrical and Electronic Equipment (2002/96/EC) and further amendments. By ensuring this product is disposed of correctly, you will help to prevent potential negative consequences for the environment and human health, which could otherwise be caused by inappropriate waste handling of this product.

The symbol on the product, or the documents accompanying the product, indicates that this appliance may not be treated as household waste. It shall be handed over to the applicable collection point for the waste electrical and electronic equipment for recycling purpose. For more information about recycling of this product, please contact your local authorities, your household waste disposal service or the shop where you purchased the product.

### RoHS Directive 2002/95/EC

Concerning for human health protection and friendly environment, we assure that our products falling under RoHS Directive regulations, regarding the restriction of the use of hazardous substances in electrical and electronic equipment, were designed and manufactured in compliance with mentioned regulation. Simultaneously, we claim that our products were tested and do not contain hazardous substances exceeding limits which could have negative impact on human health or natural environment.

### Information

RoHS

The device, as a part of professional CCTV system used for surveillance and control, is not designed for self installation in households by individuals without technical knowledge. The manufacturer is not responsible for defects and damages resulted from improper or inconsistent with user's manual installation of the device in the system.

### **ATTENTION!**

# PRIOR TO UNDERTAKING ANY ACTION THAT IS NOT PROVISIONED FOR THE GIVEN PRODUCT IN ITS USER'S MANUAL AND OTHER DOCUMENTS DELIVERED WITH THE PRODUCT, OR THAT ARISES FROM THE NORMAL APPLICATION OF THE PRODUCT, ITS MANUFACTURER MUST BE CONTACTED OR THE RESPONSIBILITY OF THE MANUFACTURER FOR THE RESULTS OF SUCH AN ACTION SHELL BE EXCLUDED.

- 1. Prior to undertaking any action please consult the following manual and read all the safety and operating instructions before starting the device.
- 2. Please keep this manual for the lifespan of the device in case referring to the contents of this manual is necessary;
- 3. All the safety precautions referred to in this manual should be strictly followed, as they have a direct influence on user's safety and durability and reliability of the device;
- 4. All actions conducted by the servicemen and users must be accomplished in accordance with the user's manual;
- 5. The device should be disconnected from power sources during maintenance procedures;
- 6. Usage of additional devices and components neither provided nor recommended by the producer is forbidden;
- 7. You are not allowed to use the device in high humidity environment (i.e. close to swimming pools, bath tubs, damp basements);
- 8. Mounting the device in places where proper ventilation cannot be provided (e. g. closed lockers etc.) is not recommended since it may lead to heat build-up and damaging the device itself as a consequence;
- 9. Mounting the device on unstable surface or using not recommended mounts is forbidden. Improperly mounted device may cause a fatal accident or may be seriously damaged itself. The device must be mounted by qualified personnel with proper authorization, in accordance with this user's manual.
- 10. Device should be supplied only from a power sources whose parameters are in accordance with those specified by the producer in the devices technical datasheet. Therefore, it is forbidden to supply the devices from a power sources with unknown parameters, unstable or not meeting producer's requirements;
- 11. You cannot allow any metal objects get inside the recorder. It might cause serious damage. If a metal object gets inside the device contact the authorised Novus service immediately.
- 12. The manufacturer does not bear responsibility for damage or loss of data stored on HDDs or other media occurred during the usage of the product.

Due to the product being constantly enhanced and optimized, certain parameters and functions described in the manual in question may change without further notice.

We strongly suggest visiting the www.novuscctv.com website in order to access the newest manual.

Technical changes reserved without prior notice and printing errors possible.

### FOREWORD INFORMATION

### **1. FOREWORD INFORMATION**

### 1.1. Network recorder's technical data

|                                                                                                    | 1011 34041 OL                                                                                                    |                                                                                                    |  |  |  |  |  |  |
|----------------------------------------------------------------------------------------------------|----------------------------------------------------------------------------------------------------|----------------------------------------------------------------------------------------------------|--|--|--|--|--|--|
| VIDEO / AUDIO                                                                                                    |                                                                                                    |                                                                                                    |  |  |  |  |  |  |
| Network Camera                                                                                                    | Up to 4 channel in resolution 2048x1536(video + audio)                                                                                                    | Up to 8 channel in resolution 2048x1536 (video + audio)                                                                                                    |  |  |  |  |  |  |
| Camera/Protocol suport                                                                                                    | NOVUS, ONVIF, RTSP                                                                                                    |                                                                                                    |  |  |  |  |  |  |
| Monitor Output                                                                                                    | Main (split screen, full screen, sequence):<br>1 x HDMI, 1 x VGA, 1 x BNC                                                                                                    |                                                                                                    |  |  |  |  |  |  |
| Audio Input/Output                                                                                                    | 1 x Line in (RCA) / 1 x Line out (RCA)                                                                                                    |                                                                                                    |  |  |  |  |  |  |
| Dualstreaming support                                                                                                    | Yes*                                                                                                    |                                                                                                    |  |  |  |  |  |  |
| RECORDING                                                                                                    |                                                                                                    |                                                                                                    |  |  |  |  |  |  |
| Compression                                                                                                    | H.264                                                                                                    |                                                                                                    |  |  |  |  |  |  |
| Resolution                                                                                                    | 2048 x 1536 and                                                                                                    | Lower                                                                                                    |  |  |  |  |  |  |
| Speed                                                                                                    | Up to 120 fps (4 x 30fps for 1280 x 720)<br>Up to 120 fps (4 x 30fps for 1920 x 1080)<br>Up to 120 fps (4 x 30fps for 2048 x 1536)                                                                                                    | Up to 240 fps (8 x 30fps for 1280 x 720)<br>Up to 240 fps (8 x 30fps for 1920 x 1080)<br>Up to 240 fps (8 x 30fps for 2048 x 1536)                                                                                                    |  |  |  |  |  |  |
| Streams Size                                                                                                    | Up to 28Mb/s for the system                                                                                                    | Up to 54Mb/s for the system                                                                                                    |  |  |  |  |  |  |
| Recording Mode                                                                                                    | Time-lapse, Event ( Motion,vi                                                                                                    | rtual line ), manual                                                                                                    |  |  |  |  |  |  |
| Schedule                                                                                                    | Individual settings for: each day/hour (6 hourly ranges) for each car                                                                                                    | nera, possibility of combining individual recording modes                                                                                                    |  |  |  |  |  |  |
| Prealarm/postalarm                                                                                                    | 32 MB / 300 s                                                                                                    | 32 MB / 300 s                                                                                                    |  |  |  |  |  |  |
| DISPLAY                                                                                                    |                                                                                                    |                                                                                                    |  |  |  |  |  |  |
| Resolution                                                                                                    | Up to 1920 x 1080                                                                                                    | Up to 1920 x 1080                                                                                                    |  |  |  |  |  |  |
| Speed                                                                                                    | Up to 120 fps (4 x 30fps)*****                                                                                                    | Up to 240 fps (8 x 30fps) *****                                                                                                    |  |  |  |  |  |  |
| PLAYBACK                                                                                                    |                                                                                                    |                                                                                                    |  |  |  |  |  |  |
| Speed                                                                                                    | Up to 120 fps (4 x 30fps for 1280 x 720)<br>Up to 120 fps (4 x 30fps for 1920 x 1080)<br>Up to 30 fps (1 x 30fps for 2048 x 1536)                                                                                                    | Up to 240 fps (8 x 30fps for 1280 x 720)<br>Up to 120 fps (4 x 30fps for 1920 x 1080)<br>Up to 30 fps (1 x 30fps for 2048 x 1536)                                                                                                    |  |  |  |  |  |  |
| Recorded Data Search                                                                                                    | By date/tim                                                                                                    | e                                                                                                    |  |  |  |  |  |  |
| ВАСКИР                                                                                                    |                                                                                                    |                                                                                                    |  |  |  |  |  |  |
| Methods                                                                                                    | USB port (HDD or Flash me                                                                                                    | emory), network                                                                                                    |  |  |  |  |  |  |
| File Format                                                                                                    | AVI,DAV                                                                                                    |                                                                                                    |  |  |  |  |  |  |
| STORAGE                                                                                                    |                                                                                                    |                                                                                                    |  |  |  |  |  |  |
| Internal HDD                                                                                                    | Installing 1 HDD 3,5" SATA                                                                                                    | Installing 1 HDD 3,5" SATA                                                                                                    |  |  |  |  |  |  |
| Total Capacity                                                                                                    | 6 TB                                                                                                    | 6 TB                                                                                                    |  |  |  |  |  |  |
| ALARM                                                                                                    |                                                                                                    |                                                                                                    |  |  |  |  |  |  |
| Camera Input/Output                                                                                                    | Support camera's ala                                                                                                    | irm input*                                                                                                    |  |  |  |  |  |  |
| Motion Detection                                                                                                    | Support carriers's motion detection*                                                                                                    |                                                                                                    |  |  |  |  |  |  |
|                                                                                                    | Support carriera si nouton detectuori "                                                                                                    |                                                                                                    |  |  |  |  |  |  |
| System Reaction to Alarm Events                                                                                                    | Buzzer, E-mail , screen message, recor                                                                                                    | ding activation, PTZ function                                                                                                    |  |  |  |  |  |  |
| System Reaction to Alarm Events<br>NETWORK                                                                                                    | Support Carriera S moti<br>Buzzer, E-mail , screen message, recor                                                                                                    | in detection <sup>®</sup>                                                                                                    |  |  |  |  |  |  |
| System Reaction to Alarm Events<br>NETWORK<br>Network Interface                                                                                                    | Support Carriera's moti<br>Buzzer, E-mail , screen message, recon<br>1 x Ethernet - RJ-45 socket, 10/100/1000 Mbit/s +<br>4 x Ethernet - RJ-45 socket, 10/100 Mbit/s PoE (IEEE802.3af)                                                                                                    | In detection <sup>4</sup><br>Jing activation, PTZ function<br>1 x Ethernet - RJ-45 socket, 10/100/1000 Mbit/s +<br>8 x Ethernet - RJ-45 socket, 10/100 Mbit with PoE (IEEE802.3af)                                                                                                    |  |  |  |  |  |  |
| System Reaction to Alarm Events<br>NETWORK<br>Network Interface<br>Network Protocols Support                                                                                                    | Support Carriera's finduce         Buzzer, E-mail , screen message, recon         1 x Ethernet - RJ-45 socket, 10/100/1000 Mbit/s +         4 x Ethernet - RJ-45 socket, 10/100 Mbit/s POE (IEEE802.3af)         ONVIF (2.2/Profile S), DHCP, PPPOE, DDNS,SMTP,SNTP,                                                                                                    | 1 x Ethernet - RJ-45 socket, 10/100/1000 Mbit/s +<br>8 x Ethernet - RJ-45 socket, 10/100 Mbit with PoE (IEEE802.3af)<br>FTP,UPnP,TCP/IP IPv4, UDP, HTTP, RTP/RTSP                                                                                                    |  |  |  |  |  |  |
| System Reaction to Alarm Events<br>NETWORK<br>Network Interface<br>Network Protocols Support<br>PC Software                                                                                                    | Support Carriera's findut         Buzzer, E-mail , screen message, recon         1 x Ethernet - RJ-45 socket, 10/100/1000 Mbit/s +         4 x Ethernet - RJ-45 socket, 10/100 Mbit/S POE (IEEE802.3af)         ONVIF (2.2/Profile S), DHCP, PPPOE, DDNS,SMTP,SNTP,,         Internet Explore                                                                                                    | In detection <sup>4</sup><br>ding activation, PTZ function<br>1 x Ethernet - RJ-45 socket, 10/100/1000 Mbit/s +<br>8 x Ethernet - RJ-45 socket, 10/100 Mbit with PoE (IEEE802.3af)<br>FTP,UPnP,TCP/IP IPv4, UDP, HTTP, RTP/RTSP<br>rer                                                                                                    |  |  |  |  |  |  |
| System Reaction to Alarm Events<br>NETWORK<br>Network Interface<br>Network Protocols Support<br>PC Software<br>Smartphone Software                                                                                                    | Support Carriera's findut         Buzzer, E-mail , screen message, record         1 x Ethernet - RJ-45 socket, 10/100/1000 Mbit/s +         4 x Ethernet - RJ-45 socket, 10/100 Mbit/s POE (IEEE802.3af)         ONVIF (2.2/Profile S), DHCP, PPPOE, DDNS,SMTP,SNTP,         Internet Explo         VSS Mobile (for iPhon                                                                                                    | In detection <sup>4</sup><br>ding activation, PTZ function<br>1 x Ethernet - RJ-45 socket, 10/100/1000 Mbit/s +<br>8 x Ethernet - RJ-45 socket, 10/100 Mbit with PoE (IEEE802.3af)<br>FTP,UPnP,TCP/IP IPv4, UDP, HTTP, RTP/RTSP<br>rer<br>e, Android,)                                                                                                    |  |  |  |  |  |  |
| System Reaction to Alarm Events<br>NETWORK<br>Network Interface<br>Network Protocols Support<br>PC Software<br>Smartphone Software<br>Number of Connections                                                                                                    | Support Carriera's finduce         Buzzer, E-mail , screen message, reconstruction         1 x Ethernet - RJ-45 socket, 10/100/1000 Mbit/s +         4 x Ethernet - RJ-45 socket, 10/100 Mbit/s POE (IEEE802.3af)         ONVIF (2.2/Profile S), DHCP, PPPOE, DDNS,SMTP,SNTP,         Internet Explore         VSS Mobile (for iPhon         10                                                                                                    | In detection <sup>4</sup><br>ding activation, PTZ function<br>1 x Ethernet - RJ-45 socket, 10/100/1000 Mbit/s +<br>8 x Ethernet - RJ-45 socket, 10/100 Mbit with PoE (IEEE802.3af)<br>FTP,UPnP,TCP/IP IPv4, UDP, HTTP, RTP/RTSP<br>rer<br>e, Android,)<br>10                                                                                                    |  |  |  |  |  |  |
| System Reaction to Alarm Events<br>NETWORK<br>Network Interface<br>Network Protocols Support<br>PC Software<br>Smartphone Software<br>Number of Connections<br>Bandwidth with/without image analysis                                                                                                    | Support Carriera's findut         Buzzer, E-mail , screen message, recon         1 x Ethernet - RJ-45 socket, 10/100/1000 Mbit/s +         4 x Ethernet - RJ-45 socket, 10/100 Mbit/s POE (IEEE802.3af)         ONVIF (2.2/Profile S), DHCP, PPPOE, DDNS,SMTP,SNTP,         Internet Explo         VSS Mobile (for iPhon         10         10 Mbit/s / 24 Mbit/s                                                                                                    | 1 x Ethernet - RJ-45 socket, 10/100/1000 Mbit/s +<br>8 x Ethernet - RJ-45 socket, 10/100 Mbit with PoE (IEEE802.3af)<br>FTP,UPNP,TCP/IP IPv4, UDP, HTTP, RTP/RTSP<br>rer<br>e, Android,)<br>10<br>26 Mbit/s / 45 Mbit/s                                                                                                    |  |  |  |  |  |  |
| System Reaction to Alarm Events<br>NETWORK<br>Network Interface<br>Network Protocols Support<br>PC Software<br>Smartphone Software<br>Number of Connections<br>Bandwidth with/without image analysis<br>PTZ                                                                                                    | Support Carriera's finded         Buzzer, E-mail , screen message, recon         1 x Ethernet - RJ-45 socket, 10/100 Mbit/s PoE (IEEE802.3af)         ONVIF (2.2/Profile S), DHCP, PPPOE, DDNS,SMTP,SNTP,         Internet Explo         VSS Mobile (for iPhon         10         10 Mbit/s / 24 Mbit/s                                                                                                    | 1 x Ethernet - RJ-45 socket, 10/100/1000 Mbit/s +<br>8 x Ethernet - RJ-45 socket, 10/100 Mbit with PoE (IEEE802.3af)<br>FTP,UPNP,TCP/IP IPv4, UDP, HTTP, RTP/RTSP<br>rer<br>e, Android,)<br>10<br>26 Mbit/s / 45 Mbit/s                                                                                                    |  |  |  |  |  |  |
| System Reaction to Alarm Events<br>NETWORK<br>Network Interface<br>Network Protocols Support<br>PC Software<br>Smartphone Software<br>Number of Connections<br>Bandwidth with/without image analysis<br>PTZ<br>Functions                                                                                                    | Support Carriera's finded         Buzzer, E-mail , screen message, recon         1 x Ethernet - RJ-45 socket, 10/100 Mbit/s Po         4 x Ethernet - RJ-45 socket, 10/100 Mbit/s PoE (IEEE802.3af)         ONVIF (2.2/Profile S), DHCP, PPPOE, DDNS,SMTP,SNTP,         Internet Explo         VSS Mobile (for iPhon         10         10         10 Mbit/s / 24 Mbit/s                                                                                                    | 1 x Ethernet - RJ-45 socket, 10/100/1000 Mbit/s +<br>8 x Ethernet - RJ-45 socket, 10/100 Mbit with PoE (IEEE802.3af)<br>FTP,UPnP,TCP/IP IPv4, UDP, HTTP, RTP/RTSP<br>rer<br>e, Android,)<br>10<br>26 Mbit/s / 45 Mbit/s                                                                                                    |  |  |  |  |  |  |
| System Reaction to Alarm Events NETWORK Network Interface Network Protocols Support PC Software Smartphone Software Number of Connections Bandwidth with/without image analysis PTZ Functions AUXILIARY INTERFACES                                                                                                    | Support Carriera's finded         Buzzer, E-mail , screen message, recon         1 x Ethernet - RJ-45 socket, 10/100 Mbit/s PA         4 x Ethernet - RJ-45 socket, 10/100 Mbit/s POE (IEEE802.3af)         ONVIF (2.2/Profile S), DHCP, PPPOE, DDNS,SMTP,SNTP,         Internet Explo         VSS Mobile (for iPhon         10         10         10         10         10         10         10         10         10         10         10         10         10         10         10         10         10         10         10         10         10         10         10         10         10         10         10         10         10         10         10         10         10         10         10         10         10         10         10         10         10 <td< td=""><td>1 x Ethernet - RJ-45 socket, 10/100/1000 Mbit/s +<br/>8 x Ethernet - RJ-45 socket, 10/100 Mbit with PoE (IEEE802.3af)<br/>FTP,UPnP,TCP/IP IPv4, UDP, HTTP, RTP/RTSP<br/>rer<br/>e, Android.)<br/>10<br/>26 Mbit/s / 45 Mbit/s</td></td<>                                                                                                    | 1 x Ethernet - RJ-45 socket, 10/100/1000 Mbit/s +<br>8 x Ethernet - RJ-45 socket, 10/100 Mbit with PoE (IEEE802.3af)<br>FTP,UPnP,TCP/IP IPv4, UDP, HTTP, RTP/RTSP<br>rer<br>e, Android.)<br>10<br>26 Mbit/s / 45 Mbit/s                                                                                                    |  |  |  |  |  |  |
| System Reaction to Alarm Events NETWORK Network Interface Network Protocols Support PC Software Smartphone Software Number of Connections Bandwidth with/without image analysis PTZ Functions AUXILIARY INTERFACES USB                                                                                                    | Support Carriera's finded         Buzzer, E-mail , screen message, recon         1 x Ethernet - RJ-45 socket, 10/100/1000 Mbit/s +         4 x Ethernet - RJ-45 socket, 10/100 Mbit/s POE (IEEE802.3af)         ONVIF (2.2/Profile S), DHCP, PPPOE, DDNS,SMTP,SNTP,         Internet Explo         VSS Mobile (for iPhon         10         10         10         10         2 x USB 2.0                                                                                                    | 1 x Ethernet - RJ-45 socket, 10/100/1000 Mbit/s + 8 x Ethernet - RJ-45 socket, 10/100 Mbit with PoE (IEEE802.3af) FTP,UPnP,TCP/IP IPv4, UDP, HTTP, RTP/RTSP rer e, Android.) 10 26 Mbit/s / 45 Mbit/s reset *                                                                                                    |  |  |  |  |  |  |
| System Reaction to Alarm Events NETWORK Network Interface Network Protocols Support PC Software Smartphone Software Number of Connections Bandwidth with/without image analysis PTZ Functions AUXILIARY INTERFACES USB OPERATING SYSTEM                                                                                                    | Support Carriera's finded         Buzzer, E-mail , screen message, recon         1 x Ethernet - RJ-45 socket, 10/100 Mbit/s PoE (IEEE802.3af)         ONVIF (2.2/Profile S), DHCP, PPPOE, DDNS,SMTP,SNTP,         Internet Explo         VSS Mobile (for iPhon         10         10 Mbit/s / 24 Mbit/s         Pan, tilt, zoom, p         2 x USB 2.0                                                                                                    | 1 x Ethernet - RJ-45 socket, 10/100/1000 Mbit/s +<br>8 x Ethernet - RJ-45 socket, 10/100 Mbit with PoE (IEEE802.3af)<br>FTP,UPnP,TCP/IP IPv4, UDP, HTTP, RTP/RTSP<br>rer<br>e, Android,)<br>10<br>26 Mbit/s / 45 Mbit/s<br>reset *                                                                                                    |  |  |  |  |  |  |
| System Reaction to Alarm Events NETWORK Network Interface Network Protocols Support PC Software Smartphone Software Number of Connections Bandwidth with/without image analysis PTZ Functions AUXILIARY INTERFACES USB OPERATING SYSTEM Operating mode                                                                                                    | Support Carriera's finded         Buzzer, E-mail , screen message, recon         1 x Ethernet - RI-45 socket, 10/100 Mbit/s PoE (IEEE802.3af)         ONVIF (2.2/Profile S), DHCP, PPPOE, DDNS,SMTP,SNTP,         Internet Explo         VSS Mobile (for iPhon         10         10 Mbit/s / 24 Mbit/s         Pan, tilt, zoom, p         2 x USB 2.0         Triplet                                                                                                    | 1 x Ethernet - RJ-45 socket, 10/100/1000 Mbit/s + 8 x Ethernet - RJ-45 socket, 10/100 Mbit with PoE (IEEE802.3af) FTP,UPnP,TCP/IP IPv4, UDP, HTTP, RTP/RTSP rer e, Android,) 10 26 Mbit/s / 45 Mbit/s reset *                                                                                                    |  |  |  |  |  |  |
| System Reaction to Alarm Events NETWORK Network Interface Network Protocols Support PC Software Smartphone Software Number of Connections Bandwidth with/without image analysis PTZ Functions AUXILIARY INTERFACES USB OPERATING SYSTEM Operating mode OSD                                                                                                    | Support Carriera's finded         Buzzer, E-mail , screen message, recon         1 x Ethernet - RI-45 socket, 10/100 Mbit/s PoE (IEEE802.3af)         ONVIF (2.2/Profile S), DHCP, PPPOE, DDNS,SMTP,SNTP,         Internet Explo         VSS Mobile (for iPhon         10         10 Mbit/s / 24 Mbit/s         Pan, tilt, zoom, p         2 x USB 2.0         Triplet         Polish, English and                                                                                                    | I x Ethernet - RJ-45 socket, 10/100/1000 Mbit/s + 8 x Ethernet - RJ-45 socket, 10/100 Mbit with PoE (IEEE802.3af) FTP,UPnP,TCP/IP IPv4, UDP, HTTP, RTP/RTSP rer e, Android,) 10 26 Mbit/s / 45 Mbit/s reset *                                                                                                    |  |  |  |  |  |  |
| System Reaction to Alarm Events NETWORK Network Interface Network Protocols Support PC Software Smartphone Software Number of Connections Bandwidth with/without image analysis PTZ Functions AUXILIARY INTERFACES USB OPERATING SYSTEM Operating mode OSD Control                                                                                                    | Support Carriera's finded         Buzzer, E-mail , screen message, recon         1 x Ethernet - RJ-45 socket, 10/100 Mbit/s PoE (IEEE802.3af)         ONVIF (2.2/Profile S), DHCP, PPPOE, DDNS,SMTP,SNTP,         Internet Explo         VSS Mobile (for iPhon         10         10 Mbit/s / 24 Mbit/s         Pan, tilt, zoom, p         2 x USB 2.0         Triplet         Polish, English and         PC mouse (in-set include                                                                                                    | I v Ethernet - RJ-45 socket, 10/100/1000 Mbit/s + 8 x Ethernet - RJ-45 socket, 10/100 Mbit with PoE (IEEE802.3af) FTP,UPnP,TCP/IP IPv4, UDP, HTTP, RTP/RTSP rer e, Android,) 10 26 Mbit/s / 45 Mbit/s reset *                                                                                                    |  |  |  |  |  |  |
| System Reaction to Alarm Events NETWORK Network Interface Network Protocols Support PC Software Smartphone Software Number of Connections Bandwidth with/without image analysis PTZ Functions AUXILIARY INTERFACES USB OPERATING SYSTEM Operating mode OSD Control System Diagnostic                                                                                                    | Support Carriera's finded         Buzzer, E-mail , screen message, recon         1 x Ethernet - RJ-45 socket, 10/100/1000 Mbit/s +         4 x Ethernet - RJ-45 socket, 10/100 Mbit/s POE (IEEE802.3af)         ONVIF (2.2/Profile S), DHCP, PPPOE, DDNS,SMTP,SNTP,         Internet Explo         VSS Mobile (for iPhon         10         10         10         10         2 x USB 2.0         Pan, tilt, zoom, p         2 x USB 2.0         Triplet         Polish, English and         PC mouse (in-set includ         Automatic control of HDDs, netword                                                                                                    | I x Ethernet - RJ-45 socket, 10/100/1000 Mbit/s + 8 x Ethernet - RJ-45 socket, 10/100 Mbit with PoE (IEEE802.3af) FTP,UPNP,TCP/IP IPv4, UDP, HTTP, RTP/RTSP rere e, Android,) 10 26 Mbit/s / 45 Mbit/s reset *                                                                                                    |  |  |  |  |  |  |
| System Reaction to Alarm Events NETWORK Network Interface Network Protocols Support PC Software Smartphone Software Number of Connections Bandwidth with/without image analysis PTZ Functions AUXILIARY INTERFACES USB OPERATING SYSTEM Operating mode OSD Control System Diagnostic Security                                                                                                    | Support Carriera S findut         Buzzer, E-mail , screen message, recon         1 x Ethernet - RJ-45 socket, 10/100/1000 Mbit/s +         4 x Ethernet - RJ-45 socket, 10/100 Mbit/s POE (IEEE802.3af)         ONVIF (2.2/Profile S), DHCP, PPPOE, DDNS,SMTP,SNTP,         Internet Explo         VSS Mobile (for iPhon         10         10         10         10         2 x USB 2.0         Triplet         Polish, English and         PC mouse (in-set includ         Automatic control of HDDs, netwo         Password protection,                                                                                                    | I a celection*  I x Ethernet - RJ-45 socket, 10/100/1000 Mbit/s + 8 x Ethernet - RJ-45 socket, 10/100 Mbit with PoE (IEEE802.3af)  FTP,UPnP,TCP/IP IPv4, UDP, HTTP, RTP/RTSP rere e, Android,)  10 26 Mbit/s / 45 Mbit/s  reset *  I o thers ed), network ch, network cameras lost IP filtering                                                                                                    |  |  |  |  |  |  |
| System Reaction to Alarm Events NETWORK Network Interface Network Protocols Support PC Software Smartphone Software Number of Connections Bandwidth with/without image analysis PTZ Functions AUXILIARY INTERFACES USB OPERATING SYSTEM Operating mode OSD Control System Diagnostic Security INSTALLATION PARAMETERS                                                                             | Support Carriera S induct         Buzzer, E-mail, screen message, reconsistent         1 x Ethernet - RJ-45 socket, 10/100 Mbit/s PoE (IEEE802.3af)         ONVIF (2.2/Profile S), DHCP, PPPOE, DDNS,SMTP,SNTP,         Internet Explore         VSS Mobile (for iPhon         10         10         10         10         2 x USB 2.0         Triplet         Polish, English and         PC mouse (in-set includ         Automatic control of HDDs, network                                                                                                    | I x Ethernet - RJ-45 socket, 10/100/1000 Mbit/s +<br>8 x Ethernet - RJ-45 socket, 10/100 Mbit with PoE (IEEE802.3af)<br>FTP,UPnP,TCP/IP IPv4, UDP, HTTP, RTP/RTSP<br>rere<br>e, Android,)<br>10<br>26 Mbit/s / 45 Mbit/s<br>reset *                                                                                                    |  |  |  |  |  |  |
| System Reaction to Alarm Events NETWORK Network Interface Network Protocols Support PC Software Smartphone Software Number of Connections Bandwidth with/without image analysis PTZ Functions AUXILIARY INTERFACES USB OPERATING SYSTEM Operating mode OSD Control System Diagnostic Security INSTALLATION PARAMETERS Dimensions (mm)                                                             | Support Carriera S flott         Buzzer, E-mail , screen message, recon         1 x Ethernet - RJ-45 socket, 10/100 Mbit/s PoE (IEEE802.3af)         ONVIF (2.2/Profile S), DHCP, PPPOE, DDNS,SMTP,SNTP,         Internet Explo         VSS Mobile (for iPhon         10         10         10         10         2 x USB 2.0         Pan, tilt, zoom, p         Christen and the standard state of the state of the state of th | I v Ethernet - RJ-45 socket, 10/100/1000 Mbit/s +<br>8 x Ethernet - RJ-45 socket, 10/100 Mbit with PoE (IEEE802.3af)<br>FTP,UPnP,TCP/IP IPv4, UDP, HTTP, RTP/RTSP<br>rere<br>e, Android,)<br>10<br>26 Mbit/s / 45 Mbit/s<br>reset *<br>0<br>1 others<br>ed), network<br>rk, network cameras lost<br>IP filtering<br>x 45 (H)                                                                                                    |  |  |  |  |  |  |
| System Reaction to Alarm Events NETWORK Network Interface Network Protocols Support PC Software Smartphone Software Number of Connections Bandwidth with/without image analysis PTZ Functions AUXILIARY INTERFACES USB OPERATING SYSTEM Operating mode OSD Control System Diagnostic Security INSTALLATION PARAMETERS Dimensions (mm) Weight                                                      | Support Carriera S flott         Buzzer, E-mail , screen message, recon         1 x Ethernet - RJ-45 socket, 10/100 Mbit/s PoE (IEEE802.3af)         ONVIF (2.2/Profile S), DHCP, PPPOE, DDNS,SMTP,SNTP,         Internet Explo         VSS Mobile (for iPhon         10         10         10         10         10         2 x USB 2.0         Pan, tilt, zoom, p         2 x USB 2.0         Triplet         Polish, English and         PC mouse (in-set includ         Automatic control of HDDs, network         Password protection,         215 (W) x 235 (D)         1.5 kg (without                                                                                                    | I v Ethernet - RJ-45 socket, 10/100/1000 Mbit/s +<br>8 x Ethernet - RJ-45 socket, 10/100 Mbit with PoE (IEEE802.3af)<br>FTP,UPnP,TCP/IP IPv4, UDP, HTTP, RTP/RTSP<br>rere<br>e, Android,)<br>10<br>26 Mbit/s / 45 Mbit/s<br>reset *<br>0<br>1 others<br>ed), network<br>rk, network cameras lost<br>IP filtering<br>x 45 (H)<br>HDD)                                                                                                    |  |  |  |  |  |  |
| System Reaction to Alarm Events NETWORK Network Interface Network Protocols Support PC Software Smartphone Software Number of Connections Bandwidth with/without image analysis PTZ Functions AUXILIARY INTERFACES USB OPERATING SYSTEM Operating mode OSD Control System Diagnostic Security NSTALLATION PARAMETERS Dimensions (mm) Weight Power Supply                                          | Support Carriera S flott         Buzzer, E-mail , screen message, recon         1 x Ethernet - RJ-45 socket, 10/100 Mbit/s PoE (IEEE802.3af)         ONVIF (2.2/Profile S), DHCP, PPPOE, DDNS,SMTP,SNTP,         Internet Explo         VSS Mobile (for iPhon         10         10 Mbit/s / 24 Mbit/s         Pan, tilt, zoom, p         2 x USB 2.0         Triplet         Polish, English and         PC mouse (in-set included)         Automatic control of HDDs, netwo         Password protection,         215 (W) x 235 (D)         1,5 kg (without                                                                                                    | In detection*   In detection*   I x Ethernet - RJ-45 socket, 10/100/1000 Mbit/s +  8 x Ethernet - RJ-45 socket, 10/100 Mbit with PoE (IEEE802.3af)  FTP,UPnP,TCP/IP IPv4, UDP, HTTP, RTP/RTSP  rer  e, Android,)  10  26 Mbit/s / 45 Mbit/s  reset *  10  10  10  10  10  10  10  10  10  1                                                                                                    |  |  |  |  |  |  |
| System Reaction to Alarm Events NETWORK Network Interface Network Protocols Support PC Software Smartphone Software Number of Connections Bandwidth with/without image analysis PTZ Functions AUXILIARY INTERFACES USB OPERATING SYSTEM Operating mode OSD Control System Diagnostic Security NSTALLATION PARAMETERS Dimensions (mm) Weight Power Supply Power Consumption                        | Support Carriera S flott         Buzzer, E-mail , screen message, record         1 x Ethernet - RJ-45 socket, 10/100 Mbit/s POE (IEEE802.3af)         ONVIF (2.2/Profile S), DHCP, PPPOE, DDNS,SMTP,SNTP,         Internet Explo         VSS Mobile (for iPhon         10         10         10         10         10         2 x USB 2.0         Pan, tilt, zoom, p         2 x USB 2.0         Triplet         Polish, English and         PC mouse (in-set include)         215 (W) x 235 (D)         1,5 kg (without         48 VDC (100°240VAC/48VDC PSU In-set included)         20 W (with 1HDD) +45 W (PoE)                                                                                                    | I v Ethernet - RJ-45 socket, 10/100/1000 Mbit/s +<br>8 x Ethernet - RJ-45 socket, 10/100 Mbit with PoE (IEEE802.3af)<br>FTP,UPnP,TCP/IP IPv4, UDP, HTTP, RTP/RTSP<br>rere<br>e, Android,)<br>10<br>26 Mbit/s / 45 Mbit/s<br>reset *<br>0<br>1 others<br>ed), network<br>rk, network cameras lost<br>IP filtering<br>x 45 (H)<br>HDD)<br>48 VDC (100°240VAC/48VDC PSU) In-set included<br>20 W (with 1HDD) + 70 W (PoE)                                                                                                    |  |  |  |  |  |  |
| System Reaction to Alarm Events NETWORK Network Interface Network Protocols Support PC Software Smartphone Software Number of Connections Bandwidth with/without image analysis PTZ Functions AUXILIARY INTERFACES USB OPERATING SYSTEM Operating mode OSD Control System Diagnostic Security INSTALLATION PARAMETERS Dimensions (mm) Weight Power Supply Power Consumption Operating Temperature | 1 x Ethernet - RJ-45 socket, 10/100/1000 Mbit/s +<br>4 x Ethernet - RJ-45 socket, 10/100 Mbit/s POE (IEEE802.3af)<br>ONVIF (2.2/Profile S), DHCP, PPPOE, DDNS,SMTP,SNTP,<br>Internet Explo<br>VSS Mobile (for iPhon<br>10<br>10 Mbit/s / 24 Mbit/s<br>Pan, tilt, zoom, p<br>2 x USB 2.0<br>Triplet<br>Polish, English and<br>PC mouse (in-set included)<br>20 W (with 1HDD) +45 W (PoE)<br>-10 *C = 50                                                                                                    | In detection*         1 x Ethernet - RJ-45 socket, 10/100/1000 Mbit/s +         8 x Ethernet - RJ-45 socket, 10/100 Mbit with PoE (IEEE802.3af)         FTP,UPNP,TCP/IP IPv4, UDP, HTTP, RTP/RTSP         rer         e, Android,)         10         26 Mbit/s / 45 Mbit/s         reset *         0         1 others         ed), network         rk, network cameras lost         IP filtering         x x 45 (H)         HDD)         48 VDC (100°240VAC/48VDC PSU) In-set included         20 W (with 1HDD) + 70 W (PoE) |  |  |  |  |  |  |

\* Function capability depends of camera used , for details please check compatibility list. \*\* - For BNC output speed may be lower \*\*\*- Available with using dual streaming mode

### FOREWORD INFORMATION

|                                       | NVR-3408POE-H2                                                                                                    | NVR-3416                                                                                                    |  |  |  |  |  |
|---------------------------------------|----------------------------------------------------------------------------------------------------|----------------------------------------------------------------------------------------------------|--|--|--|--|--|
| Network Camera                        | Lin to 8 channel in resolution 20/8x1536 (video + audio)                                                                                                    | Lin to 16 channel in resolution 2048x1536 (video + audio)                                                                         |  |  |  |  |  |
| Camera/Protocol suport                |                                                                                                    |                                                                                                    |  |  |  |  |  |
|                                       | Main (split screen, full screen, sequence):                                                                                                    | Main (split screen, full screen, sequence):                                                                                       |  |  |  |  |  |
| Monitor Output                        | 1 x HDMI, 1 x VGA, 1 x BNC 1 x HDMI, 1 x VGA, 1 x BNC                                                                                                    |                                                                                                    |  |  |  |  |  |
| Audio Input/Output                    | 1 x Line in (BNC) / 1 x                                                                                                    | x Line out (BNC)                                                                                                    |  |  |  |  |  |
| Dualstreaming support                 | Yes*                                                                                                    |                                                                                                    |  |  |  |  |  |
| RECORDING                             |                                                                                                    |                                                                                                    |  |  |  |  |  |
| Compression                           | H.264                                                                                                    | 1                                                                                                    |  |  |  |  |  |
| Resolution                            | 2048x1536 ar                                                                                                    | nd lower                                                                                                    |  |  |  |  |  |
| Speed                                 | Up to 240 fps (8 x 30fps for 1280 x 720)         Up to 480 fps (16 x 30fps for 1280 x 720)           Up to 240 fps (8 x 30fps for 1920 x 1080)         Up to 480 fps (16 x 30fps for 1920 x 1080)           Up to 240 fps (8 x 30fps for 2048 x 1536)         Up to 480 fps (16 x 30fps for 2048 x 1536) |                                                                                                    |  |  |  |  |  |
| Streams Size                          | Up to 54Mb/s for the system                                                                                                    | Up to 112Mb/s for the system                                                                                                    |  |  |  |  |  |
| Recording Mode                        | Time-lapse, Event ( Motion, alarn                                                                                                    | n input, virtual line), manual                                                                                                    |  |  |  |  |  |
| Schedule                              | Individual settings for<br>(6 hourly ranges) for each camera, possibility                                                                                                    | r: each day/hour<br>of combining individual recording modes                                                                       |  |  |  |  |  |
| Prealarm/postalarm                    | 32 MB/ 3                                                                                                    | 00 s                                                                                                    |  |  |  |  |  |
| DISPLAY                               |                                                                                                    |                                                                                                    |  |  |  |  |  |
| Resolution                            | Up to 1920                                                                                                    | x 1080                                                                                                    |  |  |  |  |  |
| Speed                                 | Up to 240 fps (8 x 30fps) **.***                                                                                                    | Up to 480 fps (16 x 30fps) **.***                                                                                                 |  |  |  |  |  |
| PLAYBACK                              |                                                                                                    |                                                                                                    |  |  |  |  |  |
| Speed                                 | Up to 240 fps (8 x 30fps for 1280 x 720)<br>Up to 90 fps (3 x 30fps for 1920 x 1080)<br>Up to 30 fps (1 x 30fps for 2048 x 1536)                                                                                                    | Up to 240 fps (10 x 30fps for 1280 x 720)<br>Up to 90 fps (3 x 30fps for 1920 x 1080)<br>Up to 30 fps (1 x 30fps for 2048 x 1536) |  |  |  |  |  |
| Recorded Data Search                  | By date/t                                                                                                    | time                                                                                                    |  |  |  |  |  |
| ВАСКИР                                |                                                                                                    |                                                                                                    |  |  |  |  |  |
| Methods                               | USB port (HDD or Flash                                                                                                    | memory), network                                                                                                    |  |  |  |  |  |
| File Format                           | AVI,DA                                                                                                    | AV                                                                                                    |  |  |  |  |  |
| STORAGE                               |                                                                                                    |                                                                                                    |  |  |  |  |  |
| Internal HDD                          | Installing up to 2 H                                                                                                    | DD 3,5″ SATA                                                                                                    |  |  |  |  |  |
| Total Capacity                        | 12 TB                                                                                                    |                                                                                                    |  |  |  |  |  |
| ALARM                                 |                                                                                                    |                                                                                                    |  |  |  |  |  |
| Internal Input/Output                 | 8 / 3 rel                                                                                                    | ay                                                                                                    |  |  |  |  |  |
| Camera Input/Output                   | Support camera's                                                                                                    | alarm input*                                                                                                    |  |  |  |  |  |
| Motion Detection                      | Support camera's mo                                                                                                    | otion detection*                                                                                                    |  |  |  |  |  |
| System Reaction to Alarm Events       | Buzzer, E-mail, output activation, screen mes                                                                                                    | sage, recording activation, PTZ function                                                                                          |  |  |  |  |  |
| NETWORK                               |                                                                                                    |                                                                                                    |  |  |  |  |  |
| Network Interface                     | 1 x Ethernet - RJ-45 socket, 10/100/1000 Mbit/s +<br>8 x Ethernet - RJ-45 socket, 10/100 Mbit with PoE (IEEE802.3af)                                                                                                    | 1 x Ethernet - RJ-45 socket, 10/100/1000 Mbit/s +<br>8 x Ethernet - RJ-45 socket, 10/100 Mbit with PoE (IEEE802.3af)              |  |  |  |  |  |
| Network Protocols Support             | ONVIF (2.2/Profile S), DHCP, P<br>FTP,UPnP,TCP/IP IPv4, UI                                                                                                    | PPOE, DDNS,SMTP,SNTP,<br>DP, HTTP, RTP/RTSP                                                                                       |  |  |  |  |  |
| PC Software                           | Internet Ex                                                                                                    | plorer                                                                                                    |  |  |  |  |  |
| Smartphone Software                   | VSS Mobile (for iPh                                                                                                    | none, Android)                                                                                                    |  |  |  |  |  |
| Number of Connections                 | Up to 10 connections / 26 Mb/s                                                                                                    | Up to 10 connections / 28 Mb/s                                                                                                    |  |  |  |  |  |
| Bandwidth with/without image analysis | 26 Mbit/s / 45 Mbit/s                                                                                                    | 28 Mbit/s / 58 Mbit/s                                                                                                    |  |  |  |  |  |
| PTZ                                   |                                                                                                    |                                                                                                    |  |  |  |  |  |
| Functions                             | Pan, tilt, zoom                                                                                                    | , preset *                                                                                                    |  |  |  |  |  |
|                                       | 2×1152                                                                                                    | 20                                                                                                    |  |  |  |  |  |
|                                       | 2 X 03D                                                                                                    | 2.0                                                                                                    |  |  |  |  |  |
|                                       | Triples                                                                                                    | v                                                                                                    |  |  |  |  |  |
|                                       | Polish English                                                                                                    | and others                                                                                                    |  |  |  |  |  |
| Control                               | PC mouse IR remote control (                                                                                                    | in-set included) network                                                                                                    |  |  |  |  |  |
| System Diagnostic                     | Automatic control of HDDs netw                                                                                                    | work. network cameras lost                                                                                                    |  |  |  |  |  |
| Security                              | Password protecti                                                                                                    | on IP filtering                                                                                                    |  |  |  |  |  |
| INSTALLATION PARAMETERS               |                                                                                                    |                                                                                                    |  |  |  |  |  |
| Dimensions (mm)                       | 360 (W) x 48 (H                                                                                                    | ) x 260 (D)                                                                                                    |  |  |  |  |  |
| Weight                                | 2 kg (without                                                                                                    | t HDDs)                                                                                                    |  |  |  |  |  |
| Power Supply                          | 12 VDC (100~240VAC/12VDC PSLL+ 48 VDC (100~240VAC/48VDC PLLS) In set included                                                                                                    | 12 VDC (100~240VAC/12VDC) PSU + 48 VDC (100~240VAC/48VDC PUS) In-set                                                              |  |  |  |  |  |
|                                       |                                                                                                    |                                                                                                    |  |  |  |  |  |
|                                       | 40 W (WITR 2 HDDs )+ 90W (POE)                                                                                                    |                                                                                                    |  |  |  |  |  |
| Operating Temperature                 | -10 °C ~ 5                                                                                                    | 55 L                                                                                                    |  |  |  |  |  |

### All rights reserved $\ensuremath{\mathbb{C}}$ AAT Holding S. A.

### FOREWORD INFORMATION

### **1.2.** Main characteristics

- Support ONVIF and RTSP protocol
- Monitor output: HDMI, VGA, BNC
- Support 2 HDDs 3,5" inside (NVR-3404POE, NVR-3408POE 1 HDD)
- Advanced image analysis functions: up to 2 channels (perimeter intrusion detection), 1 channel face detection
- Supported resolution up to 2048 x 1536

### NVR-3404POE

- 4 video and audio channels for network cameras
- Recording speed up to 120 fps in 2048 x 1536 resolution

### NVR-3408POE

- 8 video and audio channels for network cameras
- Recording speed up to 240 fps in in 2048 x 1536 resolution

### NVR-3408POE-H2

- 8 video and audio channels for network cameras
- Recording speed up to 240 fps in 2048 x 1536 resolution

### NVR-3416

- 16 video and audio channels for network cameras
- Recording speed up to 480 fps in 2048 x 1536 resolution

### 1.3. Package contents

Unpack the device carefully. After unpacking, please ensure that package contains the following items:

- Network Video Recorder: NVR-3404POE / NVR-3408POE / NVR-3408POE-H2 / NVR-3416
- IR remote control (only in : NVR-3408POE-H2, NVR-3416)
- 48 VDC Power supply (48VDC PoE power supply for NVR-3408POE-H2, NVR-3416)
- 12 VDC Power supply (NVR-3408POE-H2, NVR-3416 only)
- SATA cables for HDDs (NVR-3404POE, NVR-3408POE 1 cable for HDD)
- USB Mouse
- Accessory bag
- User's manual (short)

If any of the elements has been damaged during transport, pack all the elements back into the original packaging and contact your supplier.

CAUTION: If the device was brought from a location with lower temperature, please wait until it reaches the temperature of location it is currently in.

### STARTING THE DEVICE

- 2. STARTING THE DEVICE
- 2.1 Electrical connection and other rear panel elements.

### NVR-3404POE back panel

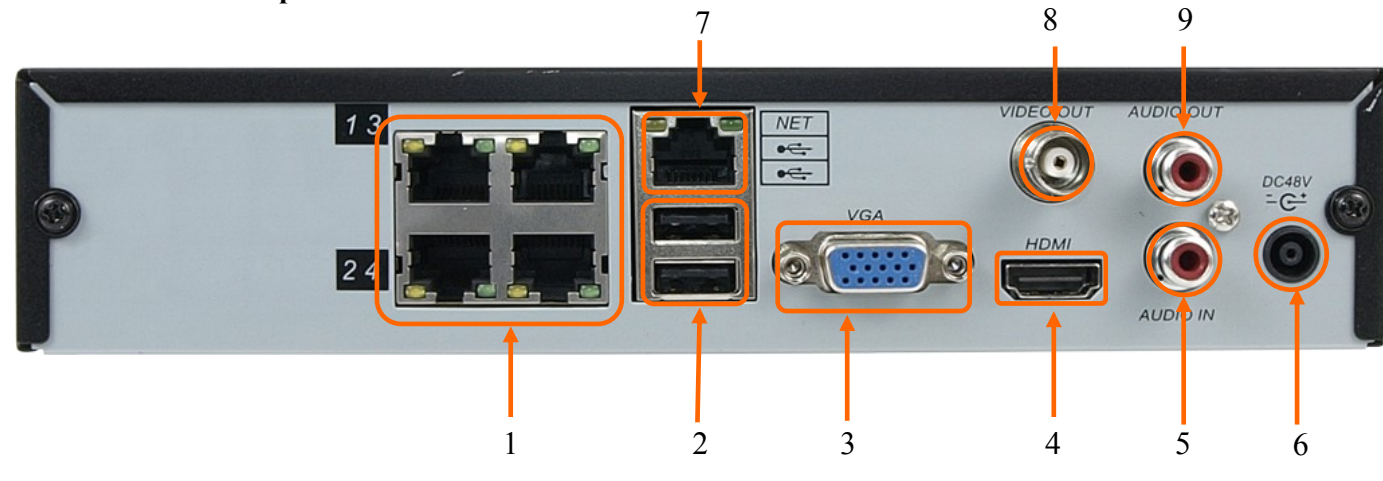

### NVR-3408POE back panel

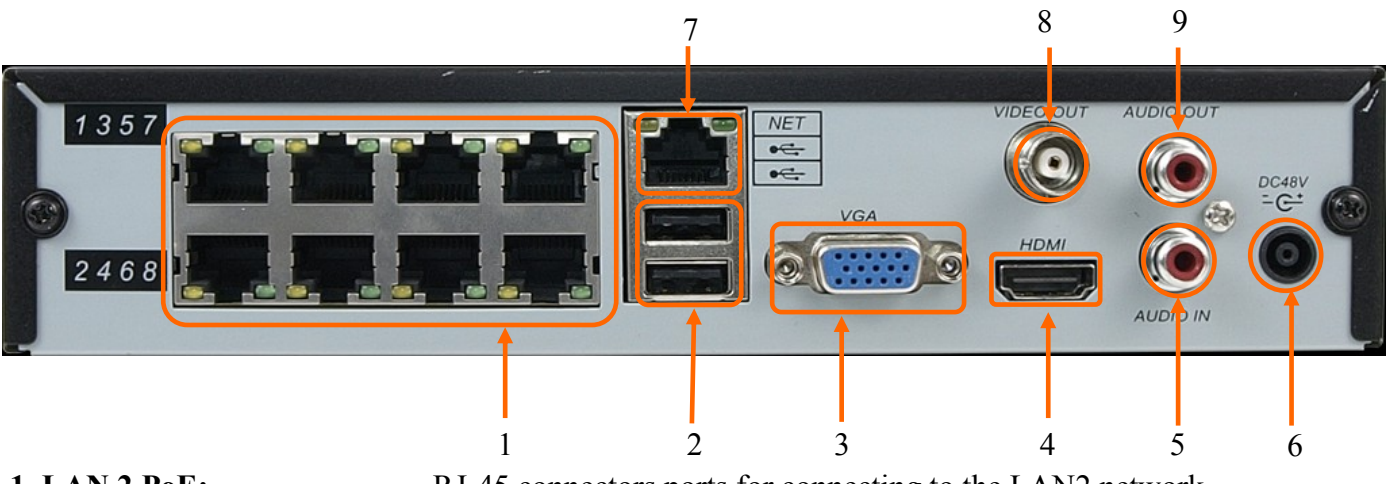

| 1. LAN 2 PoE:   | RJ-45 connectors ports for connecting to the LAN2 network                                       |
|-----------------|-------------------------------------------------------------------------------------------------|
|                 | with PoE support                                                                                |
| 2. USB:         | 2 x USB 2.0 ports for external Flash memory, mouse connection and other USB compatible devices. |
| 3. VGA:         | Main monitor connectors, use D-SUB VGA cable to connect monitor.                                |
| 4. HDMI:        | Main monitor connectors, use HDMI cable to connect monitor.                                     |
| 5. AUDIO IN* :  | Audio mono inputs for connecting microphone*.                                                   |
| 6. DC 48V:      | 48 VDC Power supply socket.                                                                     |
| 7. LAN :        | 1000 Mbit/s RJ-45 connector port for connecting to the LAN network.                             |
| 8. VIDEO OUT:   | BNC video output.                                                                               |
| 9. AUDIO OUT* : | Port for connecting local speaker with pre-amplifier.                                           |
|                 |                                                                                                 |

\* audio input will be available in the future.

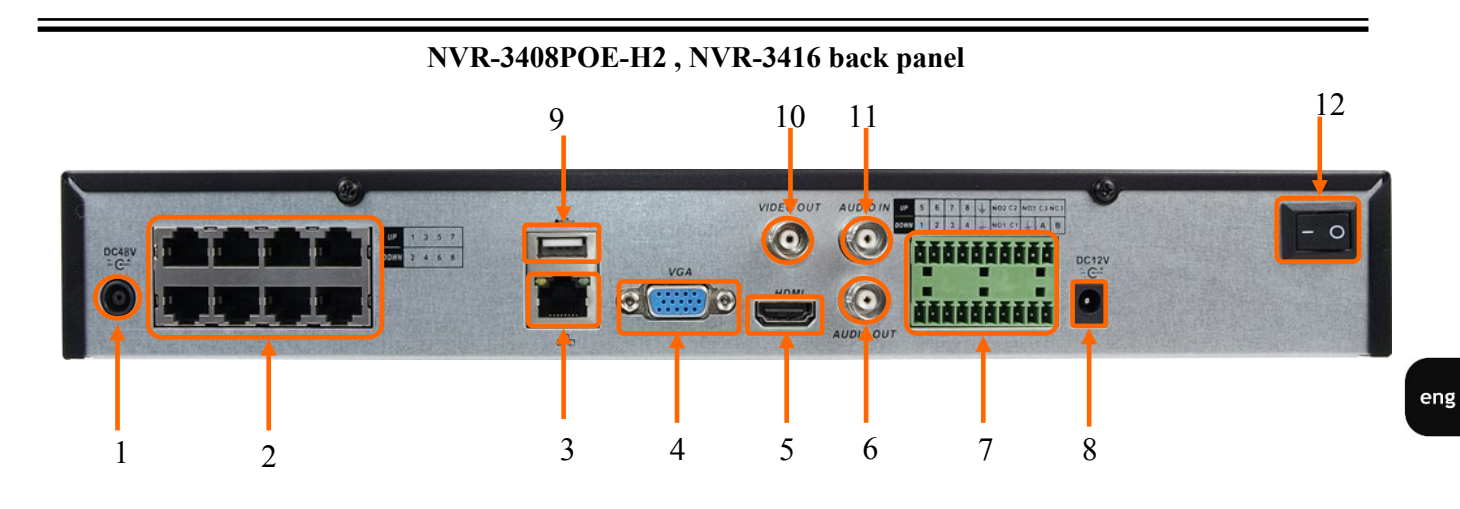

| 1. DC 48V:            | 48 VDC Power supply socket.                                                                |  |  |  |  |  |  |
|-----------------------|--------------------------------------------------------------------------------------------|--|--|--|--|--|--|
| 2. LAN 2 PoE:         | RJ-45 connectors ports for connecting to the LAN2 network                                  |  |  |  |  |  |  |
|                       | with PoE support                                                                           |  |  |  |  |  |  |
| 3. LAN:               | 1000 Mbit/s RJ-45 connector port for connecting to the LAN network .                       |  |  |  |  |  |  |
| 4. VGA:               | Main monitor connectors, use D-SUB VGA cable to connect monitor                            |  |  |  |  |  |  |
| 5. HDMI:              | Main monitor connectors, use HDMI cable to connect monitor.                                |  |  |  |  |  |  |
| 6. AUDIO OUT:         | Port for connecting local speaker with pre-amplifier.                                      |  |  |  |  |  |  |
| 7. ALARM & RS485:     | Alarm input and output interface*.                                                         |  |  |  |  |  |  |
| 8. 12 VDC POWER       | 12 VDC power supply socket                                                                 |  |  |  |  |  |  |
| 9. USB:               | USB 2.0 port for external Flash memory, mouse connection and other USB compatible devices. |  |  |  |  |  |  |
| <b>10. VIDEO OUT:</b> | BNC video output.                                                                          |  |  |  |  |  |  |
| 11. AUDIO IN :        | Audio mono inputs for connecting microphone*.                                              |  |  |  |  |  |  |
| 12. POWER SW:         | NVR power switch, plug the power cord and turn this switch on                              |  |  |  |  |  |  |

\* RS485 and audio input will be available in the future.

### STARTING THE DEVICE

### 2.2 HDD mounting

Novus NVR-3408POE-H2 and NVR-3416 supports 2 internal SATA HDDs (NVR-3404POE,NVR-3408POE 1 HDD).

### WARNING!

Prior to removing cover of the DVR please unplug the power cord first

In order to find information regarding the compatible models of HDDs and their maximum capacities, please contact Novus distributor or check the information presented at www.novuscctv.com. AAT S.A. Company is not responsible for any problems resulting from using not recommended hard drives.

The list of compatible HDDs contains all the HDDs that can be used with a given DVR including HDDs designed for office use - so called desktop disks. However, due to the fact that reliability of the recording process and data safety are paramount factors of any CCTV system, we strongly advise to use HDDs designed for continuous (24/7) operation.

You need to format disks to if they were used in a different device. All data saved on HDD prior to format will be lost.

### 2.2.1 NVR-3404POE and NVR-3408POE HDD mounting

In order to mount HDD, unscrew 4 screws according to picture below and remove the cover.

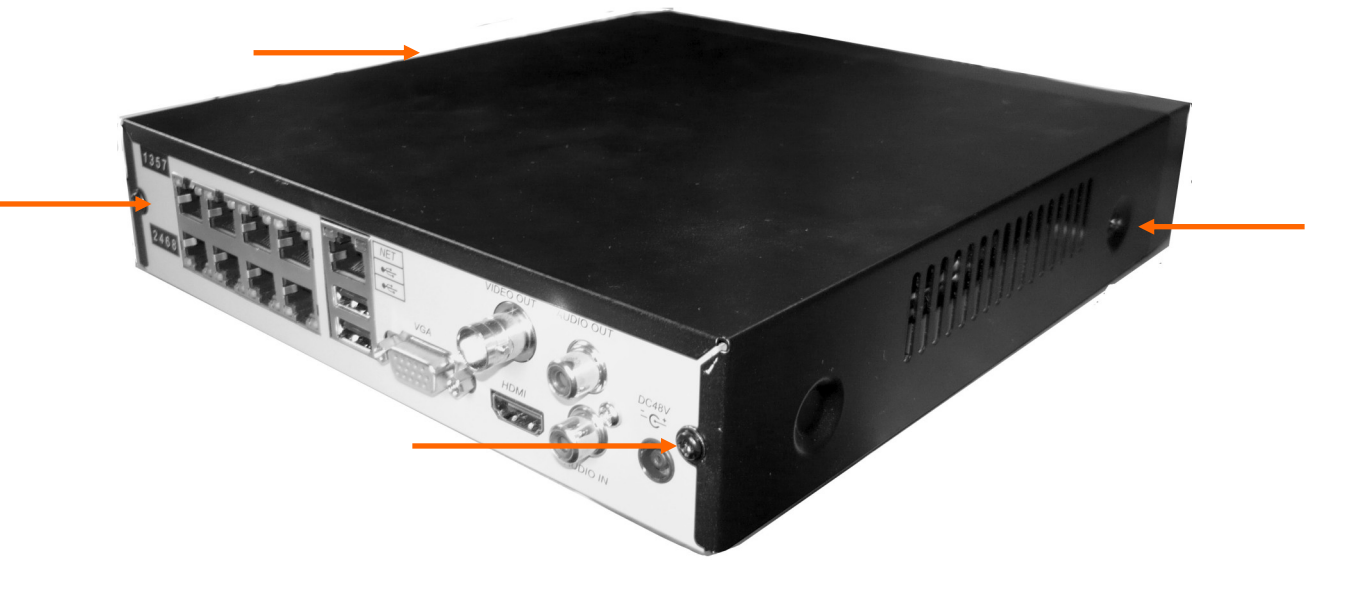

The figure below indicates placeholders mounting hard drives. Screw the drives in selected places. Use 4 screws supplied with NVR to attach HDD to the cover.

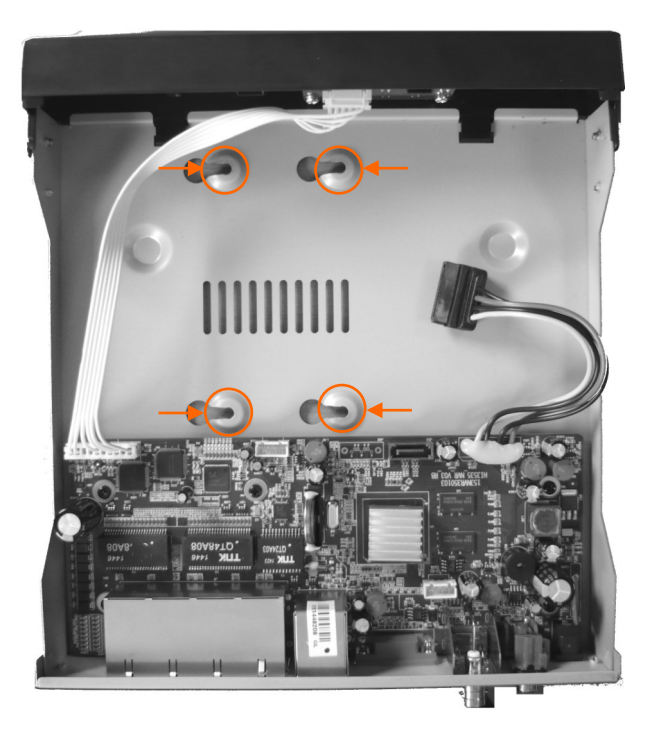

Connect data and power connector and close the cover. Secure the cover with two screws previously unscrewed from the housing.

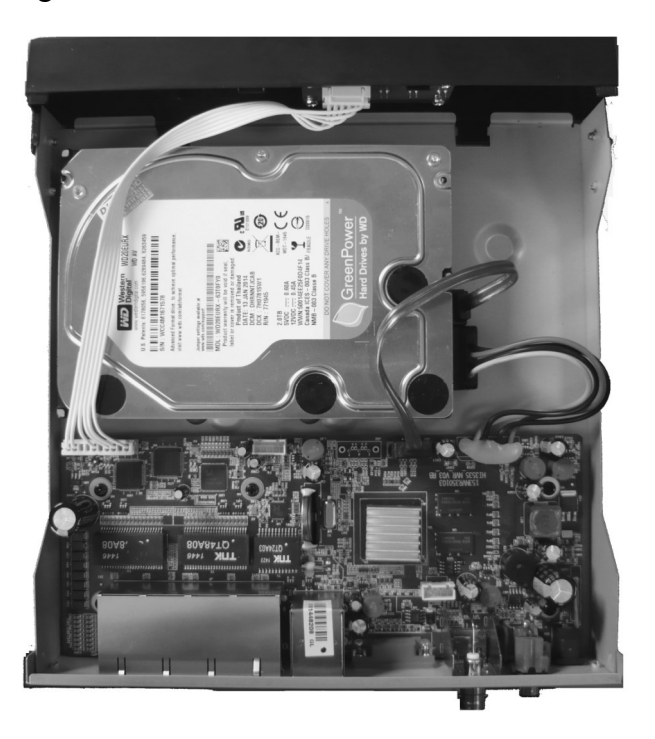

### STARTING THE DEVICE

### 2.2.2 NVR-3408POE-H2 and NVR-3416 HDD mounting

For installing HDDs unscrew 6 screws according to picture below and remove the cover.

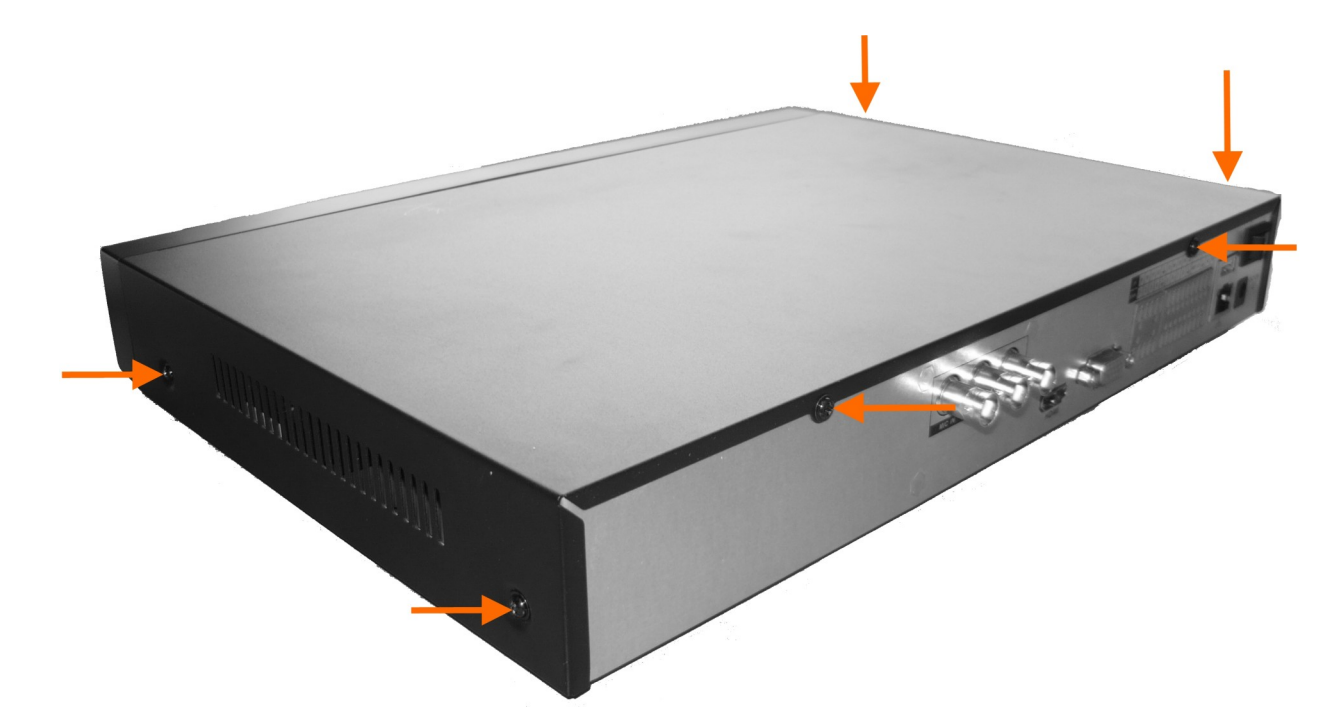

The figure below indicates placeholders mounting hard drives. Screw the drives in selected places.

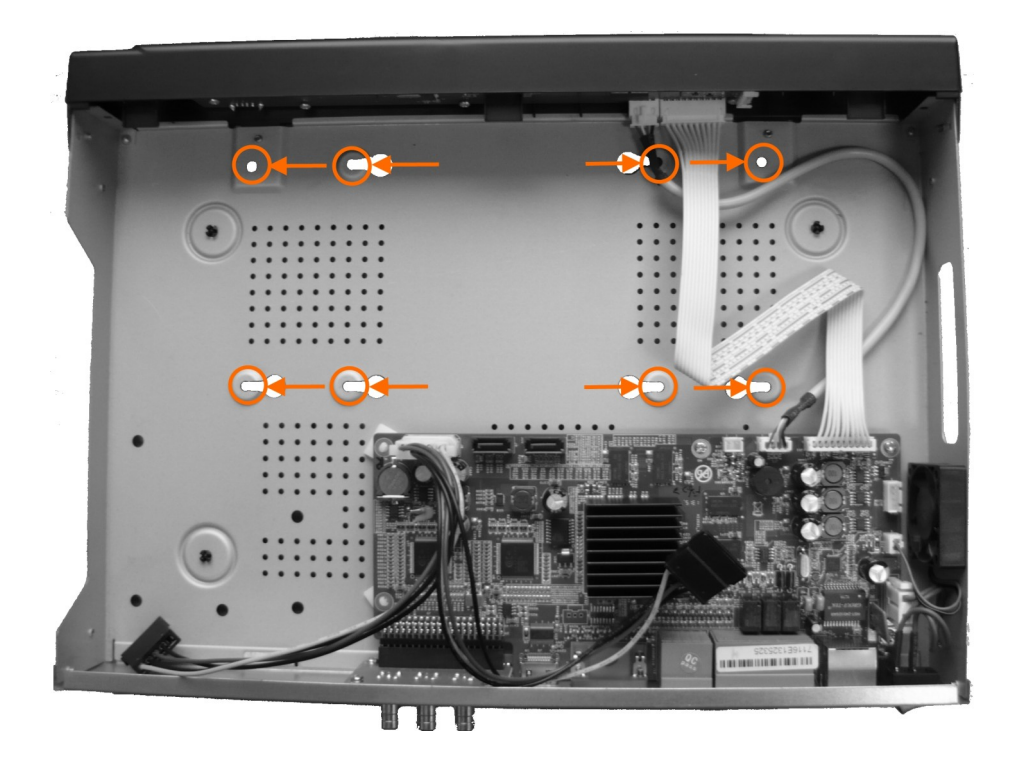

eng

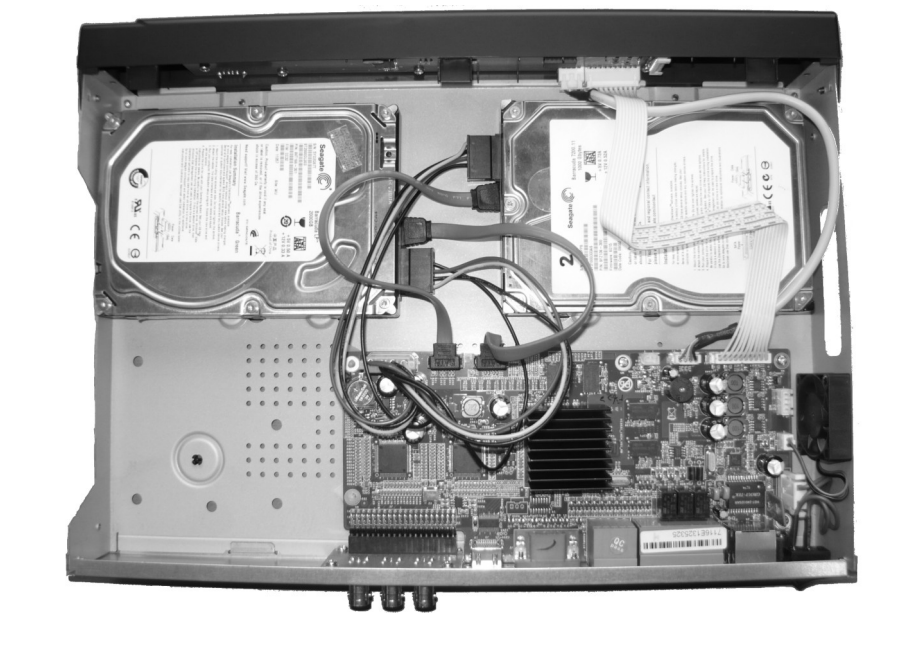

Then connect the power supply and use the supplied cables to connect the SATA drives to the NVR motherboard .

Replace the cover and secure it with 6 screws.

### 2.3. Connecting power adapter.

NVR-3404POE and NVR-3408POE

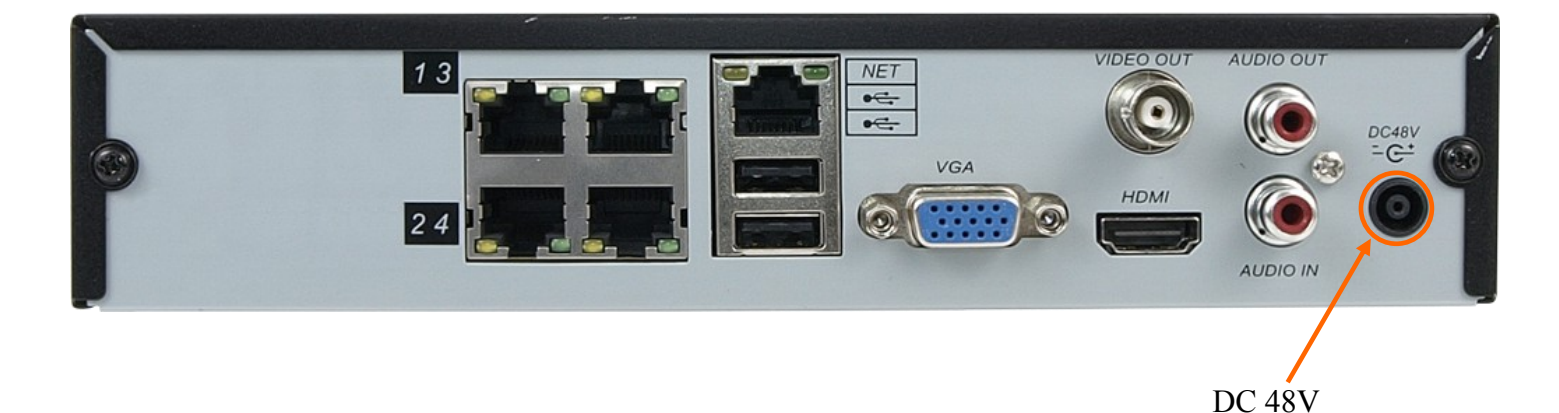

Connect the cable end from power supply supplied with the NVR-em into the power socket marked DC 48V in NVR. Plug power supply into mains, device should start after connecting to power source. Wait about 2 minutes to start working with NVR.

# NVR-3408POE-H2 and NVR-3416

Connect the cable end from the 12 V DC power supply supplied with NVR into socket labelled DC 12V in NVR. In order to supply electricity into PoE ports, cable end from the 48 VDC power supply must be connected to the socket marked DC48 in NVR. Connect power supply to the mains and set power switch to "-" position to start the device. Wait about two minutes till initialization process ends and start working with NVR . If you turn off NVR using SHUTDOWN button use ON/OFF button form front panel to turn on the device.

### **CAUTION:**

Make connection when the power is not applied.

Make sure that power adapter is placed near of NVR and secured from accidental disconnection.

If the device was brought from a location with lower temperature, please wait until it reaches the temperature of location it is currently in. Turning the device on immediately after bringing it from a location with lower ambient temperature is forbidden, as the condensing water vapour may cause short-circuits and damage the device as a result.

Before starting the device familiarize yourself with the description and the role of particular inputs, outputs and adjusting elements that the device is equipped with.

All rights reserved  $\ensuremath{\mathbb{C}}$  AAT Holding S. A.

### 2.4. Connecting monitor

This product supports following interfaces for main monitor: HDMI, VGA and BNC.

For HDMI and VGA outputs following resolutions are supported: 1024x768, 1280x1024, 1280x720, 1920x1080.

After changing resolution you have to confirm it by clicking OK. NVR will be restarted in order to change the resolution.

You can use the HDMI > DVI converter to connect to the DVI monitor. HDMI >DVI converter it's not included and you have to buy it separately.

### 2.5. Camera and Network wiring

NVRs have built-in 4 or 8 PoE ports RJ-45 with PoE support which can be used for connecting cameras. Plan your network configuration to avoid overloading the network. If you use a switch to cameras connectivity it is recommended not to exceed 60% of the maximum capacity of the network interface. When connecting more than 6 cameras via a switch we recommend you to use a 1000 Mbit switch connected to 1000 Mbit NVR interface.

Note : PoE interfaces must be in a different IP subnet than 1000 Mbit interface. More about connecting cameras and proper IP configuration is in 3.5.2 chapter of this manual. Please notice that the Ethernet connection is effective within 100 meter distance.

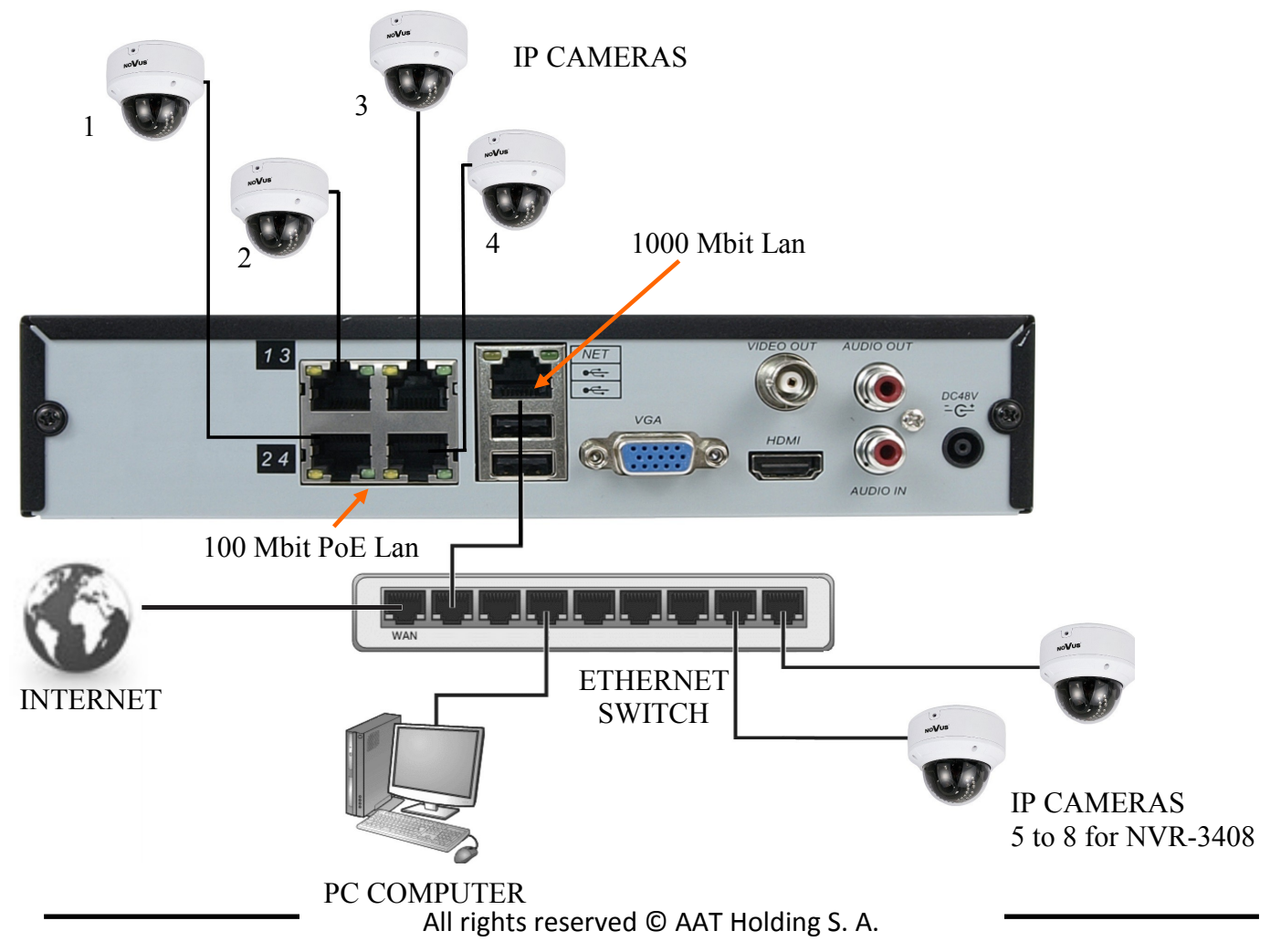

### STARTING THE DEVICE

### NVR-3408POE-H2 and NVR-3416

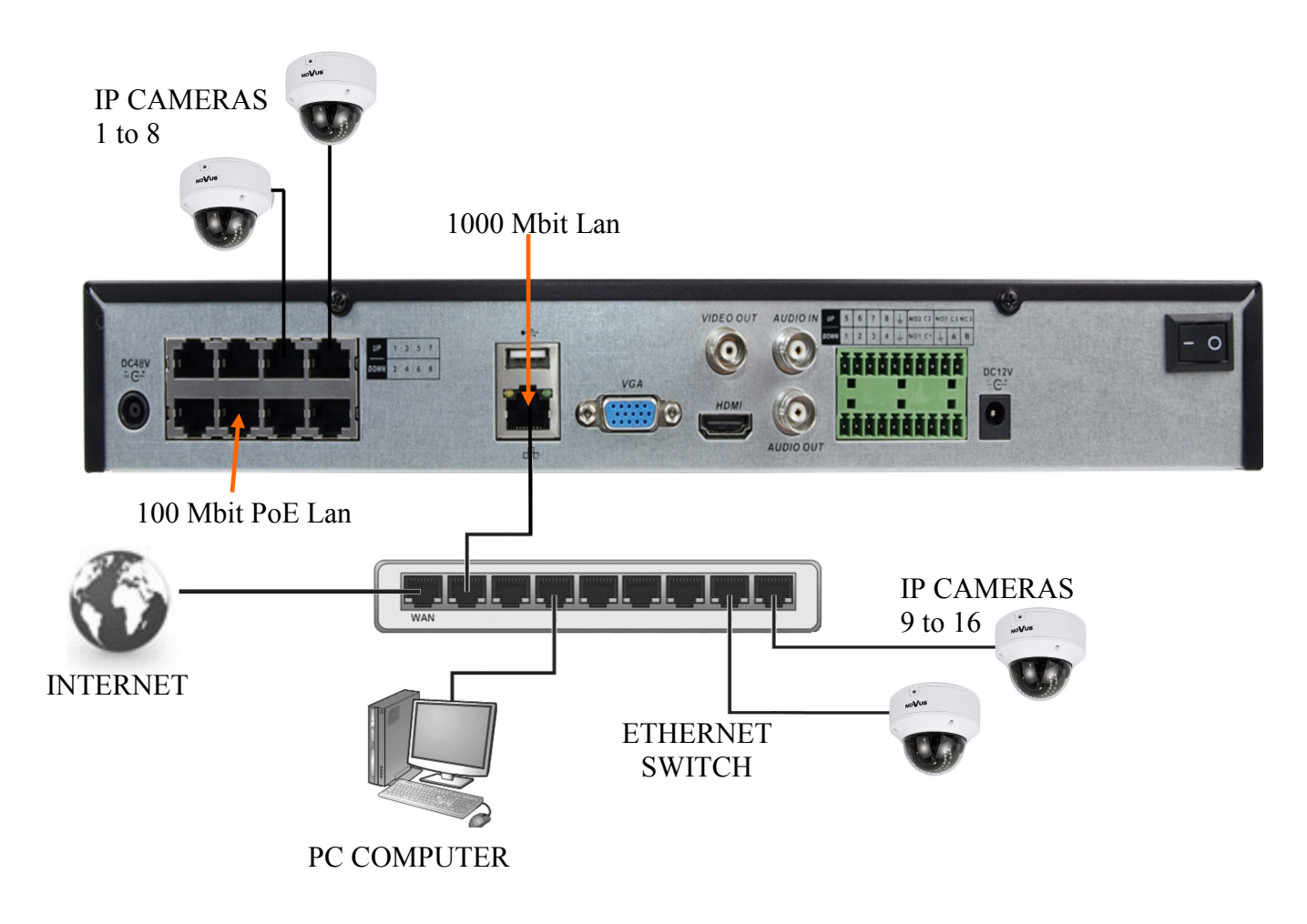

### Note:

To ensure recording stability from an overloaded network traffic, or unauthorised access, it is strongly recommended to create separate network secured by router firewall from the user network.

Before adding any camera to the NVR, you have to configure its network settings using computer like it is described in Camera User Manual. For the next steps of camera and network configurations please check chapter 3.5.2.

14

### 2.6. Peripheral device connection

• Connecting audio ports

Audio output signal normally are above 200mV 1k $\Omega$ . You can connect the low impedance earphone, or power amplifier with the external speakers.

• Connecting USB devices

NVR has 2 x USB 2.0 ports for external Flash memory, mouse connection and other USB compatible devices.

• Connecting alarms ports

NVR-3408POE-H2 and NVR-3416 have 8 local alarm inputs and 3 alarm outputs.

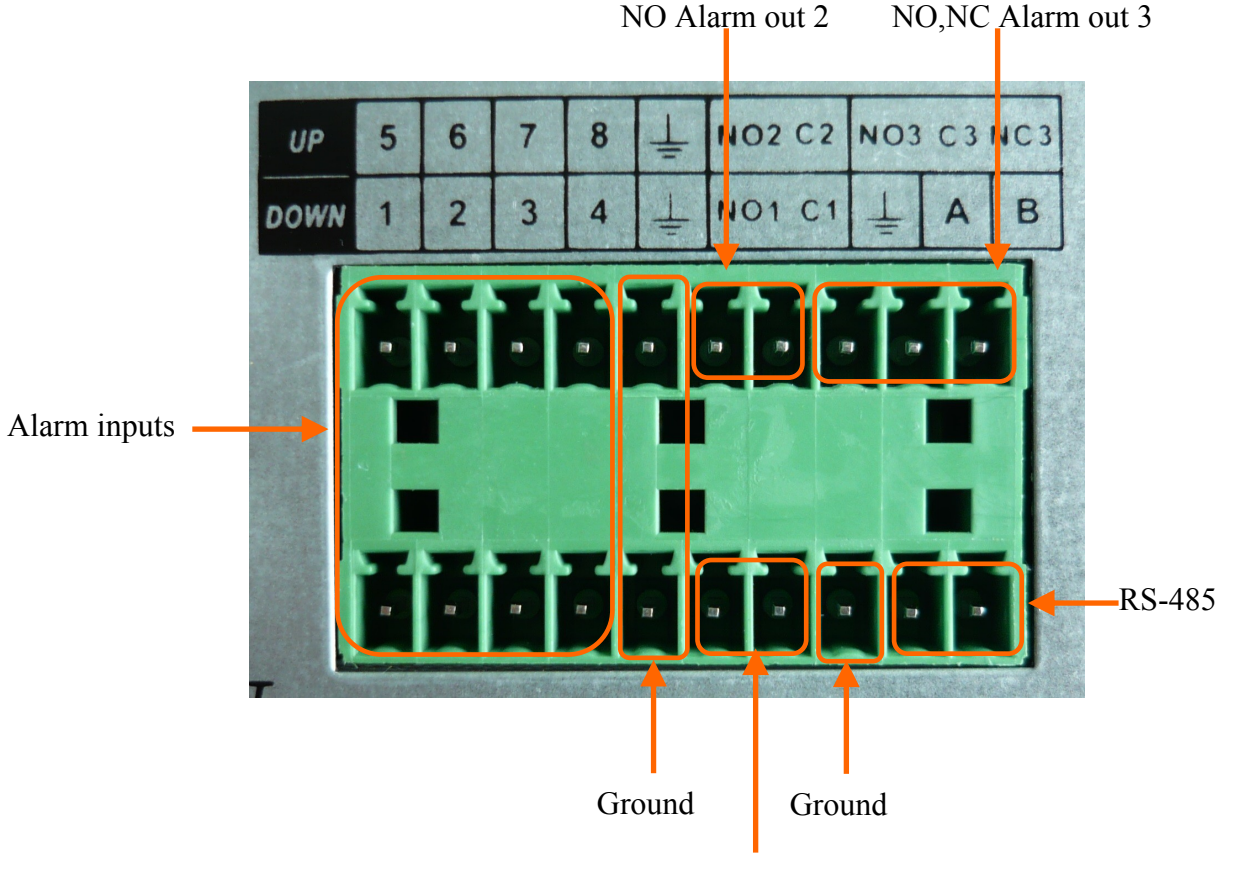

NO Alarm out 1

To activate alarm in you have to simply connect alarm input (1,2,etc) to GND cable.

Alarm outputs have 2 NO type and and 1 (NO,NC) type connectors. Connect one cable end to NO or NC connectors and second to C connector.

Note:

RS485 will be available in the future.

## **NVR OPERATING**

### **3. NVR OPERATING**

- 3.1. Front panel description
- NVR-3404POE, NVR-3408POE

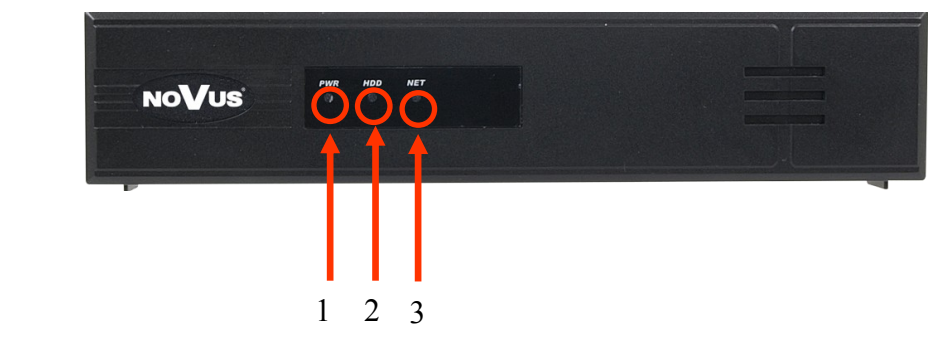

| 1. POWER LED: | Power supply indicator      |  |  |
|---------------|-----------------------------|--|--|
| 2. HDD LED:   | HDD operation indicator     |  |  |
| 2. NET LED:   | Network operation indicator |  |  |

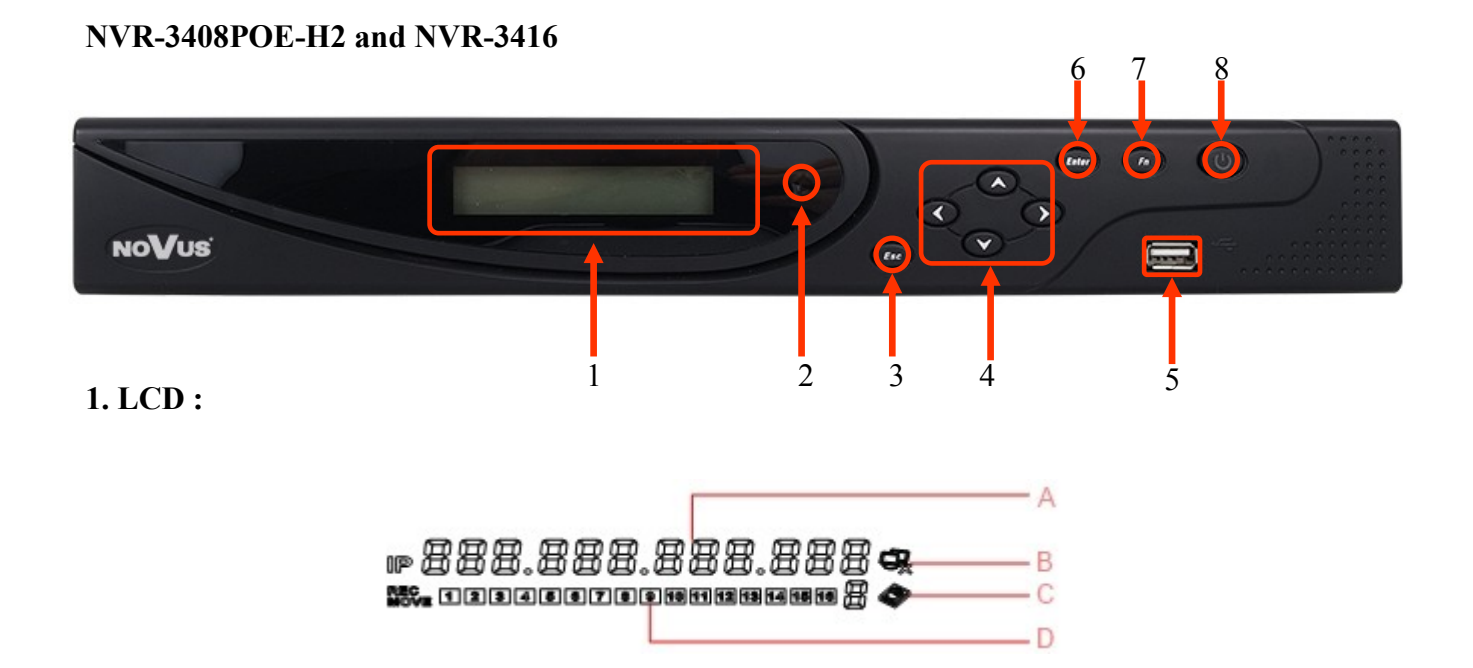

A. IP address of the device, the clock, the external alarm channel, error status code of the machine, remote address, internal temperature of the chassis is displayed.

- B. Network Connection status.
- C. HDD status and numbers. "E" and flash label refer HDD error.

D. Cycling display the recording status and motion detection (distinguish by "REC" and "MOVE").

### NVR OPERATING

| 2. IR Receiver : | Receive the remote control signal.                                                  |
|------------------|-------------------------------------------------------------------------------------|
| 3. ESC :         | Back to previous menu, operation cancel;                                            |
|                  | Back to live view when playing back records.                                        |
| 4. Direction :   | Up/Down: Move up or down. Change the settings and increase or decrease the          |
|                  | digital. Left/Right: Control the playback control bar of the records.               |
| 5. Enter :       | Confirm the operations.                                                             |
|                  | Jump to the default button.                                                         |
|                  | Enter the menu.                                                                     |
| 6. Fn :          | The button displays PTZ control and image color when in a single-screen             |
|                  | monitoring.                                                                         |
|                  | Simultaneously press the Fn key and the direction key to complete the settings with |
|                  | the dynamic monitoring area.                                                        |
|                  | Press the Fn key to empty all contents of the edit box.                             |
|                  | Press the key to switch between the digital case in English, Chinese input.         |
|                  | Special with the function of each menu page prompts.                                |
| 7. USB :         | To connect the mouse or Flash drives.                                               |
| 8. ON/OFF :      | Power on/off                                                                        |

### 3.2. Controlling via USB mouse

It is possible to control NVR via an USB mouse connected to the USB port. Double-clicking on any camera in 2x2, 3x3 display mode switches the display to full-screen mode. Subsequent double-click returns to previous display mode. Click the right key of mouse to bring up menu with basic functions. Select MAIN MENU from that menu to have access other functions. To exit the menu press right mouse button or press ESC button in NVR-3408POE-H2 and NVR-3416 front panel.

### 3.3. First time login

After powering up for the first time start-up wizard is displayed. Section 4.5 describes how to change the language in the recorder.

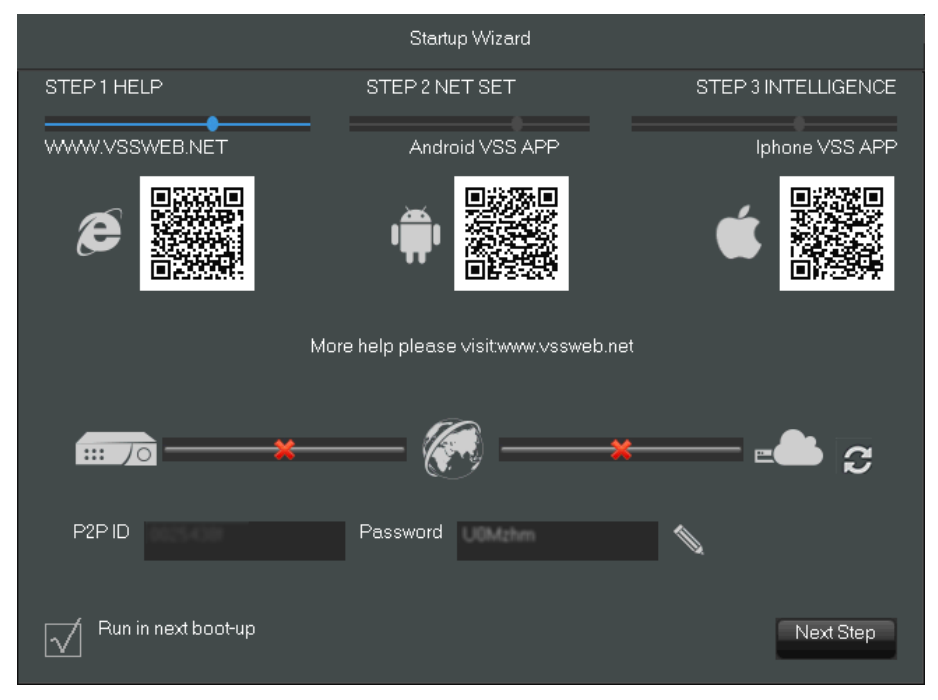

### **NVR OPERATING**

In the first step the QR-codes are displayed allowing downloading VSS application for Android and iOS platforms. QR code for Internet explorer allows to connect to www.vssweb.net page allowing p2p connections.

More information about p2p connection in full version of the manual available at www.novuscetv.com.

In the second step, you can set the IP address for the 1000 Mbit/s network interface. Check the *DHCP* check box to get IP settings form DHCP server.

If connection with Internet is possible you can press button to make P2P connection available. Scan you QRcode from *P2P Account* Info using VSS application to configure connection settings with NVR. You can displayed ID and password to connect to the logger using www.vssweb.net site.

|                     |          | S        | tartup Wiz | ard                 |                    |
|---------------------|----------|----------|------------|---------------------|--------------------|
| STEP 1 HELP         | STEP     | 2 NET SE | T          | STEP 3 INTELLIGENCE |                    |
| DHCP                |          |          |            | •                   | P2P Account Info   |
| IP Address          | 192      | • 168    | - 1        | · 200               |                    |
| Subnet Mask         | 255      | - 255    | - 255      | . 0                 |                    |
| Gateway             | 192      | • 168    | . 7        | - 254               |                    |
| DNS1                | 8        | · 8      | · 8        | · 8                 |                    |
| DNS2                | 192      | - 168    | - 1        | - 1                 |                    |
|                     | <b>×</b> |          |            |                     | × ₽ 3              |
| P2PID 0025438f      |          | Passwo   | ord U0M    | lzhm                |                    |
| Run in next boot-up |          |          |            |                     | Previous Next Step |

Note: P2P services are provided by third parties and the company AAT S.A. is not responsible for their performance.

### NVR OPERATING

STEP 1 HELP
STEP 2 NET SET
STEP 3 INTELLIGENCE

Intelligent Type
1
2
3
4
5
6
7
8
9
10
11
12
13
14
15
16

None
Image: Image: I

In the third step of the configuration is possible to select the type of intelligent image analysis. You can select *Face* detection for one channel or *Perimeter* crossing for two channels.

Press *SAVE* button to save the settings and press *Exit* button to close the *Startup Wizard*. Uncheck the "Run in next boot-up" to disable startup wizard after next power-up. eng

### NVR OPERATING

### 3.4. System operations

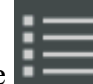

To access main menu press left mouse button on the icon located bottom left. The system login window will be displayed. .

| System Logi                        |       |
|------------------------------------|-------|
| User Name root<br>Password<br>OK C | ancel |

Form drop down menu select user name and enter password. Entering the characters is possible using the virtual keyboard. Double click on the password entry field to call it. To call it the front panel press the Fn button.

Default username /password is "root"/"pass"

then click on RESTART SYSTEM icon

For safety reasons, it is recommended to change default user name and password.

### If the language of the recorder was reset see chapter 4.5 describing the procedure for changing the language.

SHUTDOWN icon from the main In order to shutdown NVR you should click on menu and click the SHUTDOWN button.

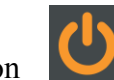

In order to reboot NVR you should click on SHUTDOWN icon I from the main menu and

To prevent unauthorized access, it is recommended to log out when you finish operating with menu. To do that click on SHUTDOWN icon from the main menu and then select MENU LOGOUT icon

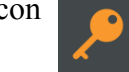

NOTE: By default NVR will log off user after 10 minutes of inactivity. Select SYSTEM icon form MAIN MENU and then click on on BASICAL icon to modify AUTO LOGOUT time. (0 means no logging off)

### **CAUTION:**

If you turn off the system in an abnormal manner such as removing the power cord while the system is working, the disk will acquire or increase the numbers of bad sectors, causing data loss and shortened life cycle of the disk.

3.5. Startup configuration

Prior to using NVR for the first time, initial setup is strongly advised. Before you connect the IP cameras to the NVR, please set up network and stream parameters of IP cameras using computer.

Note:

For suggested values for IP camera setting please refer to the "Cameras Compatibility Table" available as separate file on novuscctv.com. If you will set wrong values some problems may appear: the NVR cannot search the IP camera, the stream cannot be connected, the image is not fluent, the image quality is bad and so on.

From the MAIN MENU click SYSTEM icon and then click on BASICAL icon to set following parameters :

- SYSTEM TIME set up correct time and date •
- DST-to set daylight saving functions
- DATE FORMAT Modify the date display format
- DATE SEPARATOR set the separator for date
- TIME FORMAT 12-hr or 24-hr display mode
- TIME ZONE set time zone
- LANGUAGE allow to select preferred language
- VIDEO FORMAT- PAL or NTSC (required for using BNC video output)
- DVR No.- set No. NVR to be distinguishable from among several NVR with remote control
- AUTO LOGOUT set standby time after user will be logout. (0-means no logout)
- CHANNEL MODE to select channel decoding configuration

### **3.5.1 Configure HDD**

From the MAIN MENU select SYSTEM icon the hard drive and press SET button to set HD . Select check mode. If it is unformatted you have to select HDD and press FORMAT button to format HDD.

### CAUTION: Hard disk format operation result in the loss of video data

**NVR OPERATING** 

### **NVR OPERATING**

### 3.5.2 Connecting cameras

Prior to using IP cameras with NVR for the first time, initial setup for IP cameras is necessary. Before you connect the IP cameras to the NVR, please set up network and stream parameters of IP cameras using computer.

*NOTE* : *Please note that the recorder uses a separate IP addresses for the devices connected to the built-in PoE switch and other devices connected through port 1000 Mbit/s.* 

*The name of the network adapter in the system labeled LAN port is addressing 1000Mbit/s interface . LAN2 name is the address of the device connected to the built-in PoE switch.* 

For example you plan to connect 16 cameras to NVR-3416. 8 Cameras will be connected to directly to PoE ports and rest 8 cameras will be connected to 1000Mbit port using switch.

First check the IP configuration enter NVR MAIN MENU and click on *SYSTEM* button. Then select *NETWORK* button.

|                          | NETWORK           |         |             |
|--------------------------|-------------------|---------|-------------|
| Basical Advanced NetApps |                   |         |             |
| Network Card Type        | LAN               |         |             |
| DHCP                     |                   |         |             |
| IP Address               | 192 - 168 -       | 1 . 88  |             |
| Subnet Mask              | 255 · 255 ·       | 255 - 0 |             |
| Gateway                  | 192 - 168 -       |         |             |
| First DNS Server         | 8 . 8 .           | 8 - 8   |             |
| Alternate DNS Server     | 192 - 168 -       |         |             |
| Physical Address         | e0.61.b2.25.43.8f |         |             |
|                          |                   |         |             |
|                          |                   |         |             |
|                          |                   |         |             |
|                          | Default           | ОК      | Cancel App. |

For 1000Mbit interface select *LAN* in *Network Card Type* you can leave default IP address 192.168.1.100 and subnet mask 255.255.255.0. Than change the *Network Card Type* to *LAN2* to set IP address for PoE interface. You could leave the default IP 192.168.2.88 netmask 255.255.255.0. If you plan to use your network configurations remember that *LAN* and *LAN2* IP subnets must be different.

For cameras IP configuration we recommend to use PC computer. Configure PC network IP address from 1000Mbit interface pool (could be 192.168.1.50 in our example) and connect it to a switch connected to 1000Mbit interface. Than connect camera to switch and power camera up. Login to camera (default IP address for NOVUS camera 192.168.1.200, user/password : root/pass) and change the IP address for camera to mach PoE interface subnet 192.168.2.x (for example 192.168.2.101). Then disconnect camera from switch and connect it to PoE interface in NVR. Change the IP addresss for next cameras using above procedure. Remember that IP address must unique. For cameras connected to 1000Mbit switch change connect cameras one-by one and change the addresses for 192.168.1.x poll.

After changing the addresses for all cameras and connected them to switch and PoE interfaces proceed to configure NVR.

### NVR OPERATING

### **3.5.3.** Configure video channels

To add cameras to the system click on *Net Channel Management* button form taskbar. Click on *Search* button to start searching. List of available cameras should be displayed in the *Network equipment online* window. Check the checkboxes on the left of *ID* numbers and press *BatchAdd* to add desired cameras to the system.

|                 | NET CHANNEL            |                 |            |           |             |      |             |           |
|-----------------|------------------------|-----------------|------------|-----------|-------------|------|-------------|-----------|
| The equi        | pment has been adde    |                 |            |           |             |      |             |           |
| Chn             | IP/DoMain              | Protoco         | I          | Status    | Delete      | Edit | Front Set   |           |
|                 |                        |                 |            |           |             |      |             |           |
|                 |                        |                 |            |           |             |      |             |           |
|                 |                        |                 |            |           |             |      |             |           |
|                 |                        |                 |            |           |             |      |             |           |
|                 |                        |                 |            |           |             |      |             |           |
| L               |                        |                 |            |           |             |      |             | $\square$ |
|                 | BatchDelete            | Manually        | Add        | open upnp | Status      |      |             |           |
| Network         | equipment online.      |                 |            |           |             |      |             |           |
|                 | IP/DoMain              | Protocol        | Port       | WebPort   | Device Type | Add  | Network Set |           |
|                 | 192.168.6.208          | ONVIF           |            |           | NVT-ONVIF   |      |             |           |
| ✓ <sup>09</sup> | 192.168.6.209          | ONVIF           |            |           | NVT-ONVIF   |      |             |           |
|                 |                        |                 |            |           |             |      |             |           |
|                 | 192.168.6.212          | ONVIF           | 80         | —         | NVT-ONVIF   |      |             |           |
| □ <sup>12</sup> | 192.168.6.215          | ONVIF           |            |           | NVT-ONVIF   |      |             |           |
| L               |                        |                 |            |           |             |      |             |           |
| Fi              | ilter 🗸                | Search          |            | PING      | BatchAdd    |      |             |           |
| *Ri             | ght there on the chann | el shortcut con | figuration | 1*        |             |      | Close       |           |
|                 |                        |                 |            |           |             |      |             |           |

After adding cameras to the system provide valid username and password for the cameras. Click on **Z** button from *Edit* column to edit connection settings.

|       | NET CHANNEL                                               |                  |            |      |           |             |      |             |
|-------|-----------------------------------------------------------|------------------|------------|------|-----------|-------------|------|-------------|
| The e | quipment                                                  | thas been added. |            |      |           |             |      |             |
|       | hn IP/                                                    | DoMain           | Protocol   |      | Status    | Delete      | Edit | Front Set   |
|       | 1 192                                                     | 2.168.6.207      | ONVIF      |      |           |             |      | 1           |
|       | 2 192                                                     | 2.168.6.209      | ONVIF      |      |           |             |      |             |
|       | 3 192                                                     | 2.168.6.210      | ONVIF      |      | R         | X           | 2    | 2           |
|       |                                                           |                  |            |      |           |             |      |             |
|       |                                                           |                  |            |      |           |             |      |             |
|       |                                                           |                  |            |      |           |             |      |             |
|       |                                                           | BatchDelete      | Manually A | ٨dd  | open upnp | Status      |      |             |
| Netwo | rk equip                                                  | ment online.     |            |      |           |             |      |             |
|       | ) IP/I                                                    | DoMain           | Protocol   | Port | WebPort   | Device Type | Add  | Network Set |
|       |                                                           | 3.254.13.120     | ONVIF      |      |           | NVT-ONVIF   |      | =           |
|       |                                                           | 3.254.14.58      | ONVIF      |      |           | NVT-ONVIF   |      | 2           |
|       |                                                           | 3.254.104.44     | ONVIF      |      |           | NVT-ONVIF   |      |             |
|       |                                                           | 3.254.192.127    | ONVIF      |      |           | NVT-ONVIF   |      |             |
|       |                                                           | 3.254.225.113    | ONVIF      |      |           | NVT-ONVIF   |      |             |
|       | 6 169                                                     | 3.254.232.113    | ONVIF      | 80   |           | NVT-ONVIF   | +    | 1           |
|       | Filter                                                    | v                | Search     |      | PING      | BatchAdd    |      |             |
| ,     | *Right there on the channel shortcut configuration* Close |                  |            |      |           |             |      | Close       |

eng

### **NVR OPERATING**

Click on *Password* and *UserName* field to enter password and username and press *OK* button to save settings. Default username/password for NOVUS cameras root/pass

|                   | Channel Set   |          |
|-------------------|---------------|----------|
| Channels          | 3-NET         | <b>v</b> |
| Protocol Type     | ONVIF         | •        |
| IP/DoMain         | 192.168.6.210 |          |
| Port              | 80            |          |
| TransportProtocol |               | V        |
| UserName          | root          |          |
| Password          |               |          |
| Remote Detect     | Detect Ping   |          |
| Remote Channel    |               | V        |
| Сору              | OK Cancel     | Арр.     |

If connection is successful green status icon Press *Close* button to close the window.

If connection is successful green status icon o in camera line settings should be displayed.

| The equipment has been added. |               |          |        |        |      |           |
|-------------------------------|---------------|----------|--------|--------|------|-----------|
| Chn                           | IP/DoMain     | Protocol | Status | Delete | Edit | Front Set |
|                               | 192.168.6.207 | ONVIF    | ۲      | Х      | 2    | 1         |
|                               | 192.168.6.209 | ONVIF    | ۲      |        | 1    | 1         |
|                               | 192.168.6.210 | ONVIF    | ₽×     | X      |      | Ĺ         |

### 4. NVR MENU

### 4.1. Live monitoring

When NVR completes its initialization process, it will enter the real-time monitoring image.

Displaying all cameras simultaneously is the default mode. Press NVR up or down button on the front panel or remote controller to change display mode (NVR-3408POE-H2 and NVR-3416).

As soon as the NVR You can also use mouse to change camera view. Select desired channel on split screen and press left mouse button to display it in a single view.

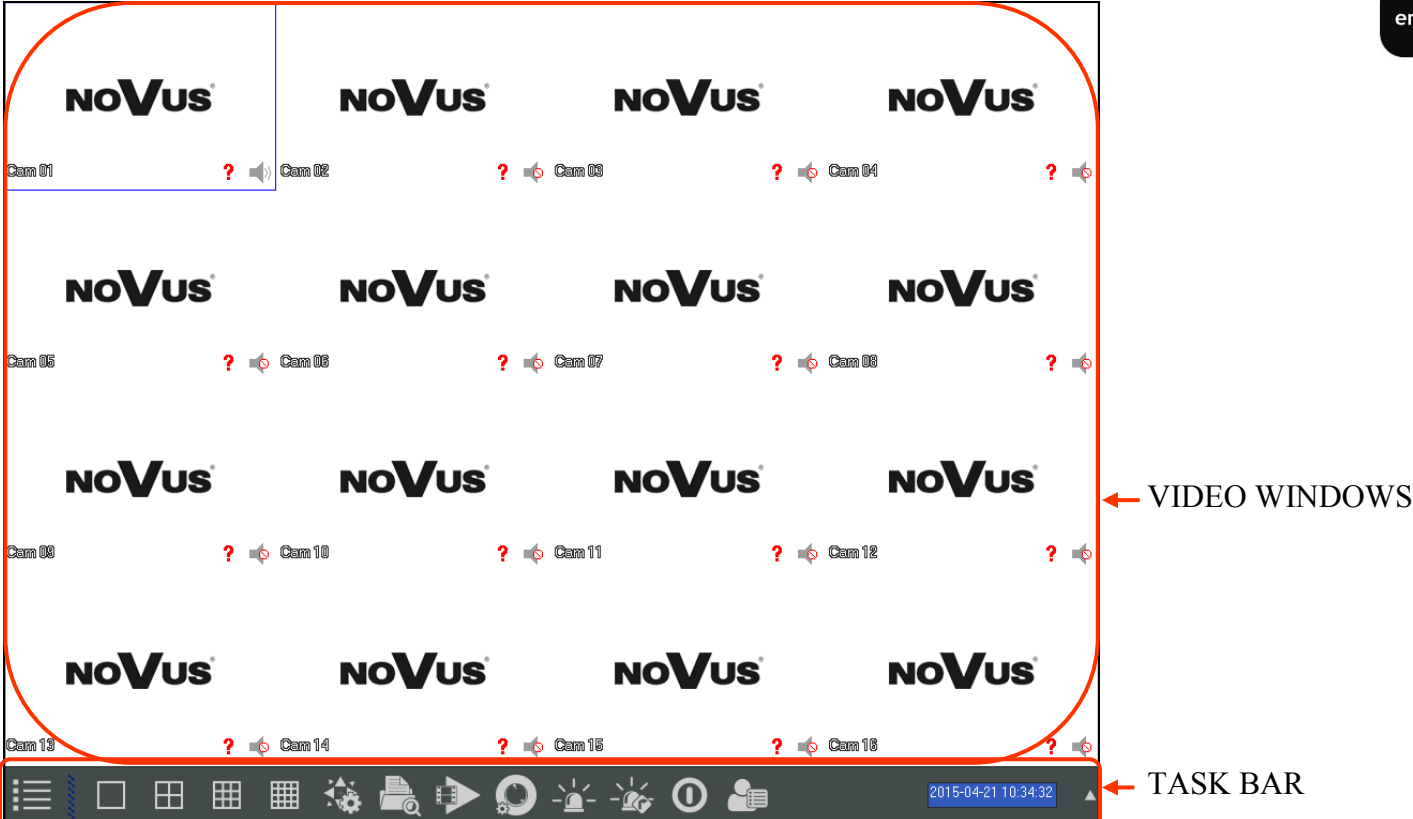

By pressing right mouse button on the view screen you can invoke pop-up menu with basic functions.

- 1. Select display view. Single channel or split screens
- 2. Enables PTZ control for selected channel
- 3. Adjust image color hue, saturation, gain, white-level parameters
- 4. Search records by selected time, channel, record type
- 5. Mange basic recording settings
- 6. Manage basic alarm out put settings
- 7. Monitor connection and display stream information
- 8. Opens NVR Main Menu

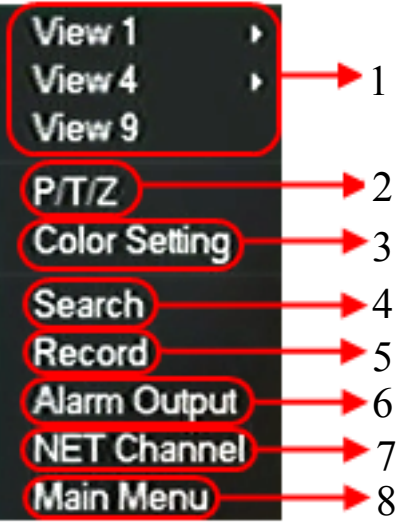

## **NVR MENU**

| Name                               | Icon | Descrption                                                                                              |
|------------------------------------|------|----------------------------------------------------------------------------------------------------|
| MAIN MENU                          |      | Opens main menu                                                                                         |
| VIDEO SPLIT<br>SCREEN<br>SELECTION |      | Allow 1/4/9/16 split screen selection                                                                   |
| PTZ CONTROL                        |      | Open PTZ control menu                                                                                   |
| RECORD SEARCH                      |      | Open record serach menu                                                                                 |
| RECORD MODE                        |      | Allow to select manual/shedule or stop re-<br>cording mode                                              |
| NET CHANNEL<br>MANAGMENT           |      | Opens a menu that allows you to search,<br>add and set the basic configuration for ne-<br>twork cameras |
| ALARM STATUS                       |      | Dispalys information about alarms and ne-<br>twork errors                                               |
| ALARM OUTPUT                       |      | Opens menu allows select manual on/stop<br>or schedule mode for alarm outputs                           |
| SYSTEM<br>SHUTDOWN                 | 0    | Open menu for NVR menu logout, shu-<br>down or restart device                                           |
| INTELLIGENT<br>EVENTS              |      | Dispalys log for inteligent events                                                                      |

On the bottom of the screen is the taskbar. You can invoke the following function using buttons :

eng

### 4.2 . RECORDER MENU

After selecting the MAIN MENU form task bar the MAIN MENU windnow appears providing access to the main functions of the recorder.

| Name                 | Icon         | Descrption                                                                                                    |
|----------------------|--------------|----------------------------------------------------------------------------------------------------|
| SEARCH               |              | Search for and playback recorded video files by date/time, alarms or motion.                                                |
| BACKUP               | <b>⊨</b>     | Copy records to USB device                                                                                                  |
| APP CENTER           |              | Seutp multiple extended functions, including cloud storage, P2P, Email etc                                                  |
| CONFIGURATION        |              | Set configuration for : Net channels, channel settings, sche-<br>dule ,PTZ , alarm, RS232                                   |
| SYSTEM               | *            | Configure System Time, Display, Abnormity, Harddisk status;<br>recording bitrate; system access logs; current online users. |
| SHUTDOWN             | C            | Logout the OSD menu or restart the system. After idle for standby time(no input),the system will exit OSD.                  |
| FACE SEARCH          | [_]          | Search the face image and video in the HDD.                                                                                 |
| FACE                 |              | Configure the face algorithm of the channel                                                                                 |
| PERIMETER<br>SETTING | [ <b>1</b> ] | Rules of the perimeter and Alarm linkage configuration.                                                                     |
| PERIMETER<br>RECORD  | ڗۿؚٵ         | Playback based on the events time bar: including external alarm, motion detection, intelligent and system event information |

### NVR MENU

| Name      | Icon  | Description                                                                       |
|-----------|-------|-----------------------------------------------------------------------------------|
| BASICAL   |       | Configure time and language;configure DVR remote control address.                 |
| DISPLAY   |       | Settings for GUI and monitoring parameters.                                       |
| STORAGE   |       | HDD management                                                                    |
| ABNORMITY |       | Abnormal parameter setup including HDD error, ne-<br>twork error and IP conflict. |
| STATUS    |       | Display recording bitrate;User (local and online) administration.                 |
| MAINTAIN  |       | Display system log;version; configure default and auto-<br>matic maintenance.     |
| ACCOUNT   |       | Account managment                                                                 |
| NETWORK   |       | Set IP settings for network interfaces and basic network functions.               |
| SELECTION | SMART | Select inteligent function, face detection and perimeter alarm                    |

CONFIGRATION icon form MAIN MENU opens menu window with recorder configuration settings

| Name        | Icon     | Description                                                                                |
|-------------|----------|--------------------------------------------------------------------------------------------|
| NET CHANNEL |          | Configure net channel settings to work with IP cameras                                     |
| CHANNEL     |          | Configure channel name, encode, snap and net channel.                                      |
| SCHEDULE    | Ċ        | Record related and record plan configure.                                                  |
| P/T/Z       |          | Configure PTZ cameras: protocol, communication para-<br>meters, and communication address. |
| ALARM       |          | Display exterior alarm, motion detecton, video loss alarm state.                           |
| RS232       | <b>T</b> | RS232 Settings                                                                             |

eng

### 4.3. Searching and playing recorded video

To start searching the recordings select press right menu button on view screen and select SEARCH from pop-up menu. You can also select SEARACH icon from MAIN MENU. Then following window appears:

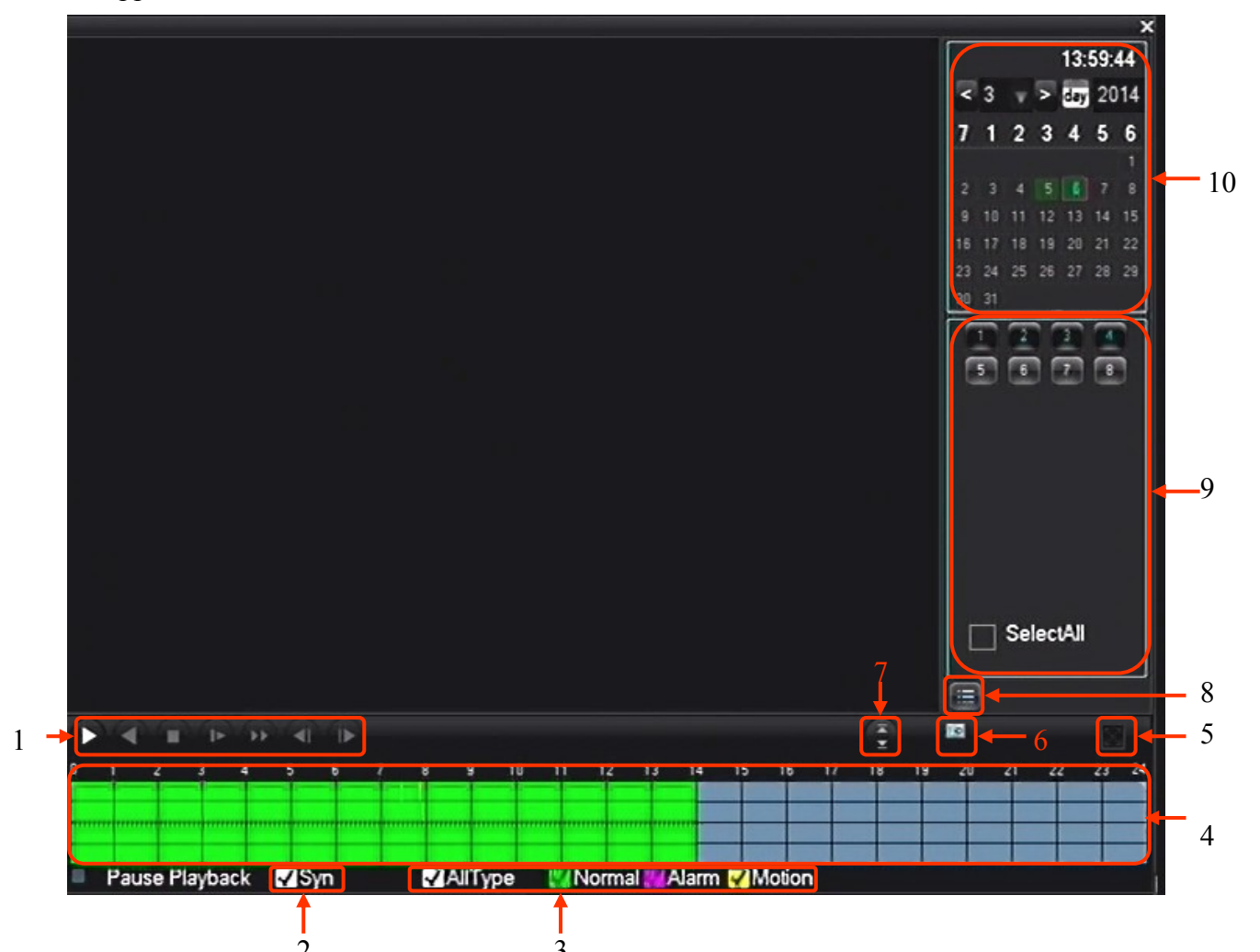

- 1. Playback control Play/Pause, Play backward, Stop, Slow Playback, Fast Playback, Next Frame.
- 2.Record synchronization Synchronization of playing time for all channels
- 3.Record type selection All type, Normal (green), Alarm (Pink), Motion(Yellow)
- 4. Time graph Let you view and select records
- 5.Full Screen mode Allow to view the recording in full screnn mode
- 6. Circle playback Play the recordings in the loop
- 7.Next/Prev. Cannel let you change cannel in active window
- 8. Show file list Displays a list of files with recordings
- 9. Channel selector slects cameras for playback
- 10. Calendar select day of recordings

All rights reserved © AAT Holding S. A.

29

### NVR MENU

In this window you can view recording by selected channel and time. In calendar section days for which the recorder contains the recordings are highlighted in green. Press left mouse button on desired day. Then select desired channels numbers to display. Time graph should be displayed showing recordings for selected channels. (When you choose more than 4 channels only one time graph is displayed showing recording from active window). Colours on the graph represents the type of recordings.(Green - Normal ,Pink-Alarm,Yellow-Motion detection).

To start playback, press the graph at the selected time or press play button to start playing form the beginning of that day. It is possible to synchronize time of playback or you can view up to 4 channels with independent time selection.

### 4.4. Backup

Users may copy recordings via USB into flash memories. NVRs allow to copy files the recordings in following formats: AVI, DAV. To find the files for copying, select that displays file list button.

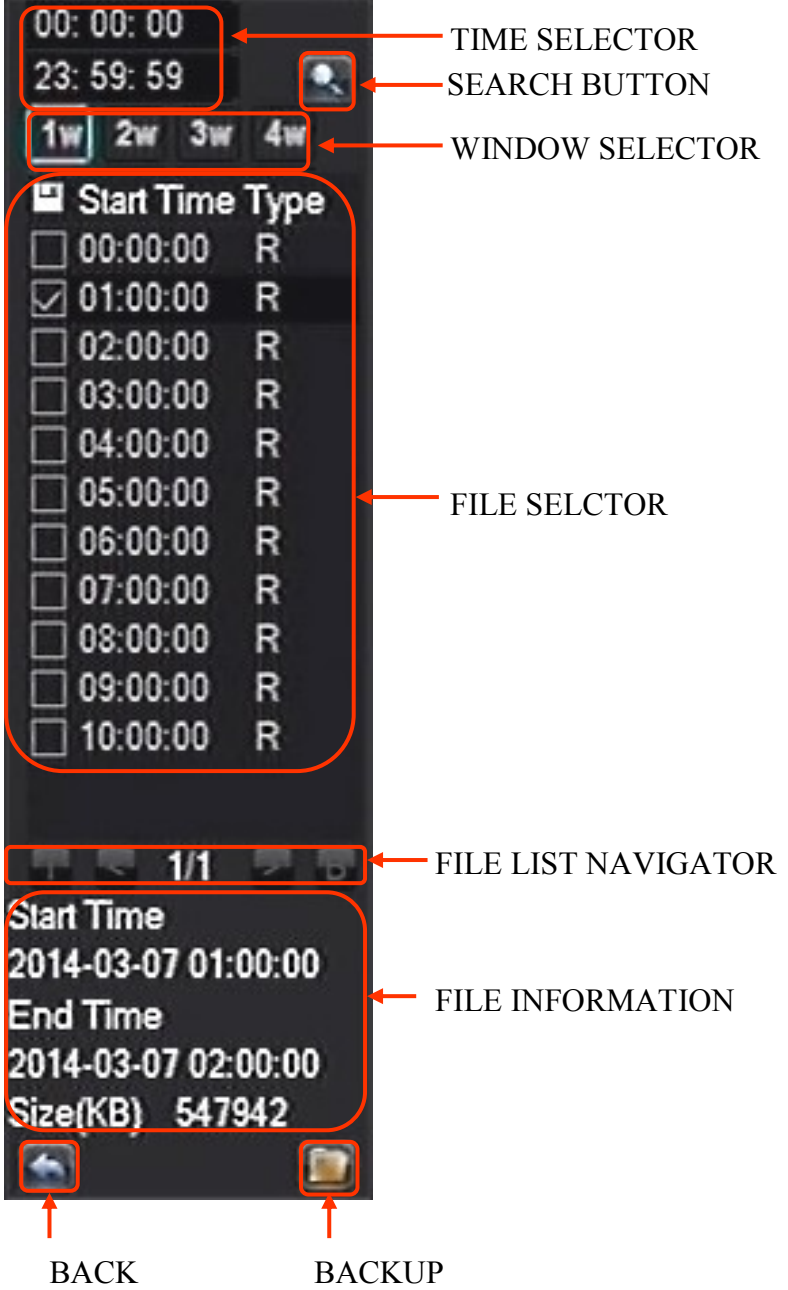

From the top you can select time range and press search button to display files from that range. When you click on the file at the bottom of the file list displays information about the start and end time of the recordings, and file size. Click on the checkbox to the left of the file in file selector window to set it as a file to backup. You can select multiple files from different channels. When you make a selection insert USB stick into USB port, and press the backup button to open backup menu.

### USB DRIVE INFORMATION

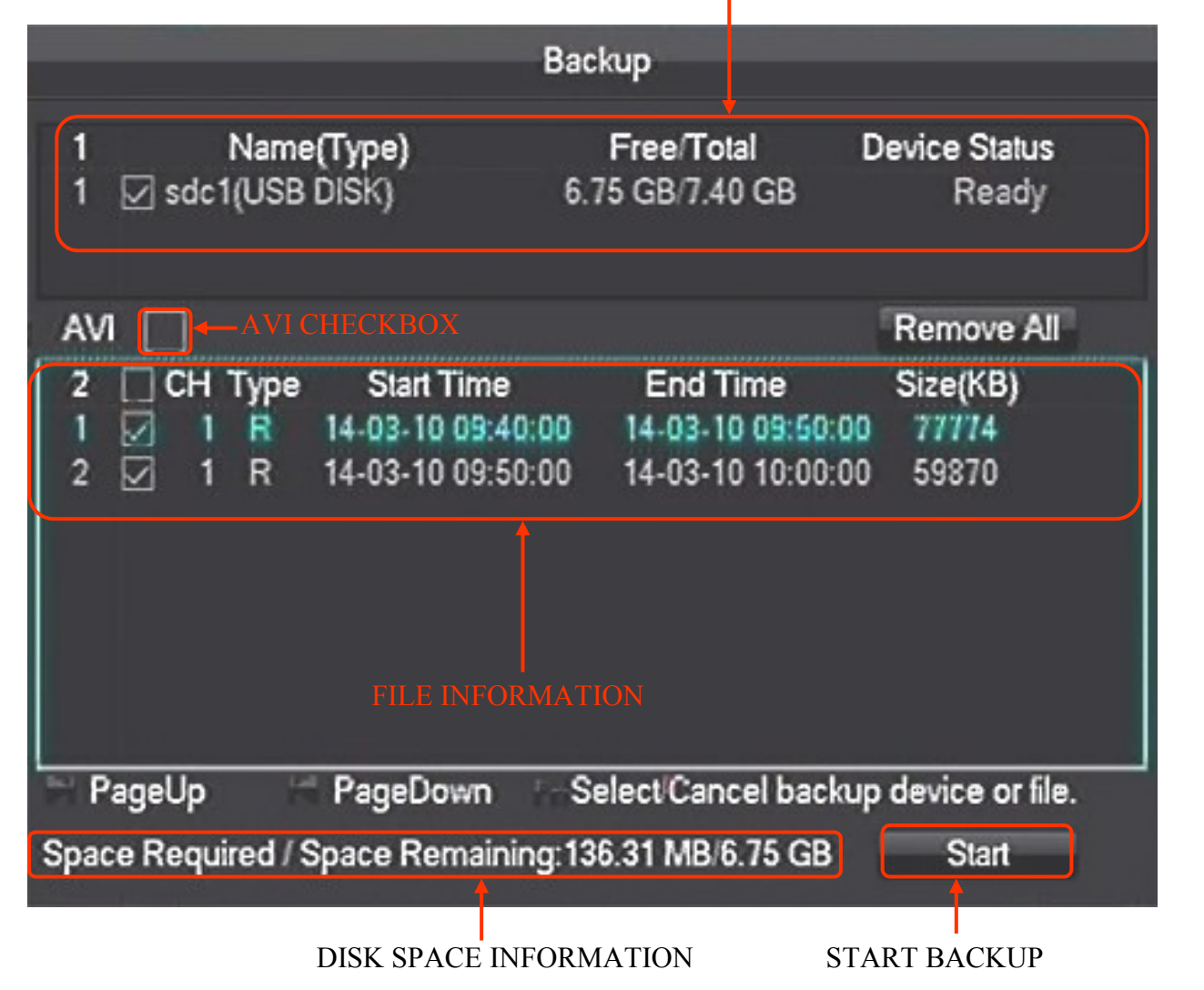

At the top of the menu, you should see information about the USB device. You can check the AVI checkbox to save recordings in AVI format. The window below displays information about the files of the selected for the recording. If a USB drive is not enough space, you can deselect files for recording. Afters file selection is done press *START* button to start copying files. During this time you will see a progress bar and estimated remaining time to completion of the operation. After copying message will be displayed informing on end of the backup process.

### NVR MENU

The second method for copying is available by clicking BACKUP icon form MAIN MENU. Insert pendrive into USB port and press DETECT button. The device should be displayed in device information window. It is possible to format the device by clicking ERASE button.

### WARNING :

### All stored data are erased during HDD format.

To begging selecting the recordings press BACKUP button.

### USB DEVICE INFORMATION

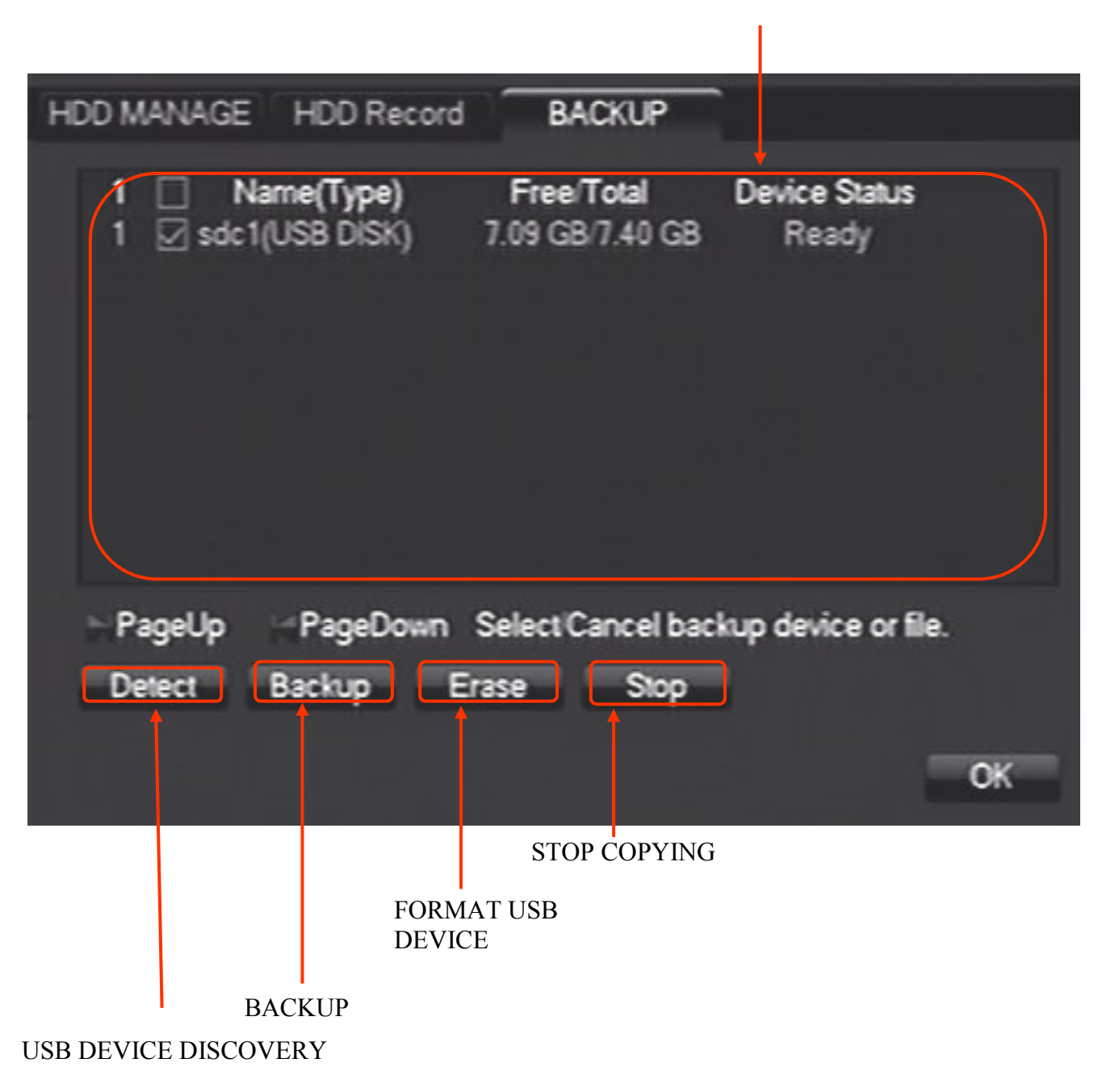

**NVR MENU** 

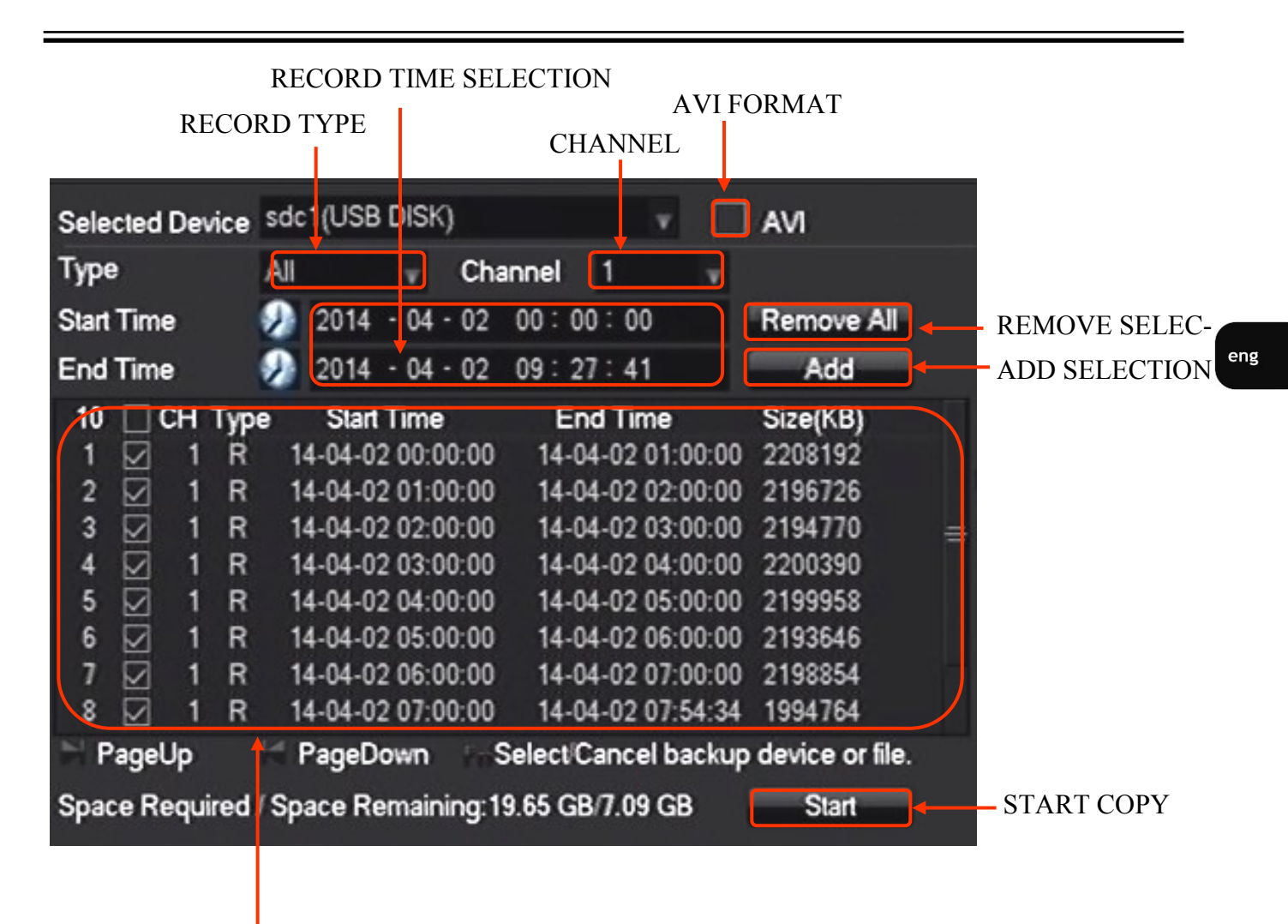

FILE LIST

BAKUP window allows selecting recordings by :

- date and time of the recordings
- recording type
- Channel

Select the above parameters and press ADD button to add flies to file list. The warring message appear if the recorder is unable to find the recordings. It is possible to add files to list several time. RE-MOVE ALL button clears file selection list. Checking AVI checkbox enables saving records in AVI format. After completing the selection press START button to begin copying process. At the bottom of the window bar displaying copying progress should be displayed. The process ended with displaying the window indicating the success of the backup.

### NVR MENU

### 4.5 Setting English language

The procedure presented below shows how to go back to the English language in the NVR menu in case of selecting any other language by mistake.

1. Press left mouse button on main menu button from task bar ..

| Menu ałówne |             |             | ? =                 |
|-------------|-------------|-------------|---------------------|
|             | III III 🌤 🚔 | 🕩 🜑 🕍 🥳 🛈 🕯 | 2015-04-22 10:57:25 |

2. Log in to the NVR with corresponding password for the user who has permissions to change system settings. Press left button to log in.

The default data to the user's login is : user root , password : pass

| Logowa            | nie do systemu |  |
|-------------------|----------------|--|
| Nazwa użytkownika | root 💌         |  |
| Hasło             |                |  |
| ОК                | Anuluj         |  |

3. Select system icon from menu.

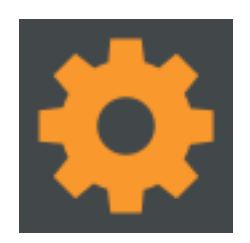

### NVR MENU

4. Select first icon from the left in the upper row.

|            | SYSTEM |                  |
|------------|--------|------------------|
| PODSTAWOWE |        |                  |
| BŁĘDY      | STATUS | SERWIS           |
| KONTA      | SIEĆ   | TYP INTELIGENCJI |
| <b>P</b>   |        |                  |

5. Select the seventh menu position from the top and from the drop-down list, select the first item.

| 2 |                          | PODSTAWOWE             |                 |
|---|--------------------------|------------------------|-----------------|
|   | Czas systemowy           | 2014 - 04 - 02 13 - 22 | : 03            |
|   | DST                      | Ustaw                  |                 |
|   | Formet dety              | RRRR MM DD             |                 |
|   | Separator daty           |                        |                 |
|   | Formet czesu             | 24-Godziny             |                 |
|   | Stefa czasowa            | GMT+08.00              |                 |
|   | Język                    | ANGIELSKI              |                 |
|   | Urządzenie Nr.           | ANUELEN                |                 |
|   | Standard Wideo           |                        |                 |
|   | Automatyczne wyłogowanie | POLSKI                 | min.            |
|   | Tryb kanałów             | WEGIERSKI              |                 |
|   |                          | HOLENDERSKI            | Anuluj Zastosuj |

### NVR MENU

6. Select the first button on the right bottom of the window

| Czes systemowy           | 2014 - 04 - 02 - 14 | 28 : 99 |
|--------------------------|---------------------|---------|
| DST                      | Ustew               |         |
| Format daty              | RRRR MM DD          |         |
| Separator daty           |                     | ×       |
| Format czasu             | 24-Godziny          |         |
| Stefa czasowa            | GMT+08:00           | v       |
| Język                    | POLSKI              | v       |
| Urządzenie Nr.           | 8                   |         |
| Standard Wideo           | PAL                 | v       |
| Automatyczne wyłogowanie | 10                  | min.    |
| Tryb kanałów             | Ustaw               |         |

7. When the confirmation windows appear select right button. NVR will reboot. After restarting English language should be set.

| - |                             | PODSTAWOWE                                        |
|---|-----------------------------|---------------------------------------------------|
|   | Czas systemowy              | 2014 - 04 - 02 13 : 22 : 25                       |
|   | DST                         | Ustew                                             |
|   | Format daty<br>Separator da | Wiadomość                                         |
|   | Format czasu Ustawienia zos | taną zastosowane po restarcie systemu, czy<br>4 ? |
|   | Steta czasow - Język        |                                                   |
|   | Urządzenie ł                | OK Anuluj                                         |
|   | Standard Wideo              | PAL                                               |
|   | Automatyczne wyłogowanie    | 10 min.                                           |
|   | Tryb kanałów                | Ustew                                             |
|   |                             | Domyšine OK Anuluj Zastosuj                       |

Detailed information about configuration, service and installation of device is available in full version of user's manual on the www.novuscctv.com
NOTES

eng

All rights reserved © AAT Holding S. A.

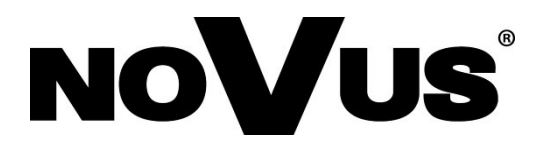

2015-04-24 MB MK

AAT Holding S.A. , 431 Pulawska St., 02-801 Warsaw, Poland tel.: +4822 546 07 00, fax: +4822 546 07 59 www.novuscctv.com

# instrukcja obsługi (skrócona)

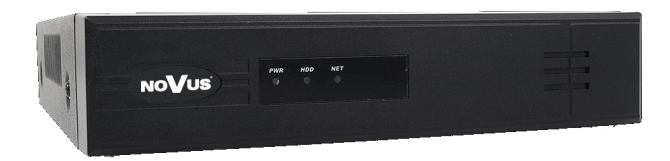

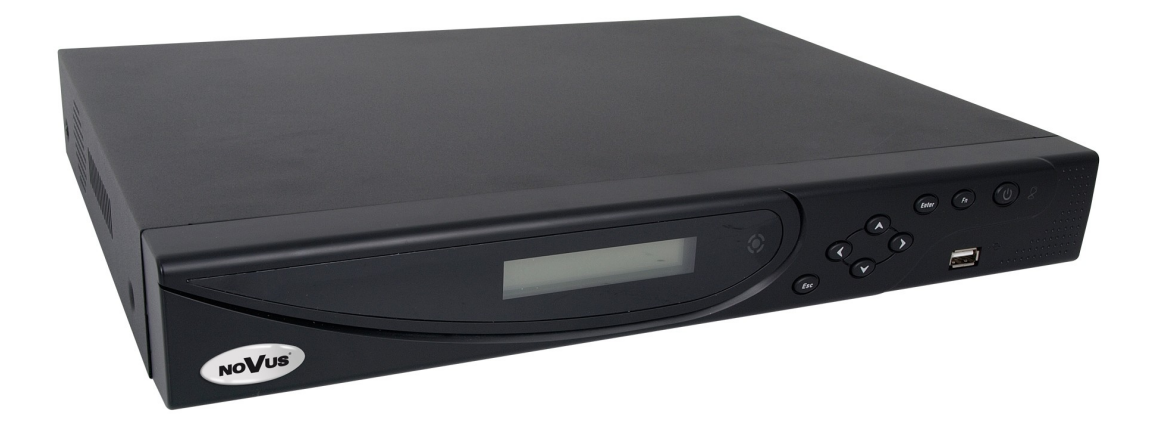

NVR-3404POE NVR-3408POE NVR-3408POE-H2 NVR-3416

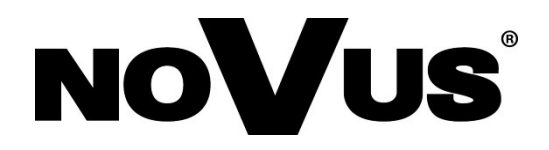

# UWAGI, OSTRZEŻENIA I WARUNKI BEZPIECZEŃSTWA

#### Dyrektywy EMC (2004/108/EC) i LVD (2006/95/EC). Oznakowanie CE

Effect Nasze produkty spełniają wymagania zawarte w dyrektywach oraz przepisach krajowych wprowadzających dyrektywy: Kompatybilność elektromagnetyczna EMC 2004/108/EC. Niskonapięciowa LVD 2006/95/EC. Dyrektywa ma zastosowanie do sprzętu elektrycznego przeznaczonego do użytkowania przy napięciu nominalnym od 50VAC do 1000VAC oraz od 75VDC do 1500VDC.

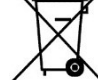

<sup>4</sup> Dyrektywa WEEE 2002/96/EC. Informacja dla użytkowników o pozbywaniu się urządzeń elektrycznych i elektronicznych

Niniejszy produkt został oznakowany zgodnie z Dyrektywą WEEE (2002/96/EC) oraz późniejszymi zmianami, dotyczącą zużytego sprzętu elektrycznego i elektronicznego. Zapewniając prawidłowe złomowanie przyczyniają się Państwo do ograniczenia ryzyka wystąpienia negatywnego wpływu produktu na środowisko i zdrowie ludzi, które mogłoby zaistnieć w przypadku niewłaściwej utylizacji urządzenia.

Symbol umieszczony na produkcie lub dołączonych do niego dokumentach oznacza, że nasz produkt nie jest klasyfikowany jako odpad z gospodarstwa domowego. Urządzenie należy oddać do odpowiedniego punktu utylizacji odpadów w celu recyklingu. Aby uzyskać dodatkowe informacje dotyczące recyklingu niniejszego produktu należy skontaktować się z przedstawicielem władz lokalnych, dostawcą usług utylizacji odpadów lub sklepem, gdzie nabyto produkt.

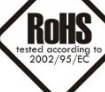

Dyrektywa RoHS 2002/95/EC. Informacja dla użytkowników dotycząca ograniczenia użycia substancji niebezpiecznych w sprzęcie elektrycznym i elektronicznym.

W trosce o ochronę zdrowia ludzi oraz przyjazne środowisko zapewniamy, że nasze produkty podlegające przepisom dyrektywy RoHS, dotyczącej użycia substancji niebezpiecznych w sprzęcie elektrycznym i elektronicznym, zostały zaprojektowane i wyprodukowane zgodnie z wymaganiami tej dyrektywy. Jednocześnie zapewniamy, że nasze produkty zostały przetestowane i nie zawierają substancji niebezpiecznych w ilościach mogących niekorzystnie wpływać na zdrowie człowieka lub środowisko naturalne.

Urządzenie, jako element profesjonalnego systemu telewizji dozorowej służącego do nadzoru i kontroli, nie jest przeznaczone do samodzielnego montażu w gospodarstwach domowych przez osoby nie posiadające specjalistycznej wiedzy. Producent urządzenia nie ponosi odpowiedzialności za wady i uszkodzenia wynikające z niewłaściwej lub niezgodnej z instrukcją obsługi instalacji urządzenia w systemie.

#### UWAGA!

ZNAJOMOŚĆ NINIEJSZEJ INSTRUKCJI JAK I PEŁNEJ WERSJI INSTRUKCJI ZAWARTEJ NA DOŁĄCZONEJ PŁYCIE CD JEST NIEZBĘDNYM WARUNKIEM PRAWIDŁOWEJ EKSPLOATACJI URZĄDZENIA. PROSIMY O ZAPOZNANIE SIĘ Z NIMI PRZED PRZYSTĄPIENIEM DO INSTALACJI I OBSŁUGI REJESTRATORA.

NIE WOLNO DOKONYWAĆ ZADNYCH SAMODZIELNYCH NAPRAW. WSZYSTKIE NAPRAWY MOGĄ BYĆ REALIZOWANE JEDYNIE PRZEZ WYKWALIFIKOWANYCH PRACOWNIKÓW SERWISU.

- 1. Przed zainstalowaniem i rozpoczęciem eksploatacji należy dokładnie zapoznać się z niniejszą instrukcją obsługi i zawartymi w niej wymogami bezpieczeństwa;
- Uprasza się o zachowanie instrukcji na czas eksploatacji rejestratora na wypadek konieczności odniesienia się do zawartych w niej treści;
- 3. Należy skrupulatnie przestrzegać wymogów bezpieczeństwa opisanych w instrukcji, gdyż mają one bezpośredni wpływ na bezpieczeństwo użytkowników i trwałość oraz niezawodność urządzenia;
- 4. Wszystkie czynności wykonywane przez instalatorów i użytkowników muszą być realizowane zgodnie z opisem zawartym w instrukcji;
- 5. W czasie czynności konserwatorskich urządzenie musi być odłączone od zasilania;
- 6. Nie wolno stosować żadnych dodatkowych urządzeń lub podzespołów nie przewidzianych i nie zalecanych przez producenta;
- 7. Nie wolno używać rejestratora w środowisku o dużej wilgotności (np. w pobliżu basenów, wanien, w wilgotnych piwnicach);
- 8. Nie należy instalować tego urządzenia w miejscu, gdzie nie można zapewnić właściwej wentylacji (np. zamknięte szafki, itp.), co powoduje zatrzymanie się ciepła i w konsekwencji może doprowadzić do uszkodzenia;
- 9. Nie wolno umieszczać rejestratora na niestabilnych powierzchniach. Rejestrator musi być instalowany przez wykwalifikowany personel o odpowiednich uprawnieniach według zaleceń podanych w niniejszej instrukcji;
- Urządzenie może być zasilane jedynie ze źródeł o parametrach zgodnych ze wskazanymi przez producenta w danych technicznych kamery. Dlatego też, zabrania się zasilania rejestratora ze źródeł o nieznanych, niestabilnych lub niezgodnych z wymaganiami określonymi przez producenta parametrach;
- 11. Nie wolno dopuścić aby jakiekolwiek metalowe elementy dostały się do wnętrza urządzenia, może to spowodować uszkodzenie urządzenia. W przypadku dostania się takich elementów do środka należy niezwłocznie skontaktować się z producentem urządzenia.
- 12. Wyłączenie odpowiedzialności w przypadku uszkodzenia danych zawartych na dysku lub innych urządzeniach: Producent nie ponosi odpowiedzialności w razie uszkodzenia lub utraty w trakcie eksploatacji Produktu danych zawartych na dyskach lub innych urządzeniach.

Przed wykonaniem czynności, która nie jest przewidziana dla danego Produktu w instrukcji obsługi, innych dokumentach dołączonych do Produktu lub nie wynika ze zwykłego przeznaczenia Produktu, należy, pod rygorem wyłączenia odpowiedzialności Producenta za następstwa takiej czynności, skontaktować się z Producentem.

Ponieważ produkt jest stale ulepszany i optymalizowany niektóre parametry i funkcje opisane w załączonej instrukcji mogły ulec zmianie. Prosimy o zapoznanie się z najnowszą instrukcją obsługi znajdującą się na stronie www.novuscctv.com Instrukcja obsługi znajdującą się na stronie www.novuscctv.com st zawsze najbardziej aktualną wersją.

#### UWAGA!

Producent zastrzega sobie możliwość wystąpienia błędów w druku oraz zmian parametrów technicznych bez uprzedniego powiadomienia.

## INFORMACJE WSTĘPNE

## 1. INFORMACJE WSTĘPNE

#### 1.1. Dane techniczne rejestratorów sieciowych

| Mathem         One Valuation or solution of c 2001 MR (wide r - and 0)         def is analyse or nation (COUSED MR);           Materia molecula         International (COUSED MR);         International (COUSED MR);         Internationa                                                                                                    |                                                            | NVN-5404FOE                                                                                                    |                                                                                                    |  |  |  |  |  |  |  |  |
|----------------------------------------------------------------------------------------------------|------------------------------------------------------------|----------------------------------------------------------------------------------------------------|----------------------------------------------------------------------------------------------------|--|--|--|--|--|--|--|--|
| minControlControlCo                                                                                                    | Kamen IP                                                   | do 4 kapałów w rozdzielczości 2048x1536 (wideo + audio)                                                                         | do 8 kapatów w rozdzielczości2048v1536 (wideo + audio)                                                                          |  |  |  |  |  |  |  |  |
| Notice (a) (a) (b) (b) (b) (b) (b) (b) (b) (b) (b) (b                                                                                                    | Wenierane protokoly                                        |                                                                                                    |                                                                                                    |  |  |  |  |  |  |  |  |
| WebBit on Control         Design of the set of the set                                                                                                    |                                                            | NOVUS, ONVIF, RTSP<br>główne (pełny ekran. podział. sekwencia)                                                                  |                                                                                                    |  |  |  |  |  |  |  |  |
| WebSite NetworkI inferent ECU/ 11 fease - ECU/ 12NUMERATURE TRANSFERI inferent ECU/ 12 fease - ECU / Inferent ECU / Inferent ECU / In                                                                                                    | Wyjścia monitorowe                                         | growne (penny extant, pouziar, sexwencja)<br>1 x HDMI, 1 x VGA, 1 x BNC                                                         |                                                                                                    |  |  |  |  |  |  |  |  |
| BackbarderIAddressIAddressI <tr< td=""><td>Wejścia/Wyjścia audio</td><td colspan="9">1 x liniowe (RCA) / 1 x liniowe (RCA)</td></tr<>                                                                                                    | Wejścia/Wyjścia audio                                      | 1 x liniowe (RCA) / 1 x liniowe (RCA)                                                                                           |                                                                                                    |  |  |  |  |  |  |  |  |
| MACHIMEAccent longerIBodym Longer0:1010/kj (14:50/kj 45:000Peldic regreen al0:1010/kj (14:50/kj 45:000Peldic regreen al0:1010/kj (14:50/kj 45:000Valid C regreen al0:1010/kj (14:50/kj 45:000Valid C regreen al0:1010/kj (14:50/kj 45:000Valid C regreen al0:1010/kj (14:50/kj 45:000Valid C regreen al0:1010/kj (14:50/kj 45:000Valid C regreen al0:0100/kj (14:50/kj 45:000Valid C regreen al0:0100/kj (14:50/kj 45:000Valid Valid Valid C regreen al0:0100/kj (14:50/kj 45:0000Valid Valid Valid Valid Valid Valid Vali                                                                                                    | Dwustrumieniowości                                         | tak*                                                                                                    |                                                                                                    |  |  |  |  |  |  |  |  |
| Agovariance         Image: Control (Control (Contr))))))))))))))))))))))))))))))))))))                                                                                                    | NAGRYWANIE                                                 |                                                                                                    |                                                                                                    |  |  |  |  |  |  |  |  |
| ObligationControlPerded requession0.0.0.000 (relation of the stands) de table y stands)<br>0.0.0.000 (relation of the stands) de table y stands)<br>0.0.0.000 (relation of the stands) de table y stands)<br>0.0.0.000 (relation of the stands) de table y stands)<br>0.0.000 (relation of the stands) de table y stands)<br>0.0.000 (relation of the stands) de table y stands)<br>0.0.000 (relation of the stands) de table y stands)<br>                                                                                                    | Algorytm kompresji                                         |                                                                                                    | H.264                                                                                                    |  |  |  |  |  |  |  |  |
| Production of the standy of 1200 / 14 × 1300 / 6 1200 / 14 × 1300 / 6 1200 / 14 × 1300 / 6 1200 / 14 × 1300 / 6 1200 / 14 × 1300 / 6 1200 / 14 × 1300 / 6 1200 / 14 × 1300 / 6 1200 / 14 × 1300 / 6 1200 / 14 × 1300 / 6 1200 / 14 × 1300 / 6 1200 / 14 × 1300 / 6 1200 / 14 × 1300 / 14 × 1300 /                                                                                                    | Obsługiwane rozdzielczości                                 | 2048                                                                                                    | x 1536 i niższe                                                                                                    |  |  |  |  |  |  |  |  |
| <table-container>Web/d0.038/b/1 region0.038/b/1 regionHomogon0.049991 region0.449991 regionHomogon0.049991 region0.449991 regionHomogon0.049991 region0.449901 regionHomogon0.40191 region0.41990 regionHomogon0.40191 region0.41990 regionHomogon0.41990 region0.41990 regionHomogon0.41990 region0.12990 regionHomogon0.1290 region0.1290 regionHomogon0.1290 region0.1290 regionHomo</table-container>                                                                                                    | Prędkość nagrywania                                        | do 120 kl/s (4 × 30kl/s dla 1280 × 720)<br>do 120 kl/s (4 × 30kl/s dla 1920 × 1080)<br>do 120 kl/s (4 × 30kl/s dla 2048 × 1536) | do 240 kl/s (8 x 30kl/s dla 1280 x 720)<br>do 240 kl/s (8 x 30kl/s dla 1920 x 1080)<br>do 240 kl/s (8 x 30kl/s dla 2048 x 1536) |  |  |  |  |  |  |  |  |
| Tayle againcage, atmose (requestion of the login of again of a state of a def a state of a def a def                                                                                                    | Wielkość strumienia                                        | do 28Mb/s na system                                                                                                    | do 54Mb/s na system                                                                                                    |  |  |  |  |  |  |  |  |
| Namo gainderight extraviering die sint tygelink light king kannen yweering weering                                                                                                    | Tryby nagrywania                                           | ciągły, alarmowy (wyzwalany de                                                                                                  | etekcją ruchu, przekroczenie linii), ręczny                                                                                     |  |  |  |  |  |  |  |  |
| <table-container>Productional1204/0300204/030WeberLow0WeberLow0Statistication0Statistication0St</table-container>                                                                                                    | Harmonogram                                                | odrębne ustawienia dla dnia tygodnia/godziny (6 zakresów godzino                                                                | wych) dla danej kamery, możliwość łączenia dowolnych trybów nagrywania                                                          |  |  |  |  |  |  |  |  |
| NAMMENDENInterfactorProduction0.91920-10000.91920-1000Production0.02001 (bit 3.0200/1000 (bit 3.0200/1000)0.02100 (bit 3.0200/1000 (bit 3.0200/1000)Production0.02100 (bit 3.0200/1000 (bit 3.0200/1000)0.02100 (bit 3.0200/1000 (bit 3.0200/1000)Production0.02100 (bit 3.0200/1000 (bit 3.0200/1000)0.02100 (bit 3.0200/1000)Production0.02100 (bit 3.0200/1000 (bit 3.0200/1000)0.02100 (bit 3.0200/1000)Production0.02100 (bit 3.0200/1000)0.02100 (bit 3.0200/1000)Production0.02100 (bit 3.0200/1000)0.02100 (bit 3.0200/1000)Production0.02100 (bit 3.0200/1000)0.02100 (bit 3.0200/1000)Production0.02100 (bit 3.0200/1000)0.02100 (bit 3.0200/1000)Production0.02100 (bit 3.0200/1000)0.02100 (bit 3.0200/1000)Production0.02100 (bit 3.0200/1000)0.02100 (bit 3.0200/1000)Production0.02100 (bit 3.0200/1000)0.02100 (bit 3.0200/1000)Production0.02100 (bit 3.0200/1000)0.02100 (bit 3.0200/1000)Production0.02100 (bit 3.0200/1000)0.021000 (bit 3.0200/1000)Production0.02100 (bit 3.0200/1000)0.021000 (bit 3.0200/1000)Production0.02100 (bit 3.0200/1000)0.021000 (bit 3.0200/1000)Production0.02100 (bit 3.0200/1000)0.021000 (bit 3.0200/1000)Production0.02100 (bit 3.0200/1000)0.021000 (bit 3.0200/1000)Production0.02100 (bit 3.0200/1000)0.021000 (bit 3.0200/1000)Production0.02100 (bit 3.0200/1000)0.0010 (bit 3.0200/1000                                                                                                    | Prealarm/postalarm                                         | 32 MB / 300 s                                                                                                    | 32 MB/ 300 s                                                                                                    |  |  |  |  |  |  |  |  |
| Obsequence machinicationdis 30.00dis 30.00Preglender dynikminiadis 20.01/s (4 x 30.01/s <sup>10.00</sup> )dis 20.01/s (10.000)Preglender dynikminiadis 20.01/s (4 x 30.01/s dis 20.01.000)dis 20.01/s (10.000)Preglender dynikminiadis 20.01/s (10.000)dis 20.01/s (10.000)Myzakiwanie magrahusobi (11.000)dis 20.01/s (10.000)Wyzakiwanie magrahusobi (11.000)usobi (11.000)Wyzakiwanie magrahusobi (11.000)usobi (11.000)Wyzakiwanie magrahusobi (11.000)usobi (11.000)Wyzakiwanie magrahusobi (11.000)usobi (11.000)Wyzakiwanie magrahusobi (11.000)usobi (11.000)Wyzakiwanie magrahusobi (11.000)usobi (11.000)Wyzakiwanie magrahusobi (11.000)usobi (11.000)Wyzakiwanie magrahusobi (11.000)usobi (11.000)Wyzakiwanie magrahgi (11.000)usobi (11.000)Wyzakiwanie magrahusobi (11.000)usobi (11.000)Wyzakiwanie magrahusobi (11.000)usobi (11.000)Wyzakiwanie magrahusobi (11.000)usobi (11.000)Wyzakiwanie magrahusobi (11.000)usobi (11.000)Wyzakiwanie magrahusobi (11.000)usobi (11.000)Wyzakiwanie magrahusobi (11.000)usobi (11.000)Wyzakiwanie magrahusobi (11.000)usobi (11.000)Wyzakiwanie magrahusobi (11.0000)usobi (11.0000)Wyzakiwanie magrahusobi (11.0000)usobi (11.0000)Wyzakiwanie magrahusobi (11.00000)usobi (11.00                                                                                                    | WYŚWIETLANIE                                               |                                                                                                    |                                                                                                    |  |  |  |  |  |  |  |  |
| prigata/ systektina         do 2 20 kl/s (k x 30k/s)****         do 2 20 kl/s (k x 30k/s da 1200 x 720)<br>do 20 kl/s (k x 30k/s da 1200 x 720)<br>do 20 kl/s (k | Obsługiwane rozdzielczości                                 | do 1920 x 1080                                                                                                    | do 1920 x 1080                                                                                                    |  |  |  |  |  |  |  |  |
| OpTIVARZANKE         OptiON(/ (k + 200/r, for (k + 200/r, 70))         OptiON(/ (k + 200/r, for (k + 200/r, for (k + 200/r, for (k + 200/r, for (k + 200/r, for k + 200/r, for                                                                                                    | Prędkość wyświetlania                                      | do 120 kl/s (4 x 30kl/s) *****                                                                                                  | do 240 kl/s (8 x 30kl/s) *****                                                                                                  |  |  |  |  |  |  |  |  |
| do 120 kb/ (k 1 200 kb/ (k 1200 r 200)<br>do 200 kb/ (1 x 300 kb/ (k 1200 r 200)<br>do 200 kb/ (1 x 300 kb/ s01 200 r 200)<br>do 200 kb/ (1 x 300 kb/ s01 200 r 200)<br>do 200 kb/ (1 x 300 kb/ s01 200 r 200)<br>do 200 kb/ (1 x 300 kb/ s01 200 r 200)<br>do 200 kb/ (1 x 300 kb/ s01 200 r 200)<br>do 200 kb/ (1 x 300 kb/ s01 200 r 200)<br>do 200 kb/ (1 x 300 kb/ s01 200 r 200)<br>do 200 kb/ (1 x 300 kb/ s01 200 r 200)<br>do 200 kb/ (1 x 300 kb/ s01 200 r 200)<br>do 200 kb/ s01 200 r 200 kb/ s01 200 r 200 r 2                                                                                                    | ODTWARZANIE                                                |                                                                                                    |                                                                                                    |  |  |  |  |  |  |  |  |
| Wyorkkein engräf         (mitter engräfer engräfer                                                                                                    | Prędkość odtwarzania                                       | do 120 kl/s (4 x 30kl/s dla 1280 x 720)<br>do 120 kl/s (4 x 30kl/s dla 1920 x 1080)<br>do30 kl/s (1 x 30kl/s dla 2048 x 1536)   | do 120 kl/s (4 x 30kl/s dla 1280 x 720)<br>do 120 kl/s (4 x 30kl/s dla 1920 x 1080)<br>do 30 kl/s (1 x 30kl/s dla 2048 x 1536)  |  |  |  |  |  |  |  |  |
| KNOROWAIE           Metody kogivania         grzez port SPa dyk twardy lub praicy typu Plash, przez Sek komputerową           Metody kogivania         grzez port SPa dyk twardy Lub Plas, Przez Sek komputerową           Ormany z III.ku kupi 2         Standard 2           Dysk wenegrzen         Grandard 2         Standard 2           Kong Ku ku kupi 2         Standard 2         Standard 2           Kong Ku ku ku ku ku ku ku ku ku ku ku ku ku ku                                                                                                    | Wyszukiwanie nagrań                                        | wedł                                                                                                    | ug czasu/daty                                                                                                    |  |  |  |  |  |  |  |  |
| Metody pictownal         preze port USB na dysk twardy lip juries tiek tomputeroom,           Framiny pikkow koai         AIIIIIIIIIIIIIIIIIIIIIIIIIIIIIIIIIIII                                                                                                    | KOPIOWANIE                                                 |                                                                                                    |                                                                                                    |  |  |  |  |  |  |  |  |
| Forma y piloko kopi         AVA,DAY           DNSI         Construction           DNSI         Construction           DASA forma         Construction           ALMAY         Construction           ALMAY         Construction           Details a segme of the segme of the segme of                                                                                                    | Metody kopiowania                                          | przez port USB na dysk twardy lub                                                                                               | pamięć typu Flash, przez sieć komputerową                                                                                       |  |  |  |  |  |  |  |  |
| DrSM weineftzme Mak Stern apiernolof G 18 moNumber of moNumber of monNumber of moNumber of moNumber o                                                                                                    | Formaty plików kopii                                       | AVI,DAV                                                                                                    |                                                                                                    |  |  |  |  |  |  |  |  |
| Dyski wenngtzne         możliwość mantalu 1 dysku HDD 3,5" SATA           Maks. tgran pojemność         6 18           ARRMY                                                                                                    | DYSKI                                                      |                                                                                                    |                                                                                                    |  |  |  |  |  |  |  |  |
| Maks. lączna pojemnóć     6 TB       ALRAW     Wegicaj Awgiści o skamerach       Wegicaj Awgiści o skamerach     wsparcie wejści dostępnych w kamerach*       Beakcja alwanice     Sygnał dźwiękowy, email, komunikat na ekranie, aktywacja nagrywania, akcja PTZ       StEĆ     ************************************                                                                                                    | Dyski wewnętrzne                                           | możliwość monta                                                                                                    | żu 1 dysku HDD 3,5" SATA                                                                                                    |  |  |  |  |  |  |  |  |
| ALARMY         WijCia/WyjGia Wamerach           WijCia/WyjGia Wamerach         Wsparde detekcji ruchu dostępną w kamerach*           Detekcji ruchu dostępną w kamerach*         Sterie Sterie Ste                                                                                                    | Maks. łączna pojemność                                     | 6 TB                                                                                                    |                                                                                                    |  |  |  |  |  |  |  |  |
| Wejścia/wyjścia w kamerach         wsparcie detekji ruchu dostępnej w kamerach*           Betekja plannowe         sygnał dźwiękowy, email, komunikat na ekranie, aktywaja nagrywania, akcja PTZ           sice         1 x Ethemet - złącze RJ-45, 10/100/1000 Mbl/s         1 x Ethemet - złącze RJ-45, 10/100/1000 Mbl/s           sice         1 x Ethemet - złącze RJ-45, 10/100/1000 Mbl/s         1 x Ethemet - złącze RJ-45, 10/100/1000 Mbl/s           sice         1 x Ethemet - złącze RJ-45, 10/100/1000 Mbl/s         1 x Ethemet - złącze RJ-45, 10/100 Mbl/s           sice         1 x Ethemet - złącze RJ-45, 10/100/1000 Mbl/s         1 x Ethemet - złącze RJ-45, 10/100 Mbl/s           sice         1 x Ethemet - złącze RJ-45, 10/100/1000 Mbl/s         2 x zaslaniem POE IEEE 802.3af           Obsługiwane protokoły sieclowe         ONVIF (2 z/brofile S), DMCP, PPPOE, DDMS-SATTF, PTP, UPP.P,<br>TCP/IP IP-4, UDP, HTTP, RTP/RTSP           Programy na Sonatphone         Intermet Explorer         On Dopłączeń           Mak katra połączeń         do 10 połączeń         do 10 połączeń           PTZ         uchrył, bort/, zosm, preset *         DODATKOWE INTERFEJY           USB         2 x USB z 0         SYSTEM OEERAC/UNY           Thy pracy         tripiex         Intermet Połączeń i z kameramil           Begradzeństow         mysz komputerowa (w zetakwi, sieck komputerowa           Begrakarzen kort         stak Ethemet - słącze RJ                                                                                                    | ALARMY                                                     |                                                                                                    |                                                                                                    |  |  |  |  |  |  |  |  |
| Detekgi ruchu         wsparcie detekgi ruchu dostępnej w kamerach*           Reakcje alarmowe         sygnał dźwiękowy, email, komunikat na ekranie, aktywacja nagrywania, akcja PTZ           SIEC         I x Ethernet - żącze RI-45, 10/100/1000 Mbit/s         I x Ethernet - żącze RI-45, 10/100/1000 Mbit/s           Interfejs sleciowy         I x Ethernet - żącze RI-45, 10/100/1000 Mbit/s         I x Ethernet - żącze RI-45, 10/100 Mbit/s           Interfejs sleciowy         I x Ethernet - żącze RI-45, 10/100 Mbit/s         I x Ethernet - żącze RI-45, 10/100 Mbit/s           Version Processon         I x Ethernet - żącze RI-45, 10/100 Mbit/s         I x Ethernet - żącze RI-45, 10/100 Mbit/s           Programy na PC         I x Ethernet - żącze RI-45, 10/100 Mbit/s         I x Ethernet - żącze RI-45, 10/100 Mbit/s           Programy na Smartphone         Internet Explorer         I x Ethernet - żącze RI-45, 10/100 Mbit/s           Programy na Smartphone         I 0 Dolączeń         do 10 polączeń           Programy na Smartphone         I 0 Mbit/s / 24 Mbit/s         Z s Mbit/s / 45 Mbit/s           Prz         I X Ethernet - żącza RI-45, 10/100 Mbit/s         Z s Mbit/s / 45 Mbit/s           Programy na Smartphone         I 0 Mbit/s / 24 Mbit/s         Z s Mbit/s / 45 Mbit/s           Programy na Smartphone         I 0 Mbit/s / 24 Mbit/s         Z s USB 2.0           SYSTEM OPERAC/INV         I S S Mbit/s / 45 Mbit/s         Z s U                                                                                                    | Wejścia/wyjścia w kamerach                                 | wsparcie wejść d                                                                                                    | dostępnych w kamerach*                                                                                                    |  |  |  |  |  |  |  |  |
| Reakie alarmowe         sygnal daviekowr, email, komunikat na ekanie, aktywacja nagrywania, akja PTZ           SIEC         I x Ethernet - złącze RI-45, 10/100/1000 Mblr/s         I x Ethernet - złącze RI-45, 10/100/1000 Mblr/s         X Ethernet - złącze RI-45, 10/100/1000 Mblr/s         X Ethernet - złącze RI-45, 10/100/1000 Mblr/s         X Ethernet - złącze RI-45, 10/100 Mblr/s         X Ethernet - złącze RI-45, 10/100 Mblr/s         X Ethernet - złącze RI-45, 10/100 Mblr/s         X Ethernet - złącze RI-45, 10/100 Mblr/s         X Ethernet - złącze RI-45, 10/100 Mblr/s         X Ethernet - złącze RI-45, 10/100 Mblr/s         X Ethernet - złącze RI-45, 10/100 Mblr/s         X Z Z Z Z Z Z Z Z Z Z Z Z Z Z Z Z Z Z Z                                                                                                    | Detekcja ruchu                                             | wsparcie detekcji ru                                                                                                    | chu dostępnej w kamerach*                                                                                                    |  |  |  |  |  |  |  |  |
| SIEC  Interfejs sieciowy  I x Ethernet - złącze Ri-45, 10/100/1000 Mbłt/s + 4 x Ethernet - złącze Ri-45, 10/100/1000 Mbłt/s + 4 x Ethernet - złącze Ri-45, 10/100/1000 Mbłt/s + 4 x Ethernet - złącze Ri-45, 10/100/1000 Mbłt/s + 8 x Ethernet - złącze Ri-45, 10/100/1000 Mbłt/s z zasilaniem PoE IEEE 802.3af  Obsługtwane protokoły sieciowe  ONVIF (22/Profile S), DHCP, PPPOE, DDNS,SMTP,STP,JFP,UPP,UPP, TCP/JP IPA, UDP, HTP, KTP/RTSP  Programy na smartphone  Internet Explorer  Programy na smartphone  MisSeve (dla IPhone, Android)  Mask izda połgczeń  do 10 połączeń  do 10 połączeń  do 10 połączeń  frepsatowski / dez analky obraz  DOMTKS / 45 Mbit/s  PTZ  Funkcje  DODATKOWE INTERFEISY  USB  2 x USB 2.0  SYSTEM OPERACVINY  Tryb pray  Menu ekranowe  internet - gizgki: połski, angleški i inne  Sterowanie  mysz komputerowa (w zestawie), siek komputerowa  Diagnostyka systemu  automatyczna kontrola: dysków, sieci, utraty połączenia z kamerami  Bezpieczeństwo Hasło dostępu, filtrowanie IP  PARAMETRY INSTALACVINE  Wmiary (nm)  2415 (szer.) x 235 (gl.) x 45 (wys.)  Masa  48 VDC (zasilacz 100°-240VAC/48VDC w komplecie),  POS - SYC  - C-  - C-  - C C C C C C C C-                                                                                                    | Reakcie alarmowe                                           | svgnał dźwiekowy, email, komunikat                                                                                              | : na ekranie. aktywacia nagrywania. akcia PTZ                                                                                   |  |  |  |  |  |  |  |  |
| 1 x Ethernet - żącze RJ-45, 10/100 /bit/s<br>+ 4 x Ethernet - żącze RJ-45, 10/100 /bit/s<br>z zasilaniem PoE IEEE 802.3af         1 x Ethernet - żącze RJ-45, 10/100 /bit/s<br>+ 8 x Ethernet zącze RJ-45, 10/100 /bit/s<br>z zasilaniem PoE IEEE 802.3af           Obsługiwane protokoły siecowe         ONVIF (2.2/Profile S, Ducko, PPOE, DDNS,SMTP,SMTP,STP,TP,UPNP,<br>TCP/PI IPVA, UDP, HTTP, RTP/RTSP           Programy na PC         Internet Explorer           Programy na PC         Internet Explorer           Programy na smartphone         IND bit/s / 24 Mbit/s           Maks. liciba poląceń         do 10 poląceń           Programy na Smartphone         Internet Explorer           Programy na Smartphone         IND bit/s / 24 Mbit/s           Programy na Smartphone         0.0 Ub/s / 24 Mbit/s           Programy na Smartphone         0.0 Di poląceń           Programy na Smartphone         26 Mbit/s / 45 Mbit/s           Programy na Smartphone         0.0 Di poląceń           Viska poląceń         2.0 Statione           Programy na Smartphone         2.0 Statione           Programy na Smartphone         10 Mbit/s / 24 Mbit/s           Programy na Smartphone         2.0 Statione           Programy na Smartphone         2.0 Statione           Prokowe INTERFEISY         USB 2.0           Streto OPERACUNY         Triplex           Menu ekranowe                                                                                                    | SIEĆ                                                       |                                                                                                    |                                                                                                    |  |  |  |  |  |  |  |  |
| Obligiwane protokoly sieccion         Child Supplicy Lange Supplicy Displicy Supplicy Displicy Supplicy Displicy Supplicy Displicy Supplicy Displicy Supplicy Displicy Supplicy Displicy Supplicy Displicy Supplicy Displicy Supplicy Displicy Supplicy Displicy Supplicy Displicy Displicy D                                                                                                    | Interfejs sieciowy                                         | 1 x Ethernet - złącze RJ-45, 10/100/1000 Mbit/s<br>+ 4 x Ethernet złącza RJ-45 10/100 Mbit/s<br>z zasilaniem POE IEEE 802.3af   | 1 x Ethernet - złącze RJ-45, 10/100/1000 Mbit/s<br>+ 8 x Ethernet złącza RJ-45 10/100 Mbit/s<br>z zasilaniem POE IEEE 802.3af   |  |  |  |  |  |  |  |  |
| Programy na PC         Interret Explorer           Programy na smatphone         Interret Explorer           Makk Jab pokozeń         0.0 10 połączeń         do 10 połączeń           Makk Jab pokozeń         0.0 10 mbit/s / 24 Mbit/s         Zo Mbit/s / 45 Mbit/s           Prozenstowck / z/bez nalicy obrau         10 Mbit/s / 24 Mbit/s         Zo Mbit/s / 45 Mbit/s           Prozenstowck / z/bez nalicy obrau         10 Mbit/s / 24 Mbit/s         Zo Mbit/s / 45 Mbit/s           Prozenstowck / z/bez nalicy obrau         26 Mbit/s / 45 Mbit/s         Zo Mbit/s / 45 Mbit/s           Prozenstowck / z/bez nalicy obrau         26 Mbit/s / 45 Mbit/s         Zo Mbit/s / 45 Mbit/s           Prozenstowck / z/bez nalicy obrau         26 Mbit/s / 45 Mbit/s         Zo Mbit/s / 45 Mbit/s           Prozenstowck / z/bez nalicy obrau         26 Mbit/s / 45 Mbit/s         Zo Mbit/s / 45 Mbit/s           Prozenstowck / z/bez nalicy obrau         26 Mbit/s / 45 Mbit/s         Zo Mbit/s / 45 Mbit/s           Stretownie          1/bez         Zo Mbit/s / 45 Mbit/s           Stretownie          20 Mbit/s / 45 Mbit/s         Zo Mbit/s / 45 Mbit/s           Stretownie          20 Mbit/s / 45 Mbit/s         Zo Mbit/s / 45 Mbit/s           Stretownie          20 Mbit/s / 45 Mbit/s         Zo Mbit/s / 45 Mbit/s <t< td=""><td>Obsługiwane protokoły sieciowe</td><td>ONVIF (2.2/Profile S), DHCP,<br/>TCP/IP IPv4,</td><td>PPPOE, DDNS,SMTP,SNTP,FTP,UPnP,<br/>UDP, HTTP, RTP/RTSP</td></t<>                                                                                                    | Obsługiwane protokoły sieciowe                             | ONVIF (2.2/Profile S), DHCP,<br>TCP/IP IPv4,                                                                                    | PPPOE, DDNS,SMTP,SNTP,FTP,UPnP,<br>UDP, HTTP, RTP/RTSP                                                                          |  |  |  |  |  |  |  |  |
| Programy na smartphone         IMSeye (dla iPhone, Android)           Maks. lizba polączeń         do 10 polączeń         do 10 polączeń           Przepustowość z/ bez analizy obrazu         10 Mbit/s / 24 Mbit/s         26 Mbit/s / 45 Mbit/s           PTZ          26 Mbit/s / 45 Mbit/s         26 Mbit/s / 45 Mbit/s           DODATKOWE INTERFEJSY         uchrl, obrót, zoom, preset *         000           SYSTEM OPERACVINY         z u USB 2.0         SYSTEM OPERACVINY           Mene ekranowe         jezyki: polski, angielski i inne         000           Sterowanie         mysz komputerowa (w zestawie), sieć komputerowa         000           Diagnostyka systemu         automatyczna kontrola: dysków, sieci, utraty polączenia z kamerami         000           Bezpieczeństwo         Hasło dostępu, filtrowanie IP         PRAMETRY INSTALACY/INE           Wymiary (mm)         215 (szer.) x 235 (gl.) x 45 (wys.)         Masa           Masa         48 VDC (zasilacz 100°-240VAC/48VDC w komplecie),         248 VDC (zasilacz 100°-240VAC/48VDC w komplecie),           Zasilanie         48 VDC (zasilacz 100°-240VAC/48VDC w komplecie),         20 W (z 1 dyskiem) + 70 W (PoE)           Temperatura pracy         -0 °C ~ S5 °C -         -         -                                                                                                    | Programy na PC                                             | Inte                                                                                                    | met Explorer                                                                                                    |  |  |  |  |  |  |  |  |
| Maks. liczba polączeńdo 10 polączeńdo 10 polączeńPrzepustowość z/ bez analizy obrazu10 Mbit/s / 24 Mbit/s26 Mbit/s / 45 Mbit/sPTZFunkcjeuchyl, obrót , zoom, preset *DODATKOWE INTERFEJSYUSB2 x USB 2.0SYSTEM OPERACYJNYTryb pracyuchyl, obrót , zoom, preset *Menu ekranowejęzyki: polski, angieski i inneSterowaniemysz komputerowa (w zestawie), sieć komputerowaDiagnostyka systemuautomatyczna kontrola: dysków, sieci, utraty polączenia z kameramiBezpieczeństwoHasło dostępu, filtrowanie IPPRAMETRY INSTALACYJNE215 (szer.] x 235 (gl.) x 45 (wys.)Masa48 VDC (zasilacz 100°240VAC/48VDC w komplecie),<br>20 W (z 1 dyskiem) + 70 W (PoE)Zasilanie48 VDC (zasilacz 100°240VAC/48VDC w komplecie),<br>20 W (z 1 dyskiem) + 70 W (PoE)Temperatura pracy-10 °C ~ 55 °C*** - brzy w wkorzy-                                                                                                    | Programy na smartphone                                     | IMSeye (d                                                                                                    | la iPhone, Android)                                                                                                    |  |  |  |  |  |  |  |  |
| Przepustowość z/ bez analizy obrazu         10 Mbit/s / 24 Mbit/s         26 Mbit/s / 45 Mbit/s           PTZ <t< td=""><td>Maks. liczba połączeń</td><td>do 10 połączeń</td><td>do 10 połączeń</td></t<>                                                                                                    | Maks. liczba połączeń                                      | do 10 połączeń                                                                                                    | do 10 połączeń                                                                                                    |  |  |  |  |  |  |  |  |
| PTZ       Funkcje     uchył, obrót , zoom, preset *       DODATKOWE INTERFEISY       USB     2 x USB 2.0       SYSTEM OPERACYJNY       Tryb pracy     triplex       Menu ekranowe     języki: polski, angleski i inne       Sterowanie     mysz komputerowa (w zestawie), sieć komputerowa       Diagnostyka systemu     automatyczna kontrola: dysków, sieci, utraty połączenia z kamerami       Bezpieczeństwo     Hasło dostępu, filtrowanie IP       PARAMETRY INSTALACYJNE     1,5 kg (bez dysku)       Zasilanie     48 VDC (zasilacz 100°-240VAC/48VDC w komplecie), 48 VDC (zasilacz 100°-240VAC/48VDC w komplecie), 20 W (z 1 dyskiem) + 45W (PoE)       Pomperatura pracy     -10 °C ~ 55°C -                                                                                                    | Przepustowość z / bez analizy obrazu                       | 10 Mbit/s / 24 Mbit/s                                                                                                    | 26 Mbit/s / 45 Mbit/s                                                                                                    |  |  |  |  |  |  |  |  |
| Funkcje       uchył, obrót, zoom, preset *         DDDATKOWE INTERFEJSY         USB       2 x USB 2.0         SYSTEM OPERACYJNY         Tryb pracy       interfection         Menu ekranowe       języki: polski, angielski inne         Sterowanie       mysz komputerowa (w zestawie), sieć komputerowa         Diagnostyka systemu       automatyczna kontrola: dysków, sieci, utraty połączenia z kamerami         Bezpieczeństwo       Hasło dostępu, filtrowanie IP         PARAMETRY INSTALACYJNE       Vymiary (mm)         Masa       1,5 kg (bez dysku)         Zasilanie       48 VDC (zasilacz 100°240VAC/48VDC w komplecie),       48 VDC (zasilacz 100°240VAC/48VDC w komplecie),         Połośn mocy       20 W (z 1 dyskiem) + 45W (PoE)       20 W (z 1 dyskiem) + 70 W (PoE)         Temperatura pracy       -10° C° ~ 55° C       -10° C° * 55° C                                                                                                    | PTZ                                                        |                                                                                                    |                                                                                                    |  |  |  |  |  |  |  |  |
| DODATKOWE INTERFEISY         USB       2 x USB 2.0         SYSTEM OPERACYJNY         Tryb pracy       triplex         Menu ekranowe       języki: polski, anglekki i inne         Sterowanie       mysz komputerowa (w zestawie), sieć komputerowa         Diagnostyka systemu       automatyczna kontrola: dysków, sieci, utraty polączenia z kamerami         Bezpieczeństwo       Haslo dostępu, filtrowanie IP         PARAMETRY INSTALACYJNE       Ymiary (mm)         Quymiary (mm)       215 (szer.) x 235 (gl.) x 45 (wys.)         Masa       1,5 kg (bez dysku)         Zasilanie       48 VDC (zasilacz 100°240VAC/48VDC w komplecie),       20 W (z 1 dyskiem) + 70 W (PoE)         Pobór mocy       20 W (z 1 dyskiem) + 45W (PoE)       20 W (z 1 dyskiem) + 70 W (PoE)         Temperatura pracy       -10 °C ~ 55°C -       -10 °C ~ 55°C -                                                                                                    | Funkcje                                                    | uchył, obr                                                                                                    | ót , zoom, preset *                                                                                                    |  |  |  |  |  |  |  |  |
| USB       2 x USB 2.0         SYSTEM OPERACYJNY       Tryb pracy         Tryb pracy       trjplex         Menu ekranowe       języki: polski, angielski i inne         Sterowanie       mysz komputerowa (w zestawie), sieć komputerowa         Diagnostyka systemu       automatyczna kontrola: dysków, sieci, utraty połączenia z kamerami         Bezpieczeństwo       Hasło dostępu, filtrowanie IP         PARAMETRY INSTALACYJNE       Ymiary (mm)         Masa       1,5 kg (bez dysku)         Zasilanie       48 VDC (zasilacz 100°240VAC/48VDC w komplecie),         Pobór mocy       20 W (z 1 dyskiem) + 45W (PoE)         Pobór mocy       20 W (z 1 dyskiem) + 45W (PoE)         Temperatura pracy       -10 °C ~ 55°C ·                                                                                                    | DODATKOWE INTERFEJSY                                       |                                                                                                    |                                                                                                    |  |  |  |  |  |  |  |  |
| SYSTEM OPERACYINY         Tryb pracy       triplex         Tryb pracy       triplex         Menu ekranowe       języki: polski, angielski i inne         Sterowanie       języki: polski, angielski i inne         Sterowanie       mysz komputerowa (w zestawie), sieć komputerowa         Diagnostyka systemu       automatyczna kontrola: dysków, sieci, utraty połączenia z kamerami         Bezpieczeństwo       Hasło dostępu, filtrowanie IP         PARAMETRY INSTALACY/INE         Wymiary (mm)       215 (szer.) x 235 (gł.) x 45 (wys.)         Masa       1,5 kg (bez dysku)         Zasilanie       48 VDC (zasilacz 100°240VAC/48VDC w komplecie),       48 VDC (zasilacz 100°240VAC/48VDC w komplecie),         Pobór mocy       20 W (z 1 dyskiem) + 45W (PoE)       20 W (z 1 dyskiem) + 70 W (PoE)         Temperatura pracy       -10 °C ~ 55°C       -10 °C ~ 55°C                                                                                                    | USB                                                        | 2                                                                                                    | x USB 2.0                                                                                                    |  |  |  |  |  |  |  |  |
| Tryb pracy       triplex         Menu ekranowe       języki: polski, angielski i inne         Sterowanie       mysz komputerowa (w zestawie), sieć komputerowa         Diagnostyka systemu       automatyczna komtrola: dysków, sieci, utraty połączenia z kamerami         Bezpieczeństwo       Hasło dostępu, filtrowanie IP         PARAMETRY INSTALACY/INE       Ymiary (mm)         Masa       15 (szer.) x 235 (gł.) x 45 (wys.)         Masa       1,5 kg (bez dysku)         Zasilanie       48 VDC (zasilacz 100°240VAC/48VDC w komplecie),         Pobór mocy       20 W (z 1 dyskiem) + 45W (PoE)         Temperatura pracy       -10 °C ~ 55 °C                                                                                                    | SYSTEM OPERACYJNY                                          |                                                                                                    |                                                                                                    |  |  |  |  |  |  |  |  |
| Menu ekranowe       języki: polski, angielski i inne         Sterowanie       mysz komputerowa (w zestawie), sieć komputerowa         Diagnostyka systemu       automatyczna komtrola: dysków, sieci, utraty połączenia z kamerami         Bezpieczeństwo       Hasło dostępu, filtrowanie IP         PARAMETRY INSTALACY/INE       Ymiary (mm)         Masa       1,5 kg (bez dysku)         Zasilanie       48 VDC (zasilacz 100°240VAC/48VDC w komplecie),         Pobór mocy       20 W (z 1 dyskiem) + 45W (PoE)         Temperatura pracy       -10 °C ~ 55 °C                                                                                                    | Tryb pracy                                                 |                                                                                                    | triplex                                                                                                    |  |  |  |  |  |  |  |  |
| Sterowanie         Image: Image:                                                                                                    | Menu ekranowe                                              | iezvki: nol                                                                                                    | ski, angielski i inne                                                                                                    |  |  |  |  |  |  |  |  |
| Diagnostyka systemu       Diagnostyka systemu       Diagnostyka systemu         Bezpieczeństwo       Hasło dostępu, filtrowanie IP         PARAMETRY INSTALACYJNE       Vymiary (mm)       215 (szer.) x 235 (gł.) x 45 (wys.)         Masa       1,5 kg (bez dysku)         Zasilanie       48 VDC (zasilacz 100°240VAC/48VDC w komplecie),       48 VDC (zasilacz 100°240VAC/48VDC w komplecie),         Pobór mocy       20 W (z 1 dyskiem) + 45W (PoE)       20 W (z 1 dyskiem) + 70 W (PoE)         Temperatura pracy       -10 °C ~ 55 °C       -10 w ścia BNC predkość może być niższa. *** - przy wykorzy-                                                                                                    | Sterowanie                                                 | musz komputerowa (v                                                                                                    | v zestawie), sieć komputerowa                                                                                                   |  |  |  |  |  |  |  |  |
| Bezpieczeństwo       Haslo dostępu, filtrowanie IP         PARAMETRY INSTALACYJNE       Vymiary (mm)       Q105 (szer.) x 255 (gł.) x 45 (wys.)         Masa       1,5 k (bez dysku)         Zasilanie       48 VDC (zasilar 2 100°240VAC/48VDC w komplecie),       48 VDC (zasilar 2 100°240VAC/48VDC w komplecie),         Pobór mocy       20 W (z 1 dyskiem) + 45W (PoE)       20 W (z 1 dyskiem) + 70 W (PoE)         Temperatura pracy       -10 °C ~ 55°C       -10 sc w sc w sc w sc w sc w sc w sc w sc                                                                                                    | Diagnostyka systemu                                        | automatyczna kontrola: dysk                                                                                                    | ów, sieci, utraty połączenia z kamerami                                                                                         |  |  |  |  |  |  |  |  |
| PARAMETRY INSTALACYINE           Wymiary (mm)         215 (szer.) x 235 (gł.) x 45 (wys.)           Masa         1,5 kg (bez dysku)           Zasilanie         48 VDC (zasilacz 100°240VAC/48VDC w komplecie),           Pobór mocy         20 W (z 1 dyskiem) + 45W (PoE)         20 W (z 1 dyskiem) + 70 W (PoE)           Temperatura pracy         -10 °C ~ 55 °C           * - funkcja uzaleźniona od zastosowanej kamery, szczegółowe dane odnośnie kompatybilnóści znajduja się w tabeli kompatybilnóści.** - dla wyiścia BNC predkość może być niższa.*** - przy wykorzy-                                                                                                    | Bezpieczeństwo                                             | Hasło dos                                                                                                    | tępu, filtrowanie IP                                                                                                    |  |  |  |  |  |  |  |  |
| Wymiary (mm)         215 (szer.) x 235 (gł.) x 45 (wys.)           Masa         1,5 kg (bez dysku)           Zasilanie         48 VDC (zasilacz 100°240VAC/48VDC w komplecie),         48 VDC (zasilacz 100°240VAC/48VDC w komplecie),           Pobór mocy         20 W (z 1 dyskiem) + 45W (PoE)         20 W (z 1 dyskiem) + 70 W (PoE)           Temperatura pracy         -10 °C ~ 55 °C         -10 w c ~ 55 °C                                                                                                    | PARAMETRY INSTALACYJNE                                     |                                                                                                    |                                                                                                    |  |  |  |  |  |  |  |  |
| Masa         1,5 kg (bez dysku)           Zasilanie         48 VDC (zasilacz 100°240VAC/48VDC w komplecie),         48 VDC (zasilacz 100°240VAC/48VDC w komplecie),           Pobór mocy         20 W (z 1 dyskiem) + 45W (PoE)         20 W (z 1 dyskiem) + 70 W (PoE)           Temperatura pracy         -10 °C ~ 55°C         -10 °C ~ 55°C                                                                                                    | Wymiary (mm)                                               | 215 (szer.) x                                                                                                    | 235 (gł.) x 45 (wys.)                                                                                                    |  |  |  |  |  |  |  |  |
| Zasilanie         48 VDC (zasilacz 100°240VAC/48VDC w komplecie),           Pobór mocy         20 W (z 1 dyskiem) + 45W (PoE)         48 VDC (zasilacz 100°240VAC/48VDC w komplecie),           Pobór mocy         20 W (z 1 dyskiem) + 45W (PoE)         20 W (z 1 dyskiem) + 70 W (PoE)           Temperatura pracy         -10 °C ~ 55°C         -50 °C ~ 50°C                                                                                                    | Masa                                                       | 1.5 k                                                                                                    | g (bez dysku)                                                                                                    |  |  |  |  |  |  |  |  |
| Pobór mocy     20 W (z 1 dyskiem) + 45W (PoE)     20 W (z 1 dyskiem) + 70 W (PoE)       Temperatura pracy     -10 °C ~ 55°C       '- funkcja uzaleźniona od zastosowanej kamery, szczegółowe dane odnośnie kompatybilności znajdują się w tabeli kompatybilności.** - dla wyiścia BNC predkość może być niższa.*** - przy wykorzy-                                                                                                    | Zasilanie                                                  | 48 VDC (zasilacz 100~240VAC/48VDC w komplecie)                                                                                  | 48 VDC (zasilarz 100~240VAC/48VDC w komplecie)                                                                                  |  |  |  |  |  |  |  |  |
| Temperatura pracy       -10 °C ~ 55°C         * - funkcja uzaleźniona od zastosowanej kamery, szczegółowe dane odnośnie kompatybilności znajdują się w tabeli kompatybilności, ** - dla wyiścia BNC predkość może być niższa. *** - przy wykorzy-                                                                                                    | Pobór mocy                                                 | 20 W (z 1 dyskiem) + 45W (PoF)                                                                                                  | 20 W (z 1 dyskiem) + 70 W (PoF)                                                                                                 |  |  |  |  |  |  |  |  |
| <ul> <li>* - funkcja uzależniona od zastosowanej kamery, szczegółowe dane odnośnie kompatybilności znajdują się w tabeli kompatybilności. ** - dla wyiścia BNC predkość może być niższa. *** - przy wykorzy-</li> </ul>                                                                                                    | Temperatura pracy                                          |                                                                                                    | 0°C ~ 55°C                                                                                                    |  |  |  |  |  |  |  |  |
|                                                                                                    | <ul> <li>* - funkcja uzależniona od zastosowane</li> </ul> | j kamery, szczegółowe dane odnośnie kompatybilności znajdują sie w tabeli ko                                                    | ompatybilności, ** - dla wyjścia BNC prędkość może być niższa, *** - przv wykorzy-                                              |  |  |  |  |  |  |  |  |

## INFORMACJE WSTĘPNE

|                                    |                                                                                                    | NVD 2410                                                                                                    |  |  |  |  |  |  |
|------------------------------------|----------------------------------------------------------------------------------------------------|----------------------------------------------------------------------------------------------------|--|--|--|--|--|--|
|                                    | NVR-3408P0E-FIZ                                                                                                    | NVR-3410                                                                                                    |  |  |  |  |  |  |
| WIDEOTAUDIO                        |                                                                                                    |                                                                                                    |  |  |  |  |  |  |
| Kamery IP                          | do 8 kanatow w rozdzielczości 2048 x 1536 (wideo + audio)                                                                       | do 16 kanałow w rozdzieliczości 2048 x 1536 (wideo + audio                                                                         |  |  |  |  |  |  |
| wspierane kamery/protokoly         | stówne (netny                                                                                                    | ekran podział sekwencia)                                                                                                    |  |  |  |  |  |  |
| Wyjścia monitorowe                 | 1 x HDV                                                                                                    | /II, 1 x VGA, 1 x BNC                                                                                                    |  |  |  |  |  |  |
| Wejścia/Wyjścia audio              | 1 x liniowe (BNC) / 1 x liniowe (BNC)                                                                                           |                                                                                                    |  |  |  |  |  |  |
| Dwustrumieniowość                  |                                                                                                    | tak*                                                                                                    |  |  |  |  |  |  |
| NAGRYWANIE                         |                                                                                                    |                                                                                                    |  |  |  |  |  |  |
| Algorytm kompresji                 |                                                                                                    | H.264                                                                                                    |  |  |  |  |  |  |
| Obsługiwane rozdzielczości         | 2048                                                                                                    | 8 x 1536 i niższe                                                                                                    |  |  |  |  |  |  |
| Prędkość nagrywania                | do 240 kl/s (8 × 30kl/s dla 1280 × 720)<br>do 240 kl/s (8 × 30kl/s dla 1920 × 1080)<br>do 240 kl/s (8 × 30kl/s dla 2048 × 1536) | do 480 kl/s (16 × 30kl/s dla 1280 × 720)<br>do 480 kl/s (16 × 30kl/s dla 1920 × 1080)<br>do 480 kl/s (16 × 30kl/s dla 2048 × 1536) |  |  |  |  |  |  |
| Wielkość strumienia                | do 54Mb/s na system                                                                                                    | do 112Mb/s na system                                                                                                    |  |  |  |  |  |  |
| Tryby nagrywania                   | ciągły, alarmowy (wyzwalany det                                                                                                 | ekcją ruchu, alarmem zewnętrznym), ręczny                                                                                          |  |  |  |  |  |  |
| Harmonogram                        | odrębne ustawienia dla dnia tygodnia/godziny (6 zakresów godzin                                                                 | owych) dla danej kamery, możliwość łączenia dowolnych trybów nagrywania                                                            |  |  |  |  |  |  |
| Prealarm/postalarm                 | 3                                                                                                    | 32 MB/ 300 s                                                                                                    |  |  |  |  |  |  |
| WYŚWIETLANIE                       |                                                                                                    |                                                                                                    |  |  |  |  |  |  |
| Obsługiwane rozdzielczości         | dc                                                                                                    | 0 1920 x 1080                                                                                                    |  |  |  |  |  |  |
| Prędkość wyświetlania              | do 240 kl/s (8 x 30kl/s) *****                                                                                                  | do 480 kl/s (8 x 30kl/s) *****                                                                                                    |  |  |  |  |  |  |
| ODTWARZANIE                        |                                                                                                    |                                                                                                    |  |  |  |  |  |  |
| Prędkość odtwarzania               | do 240 kl/s (8 x 30kl/s dla 1280 x 720)<br>do 90 kl/s (3 x 30kl/s dla 1920 x 1080)<br>do30 kl/s (1 x 30kl/s dla 2048 x 1536)    | do 300 kl/s (10 x 30kl/s dla 1280 x 720)<br>do 90 kl/s (3 x 30kl/s dla 1920 x 1080)<br>do 30 kl/s (1 x 30kl/s dla 2048 x 1536)     |  |  |  |  |  |  |
| Wyszukiwanie nagrań                | wed                                                                                                    | dług czasu/daty                                                                                                    |  |  |  |  |  |  |
| KOPIOWANIE                         |                                                                                                    |                                                                                                    |  |  |  |  |  |  |
| Metody kopiowania                  | przez port USB na dysk twardy lub                                                                                               | o pamięć typu Flash, przez sieć komputerową                                                                                        |  |  |  |  |  |  |
| Formaty plików kopii               | AVI,DAV                                                                                                    |                                                                                                    |  |  |  |  |  |  |
| DYSKI                              |                                                                                                    |                                                                                                    |  |  |  |  |  |  |
| Dyski wewnętrzne                   | możliwość montażu 2 dysków HDD 3,5" SATA                                                                                        |                                                                                                    |  |  |  |  |  |  |
| Maks. łączna pojemność             | 12 TB                                                                                                    |                                                                                                    |  |  |  |  |  |  |
| ALARMY                             |                                                                                                    |                                                                                                    |  |  |  |  |  |  |
| Wejścia/wyjścia lokalne            | 8/3                                                                                                    | przekaźnikowe                                                                                                    |  |  |  |  |  |  |
| Wejścia/wyjścia w kamerach         | wsparcie wejść                                                                                                    | dostępnych w kamerach*                                                                                                    |  |  |  |  |  |  |
| Detekcja ruchu                     | wsparcie detekcji r                                                                                                    | ruchu dostępnej w kamerach*                                                                                                    |  |  |  |  |  |  |
| Reakcje alarmowe                   | sygnał dźwiękowy, email, aktywacja wyjścia,                                                                                     | komunikat na ekranie, aktywacja nagrywania, akcja PTZ                                                                              |  |  |  |  |  |  |
| SIEĆ                               |                                                                                                    |                                                                                                    |  |  |  |  |  |  |
| Interfejs sieciowy                 | 1x Ethernet - RJ-45 socket, 10/100/1000 Mbit/s + 8                                                                              | x Ethernet - RJ-45 socket, 10/100 Mbit with PoE (IEEE802.3af)s                                                                     |  |  |  |  |  |  |
| Obsługiwane protokoły sieciowe     | ONVIF (2.2/Profile S), DHCP<br>TCP/IP IPv4                                                                                      | , UDP, HTTP, RTP/RTSP                                                                                                    |  |  |  |  |  |  |
| Programy na PC                     | Inte                                                                                                    | ernet Explorer                                                                                                    |  |  |  |  |  |  |
| Programy na smartphone             | IMSeye (                                                                                                    | dla iPhone, Android)                                                                                                    |  |  |  |  |  |  |
| Maks. liczba połączeń              | do 10 połączeń                                                                                                    | do 10 połączeń                                                                                                    |  |  |  |  |  |  |
| Przepustowość z/bez analizy obrazu | 26 Mbit/s / 45 Mbit/s                                                                                                    | 28 Mbit/s / 58 Mbit/s                                                                                                    |  |  |  |  |  |  |
| PTZ                                |                                                                                                    |                                                                                                    |  |  |  |  |  |  |
| Funkcje                            | uchył, ob                                                                                                    | prót , zoom, preset *                                                                                                    |  |  |  |  |  |  |
| DODATKOWE INTERFEJSY               |                                                                                                    |                                                                                                    |  |  |  |  |  |  |
| USB                                |                                                                                                    | 2 x USB 2.0                                                                                                    |  |  |  |  |  |  |
| SYSTEM OPERACYJNY                  |                                                                                                    |                                                                                                    |  |  |  |  |  |  |
| Tryb pracy                         |                                                                                                    | triplex                                                                                                    |  |  |  |  |  |  |
| Menu ekranowe                      | języki: po                                                                                                    | olski, angielski i inne                                                                                                    |  |  |  |  |  |  |
| Sterowanie                         | mysz komputerowa , zdalny                                                                                                    | pilot IR (w zestawie), sieć komputerowa                                                                                            |  |  |  |  |  |  |
| Diagnostyka systemu                | automatyczna kontrola: dysków, sieci, utraty połączenia z kamerami                                                              |                                                                                                    |  |  |  |  |  |  |
| Bezpieczeństwo                     | Hasło do                                                                                                    | stępu, filtrowanie IP                                                                                                    |  |  |  |  |  |  |
| PARAMETRY INSTALACYJNE             |                                                                                                    |                                                                                                    |  |  |  |  |  |  |
| Wymiary (mm)                       | 360 (szer.)                                                                                                    | x 48 (wys.) x 260 (gł)                                                                                                    |  |  |  |  |  |  |
| Masa                               | 2 kg                                                                                                    | g (bez dysków)                                                                                                    |  |  |  |  |  |  |
| Zasilanie                          | 12 VDC (zasilacz 100~240VAC/12VDC) ++                                                                                           | 48 VDC (zasilacz 100~240VAC/48VDC) w komplecie                                                                                     |  |  |  |  |  |  |
| Pobór mocy                         | 40 W (z 2 dyskami) )+ 90W (PoE)                                                                                                 | 40 W (z 2 dyskami) )+ 90W (PoE)                                                                                                    |  |  |  |  |  |  |
| Temperatura pracy                  |                                                                                                    | 10 °C ~ 55°C                                                                                                    |  |  |  |  |  |  |

\* - funkcja uzależniona zastosowanej kamery, szczegółowe dane odnośnie kompatybilności znajdują się w tabeli kompatybilności, \*\* - dla wyjścia BNC prędkość może być niższa, \*\*\* - przy wykorzystaniu dwustrumieniowości

#### NVR-3404POE, NVR-3408POE, NVR-3408POE-H2, NVR-3416 wer.1.1

## INFORMACJE WSTĘPNE

#### 1.2. Charakterystyka ogólna

- Obsługa protokołów ONVIF i RTSP
- Wyjścia monitorowe HDMI, VGA, BNC
- Montaż 2 dysków HDD 3,5" (1 dysk 3,5" w NVR-3404POE i NVR-3408POE)
- Zawansowana analiza obrazu : do 2 kanałów (przekroczenie linii), 1 kanał wykrywanie twarzy
- Obsługa rozdzielczości 2048 x 1536 i niższych

#### NVR-3404POE

- Do 4 kanałów wideo i audio
- Prędkość nagrywania do 120 kl./s dla rozdzielczości 2048 x 1536

#### NVR-3408POE

- Do 8 kanałów wideo i audio
- Prędkość nagrywania do 240 kl./s dla rozdzielczości 2048 x 1536

#### NVR-3408POE-H2

- Do 8 kanałów wideo i audio
- Prędkość nagrywania do 240 kl./s dla rozdzielczości 2048 x 1536

NVR-3416

- Do 16 kanałów wideo i audio
- Prędkość nagrywania do 480 kl./s dla rozdzielczości 2048 x 1536

#### 1.3. Zawartość opakowania

Rozpakowując urządzenie należy postępować ostrożnie.

Po otwarciu należy upewnić się czy w opakowaniu znajdują się następujące elementy:

- Rejestrator sieciowy : NVR-3404POE / NVR-3408POE / NVR-3408POE-H2 / NVR-3416
- Pilot zdalnego sterowania (tylko w: NVR-3408POE-H2, NVR-3416)
- Zasilacz 12VDC (tylko NVR-3408POE-H2, NVR-3416)
- Zasilacz 48 VDC (48VDC PoE dla NVR-3408POE-H2, NVR-3416)
- Zestaw kabli SATA do podłączenia dysków (w NVR-3404POE i NVR-3408POE 1 kabel SATA)
- Mysz USB
- Torebka z akcesoriami
- Skrócona wersja instrukcji obsługi

Jeżeli którykolwiek z elementów został uszkodzony w transporcie, należy spakować zawartość z powrotem do oryginalnego opakowania i skontaktować się z dostawcą.

UWAGA ! Jeżeli urządzenie przyniesione zostało z pomieszczenia o niższej temperaturze należy odczekać aż osiągnie temperaturę pomieszczenia, w którym ma pracować. w powietrzu pary wodnej może spowodować zwarcia i w konsekwencji uszkodzenie urządzenia.

## INFORMACJE WSTĘPNE

pl

#### 2. URUCHAMIANIE URZĄDZENIA

2.1. Opis złącz elektrycznych panelu tylnego Panel tylni rejestratora NVR-3404POE

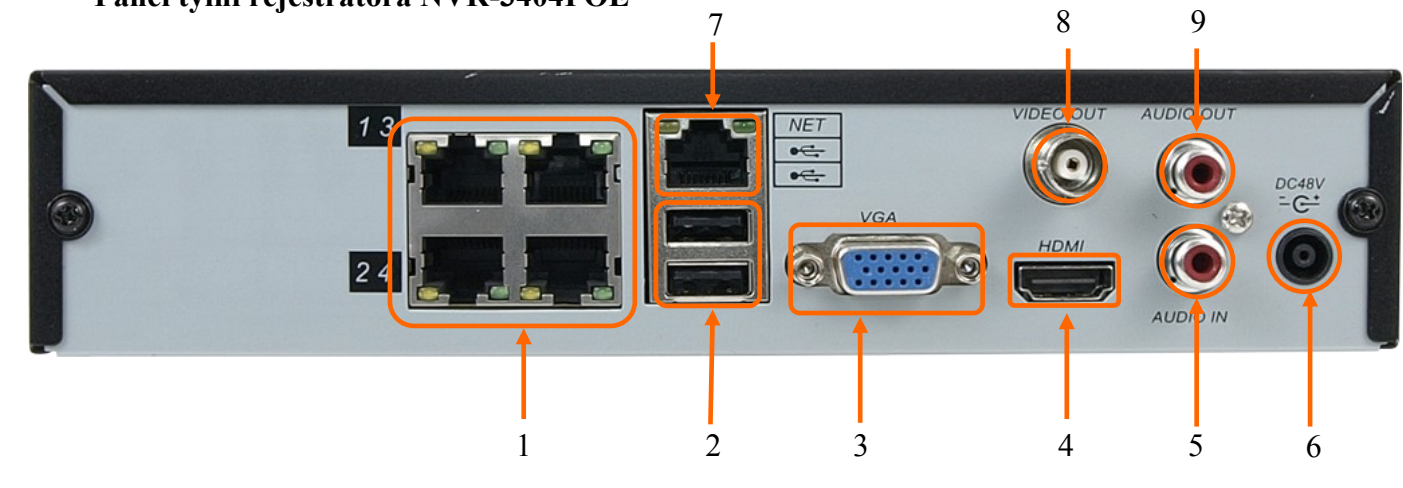

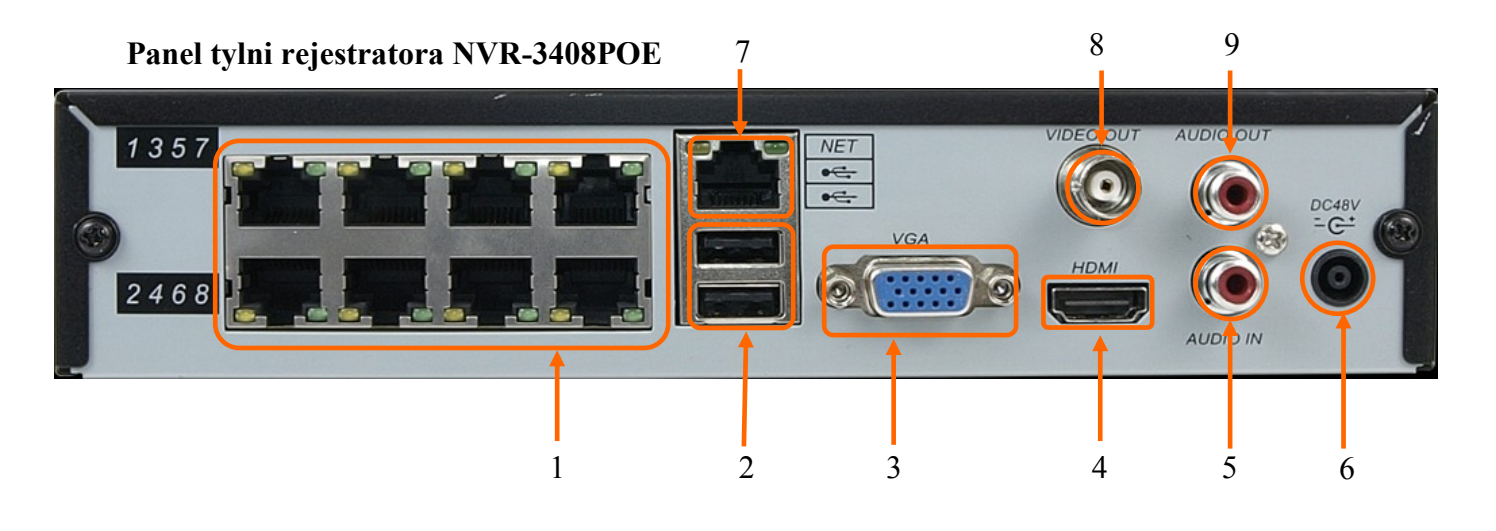

| 1. | LAN 2 PoE: | Złącza RJ-45 do podłączenia kamer sieciowych wspierających zasilanie PoE                                                  |
|----|------------|----------------------------------------------------------------------------------------------------|
| 2. | USB:       | 2 x Port USB 2.0 do podłączenia pamięci typu Flash.                                                                       |
| 3. | VGA:       | Złącze D-SUB do podłączenia monitora głównego w trybie VGA.                                                               |
| 4. | HDMI:      | Złącze HDMI do podłączenia monitora głównego w trybie HDMI.                                                               |
| 5. | AUDIO-IN:  | Wejście audio (mono) do podłączenia mikrofonu*.                                                                           |
| 6. | DC 48V:    | Gniazdo podłączenia kabla zasilającego.                                                                                   |
| 7. | LAN :      | Złącza RJ-45 1000 Mbit/s do podłączenia sieci lokalnej, kamer i Internetu przy pomocy dodatkowego przełącznika sieciowego |
| 8. | VIDEO OUT: | Złącze BNC do podłączenia głównego monitora analogowego.                                                                  |
| 0  | AUDIO OUT. | Waiście cydie do nodbozonie lekolnogo chośnika za wymocnie zaw                                                            |

9. AUDIO OUT: Wyjście audio do podłączenia lokalnego głośnika ze wzmacniaczem.

<sup>\*</sup> funkcje wejścia audio będą dostępne w przyszłości

## INFORMACJE WSTĘPNE

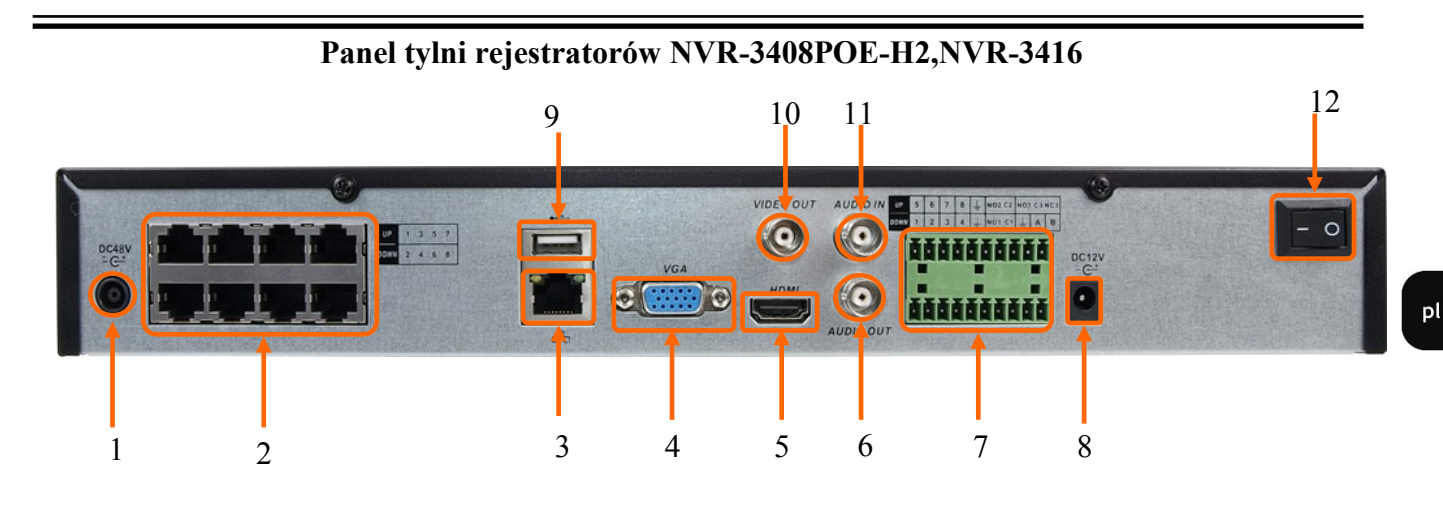

| 1.  | DC 48V:              | Złacze zasilacza 48 VDC do zasilania switcha PoE whudowanego w NVR                                     |  |  |  |  |  |  |  |
|-----|----------------------|----------------------------------------------------------------------------------------------------|--|--|--|--|--|--|--|
| 2.  | LAN 2 PoE            | Złącza RJ-45 do podłączenia sieci lokalnej kamer IP obsługującej zasilanie typu PoE.                   |  |  |  |  |  |  |  |
| 3.  | LAN:                 | Złącze RJ-45 do podłączenia sieci lokalnej i Internetu przy pomocy dodatkowego przełącznika sieciowego |  |  |  |  |  |  |  |
| 4.  | VGA:                 | Złącze D-SUB do podłączenia monitora głównego w trybie VGA                                             |  |  |  |  |  |  |  |
| 5.  | HDMI:                | acze HDMI do podłączenia monitora głównego w trybie HDMI.                                              |  |  |  |  |  |  |  |
| 6.  | AUDIO OUT:           | yjście audio do podłączenia lokalnego głośnika ze wzmacniaczem.                                        |  |  |  |  |  |  |  |
| 7.  | ALARM i RS485:       | Interfejs wejść i wyjść alarmowych*.                                                                   |  |  |  |  |  |  |  |
| 8.  | <b>12 VDC POWER:</b> | Gniazdo podłączenia kabla zasilającego.                                                                |  |  |  |  |  |  |  |
| 9.  | USB:                 | Port USB 2.0 do podłączenia zewnętrznych dysków twardych lub pamięci typu Flash.                       |  |  |  |  |  |  |  |
| 10. | VIDEO OUT:           | Złącze BNC do podłączenia głównego monitora analogowego.                                               |  |  |  |  |  |  |  |
| 11. | MIC IN:              | Wejście audio (mono) do podłączenia mikrofonu*.                                                        |  |  |  |  |  |  |  |
| 12. | <b>POWER SW:</b>     | Włacznik zasilania rejestratora.                                                                       |  |  |  |  |  |  |  |

\* funkcje RS485 i wejście audio będą dostępne w przyszłości

## URUCHAMIANIE URZĄDZENIA

#### 2.2 Instalacja dysków

Rejestrator NVR-3404POE i NVR3408POE umożliwia zamontowanie 1 twardego dysku, rejestratory NVR-3408POE-H2 i NVR-3416 umożliwiają zamontowanie do 2 dysków twardych.

#### UWAGA:

Zasilacz musi być odłączone od sieci 230V w czasie podłączania dysków. Nie należy modyfikować podłączenia zasilania.

W celu zapewnienia nieprzerwanej pracy urządzenia należy upewnić się ze wszystkie połączenia wykonano w sposób właściwy i trwały, uniemożliwiający ich przypadkowe rozłączenie.

W celu uzyskania informacji o kompatybilnych modelach nagrywarek i twardych dysków oraz maksymalnych ich pojemnościach należy skontaktować się z dystrybutorem lub sprawdzić na stronie www.novuscctv.com. Firma AAT S.A. nie ponosi odpowiedzialności za problemy wynikłe ze stosowania nie zalecanych nagrywarek oraz dysków twardych.

Lista kompatybilnych dysków zawiera wszystkie dyski poprawnie współpracujące z danym rejestratorem, w tym także przeznaczone do pracy biurowej tzw. desktopowe. Jednak ze względu na to, że w systemach CCTV priorytetem jest niezawodność procesu rejestracji i zarządzania danymi zaleca się stosowanie dysków przeznaczonych do pracy ciągłej tzw. 24x7.

Jeżeli użyty dysk był stosowany w innym urządzeniu konieczne jest jego formatowanie. Należy mieć to na uwadze ze względu na utratę danych.

#### 2.2.1. Montaż dysku twardego w rejestratorze NVR-3404POE i NVR-3408POE

W celu zamontowania dysku twardego należy odkręcić cztery śruby w miejscach przedstawionych na poniższym zdjęciu, a następnie zdjąć obudowę.

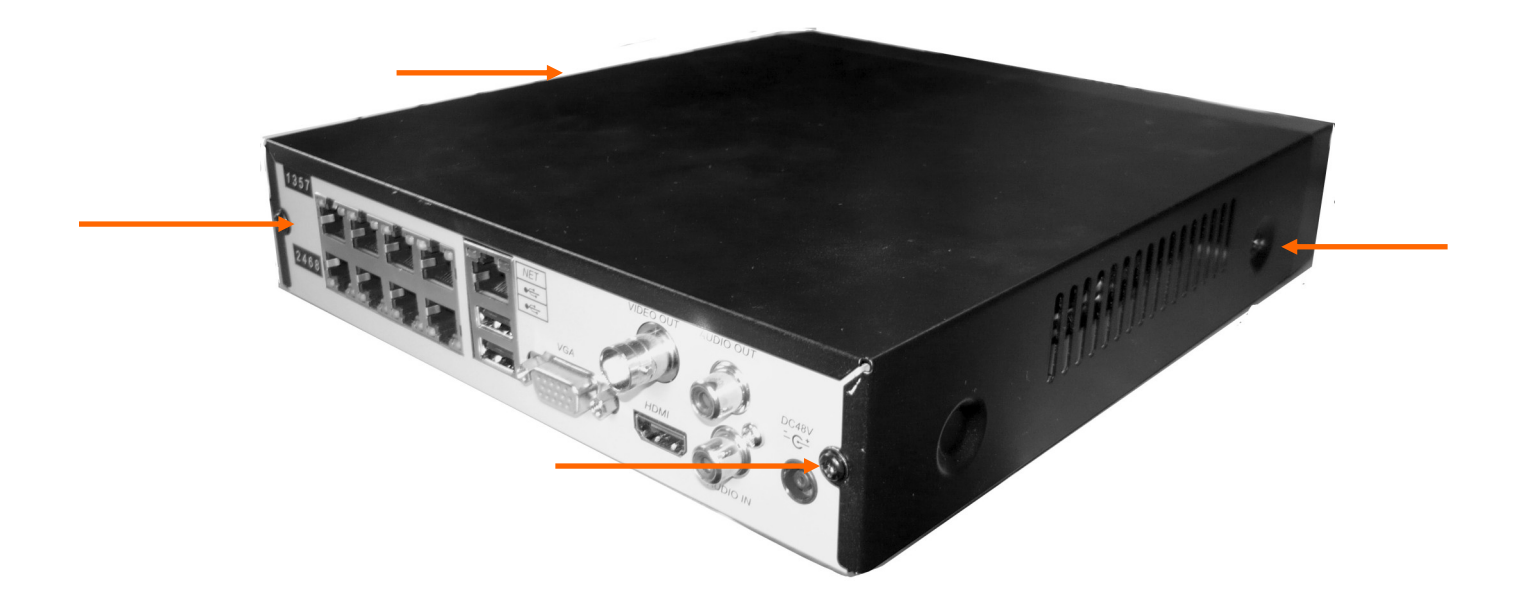

## URUCHAMIANIE URZĄDZENIA

Do miejsc znaczonych zna zdjęciu poniżej należy przykręcić dysk twardy używając śrub dostarczonych w zestawie.

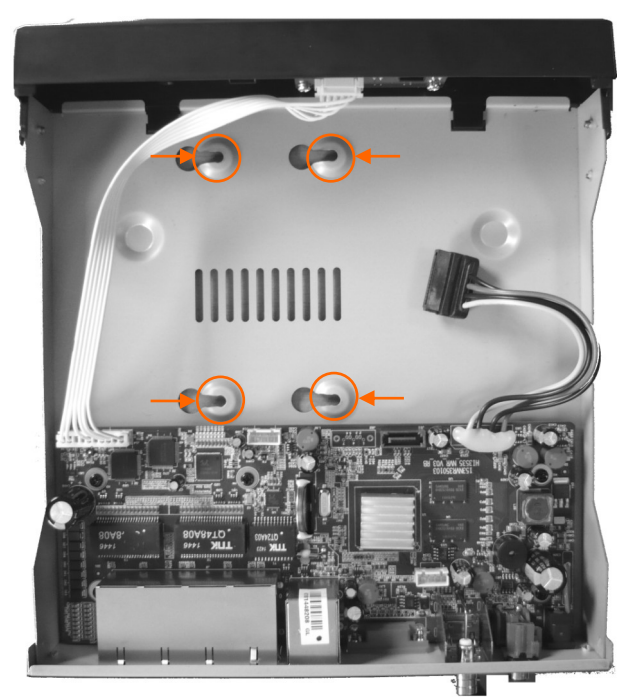

Po przykręceniu dysku twardego należy podłączyć od niego kabel sata i zasilanie. Następnie należy założyć obudowę i przykręcić ja przy pomocy śrub odkręconych wcześniej.

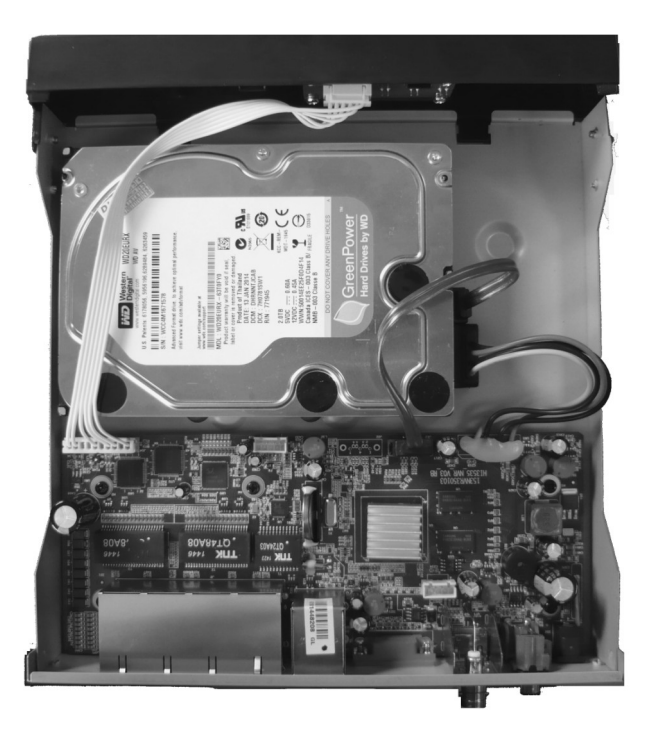

## URUCHAMIANIE URZĄDZENIA

#### 2.2.2. Montaż dysków twardych w rejestratorach NVR-3408POE-H2 i NVR-3416

Rejestratory NVR-3408POE-H2 i NVR-3416 umożliwiają zainstalowanie do dwóch dysków twardych. Aby dokonać ich instalacji należy odkręcić sześć śrub zaznaczonych na rysunku i zdemontować obudowę rejestratora.

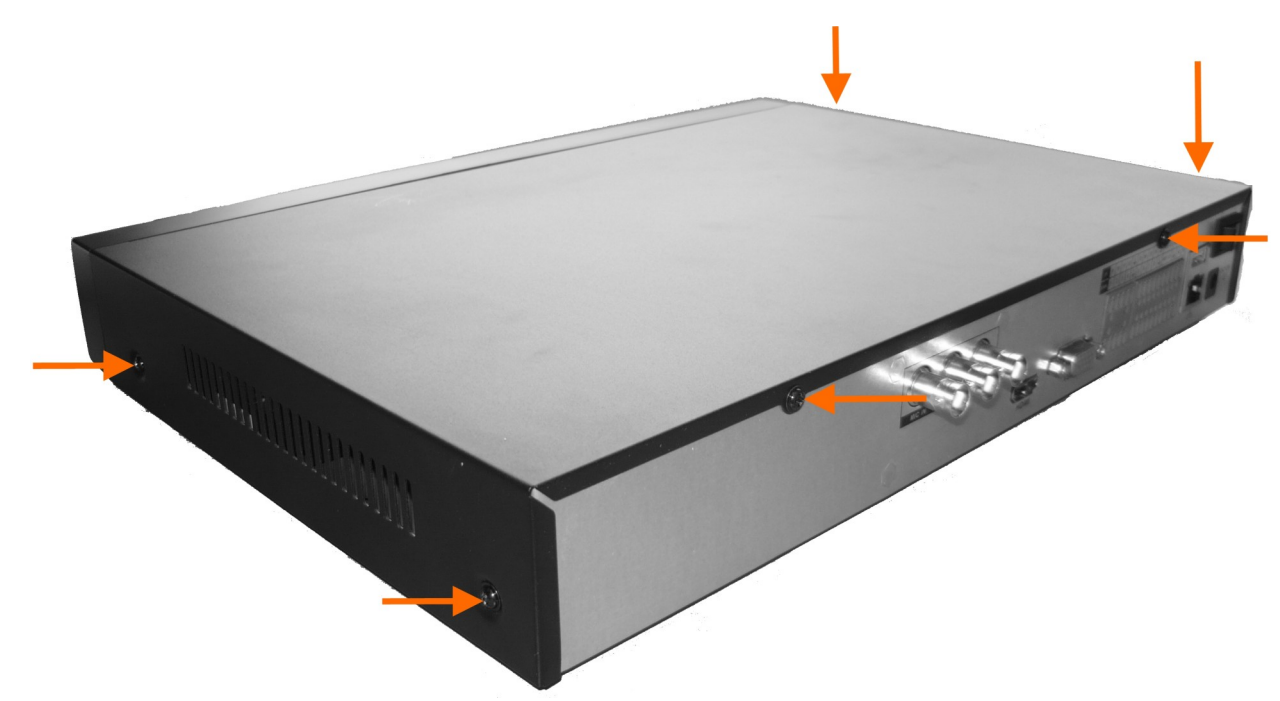

Przykręć dyski w miejscach oznaczonych na rysunku poniżej. Używając śrub dostarczonych w raz z rejestratorem.

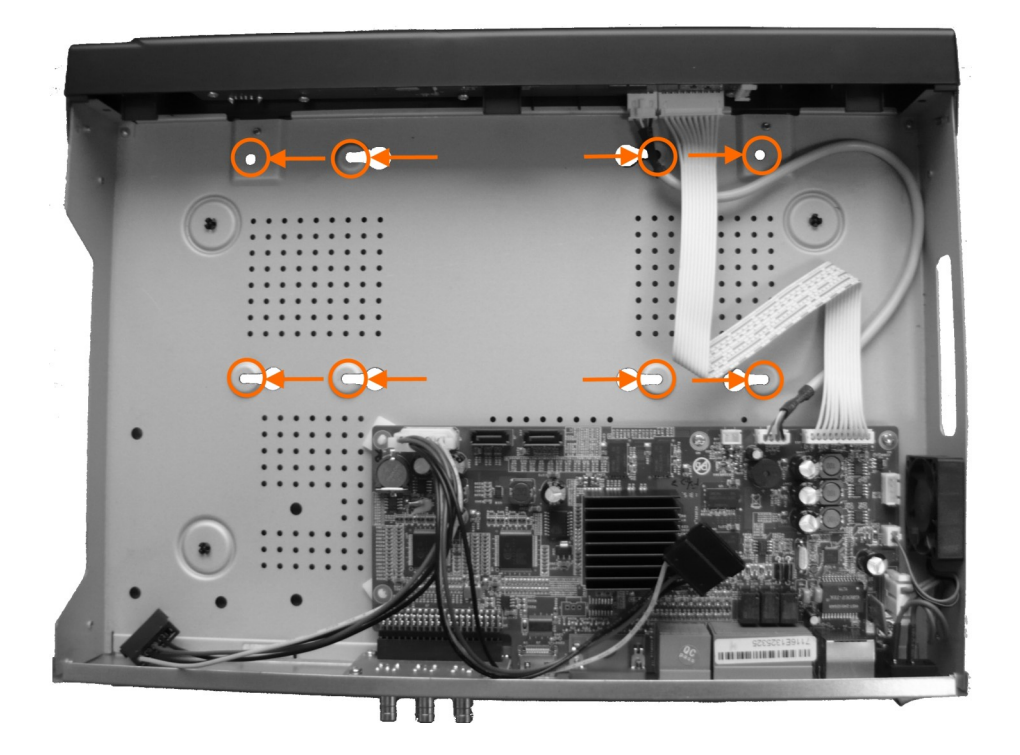

## URUCHAMIANIE URZĄDZENIA

pl

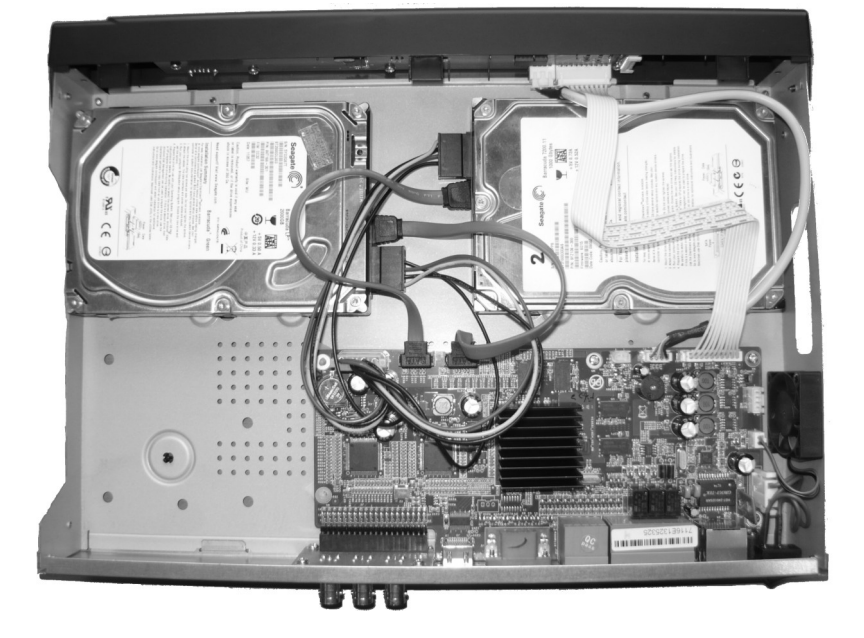

Następnie podłącz złącza zasilania i kable SATA dostarczone z rejestratorem.

## 2.3 Podłączanie zasilnia

NVR-3404POE i NVR-3408POE

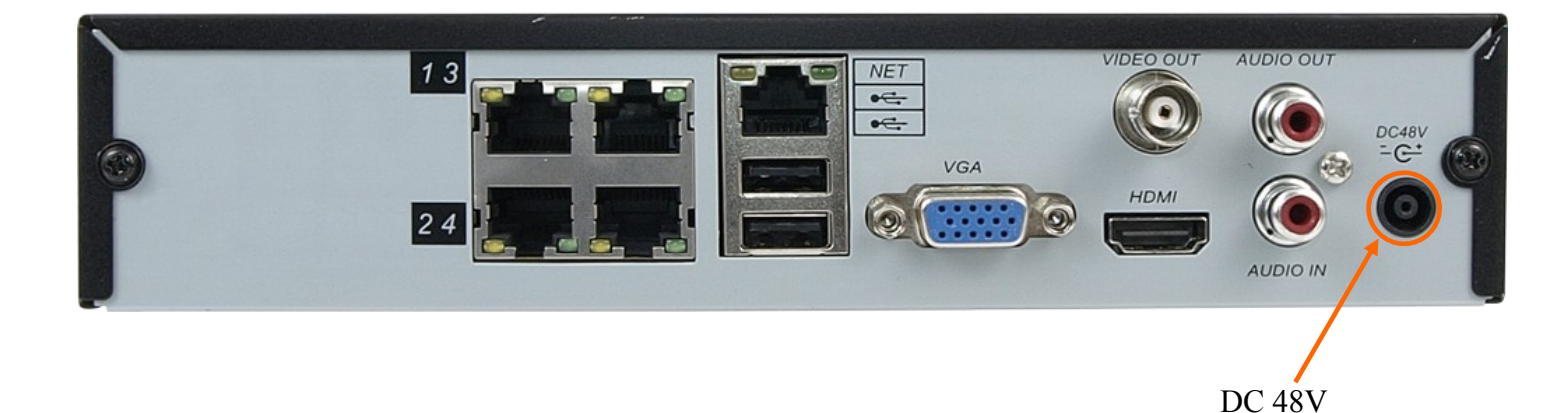

Podłącz zasilacz dostarczony wraz rejestratorem do linii 230V. Końcówkę zakończoną okrągłą wtyczką podłącz do gniazda oznaczonego na rysunku powyżej. Po podłączeniu zasilania rejestrator rozpocznie pracę.

## URUCHAMIANIE URZĄDZENIA

#### NVR-3408H-2 i NVR-3416

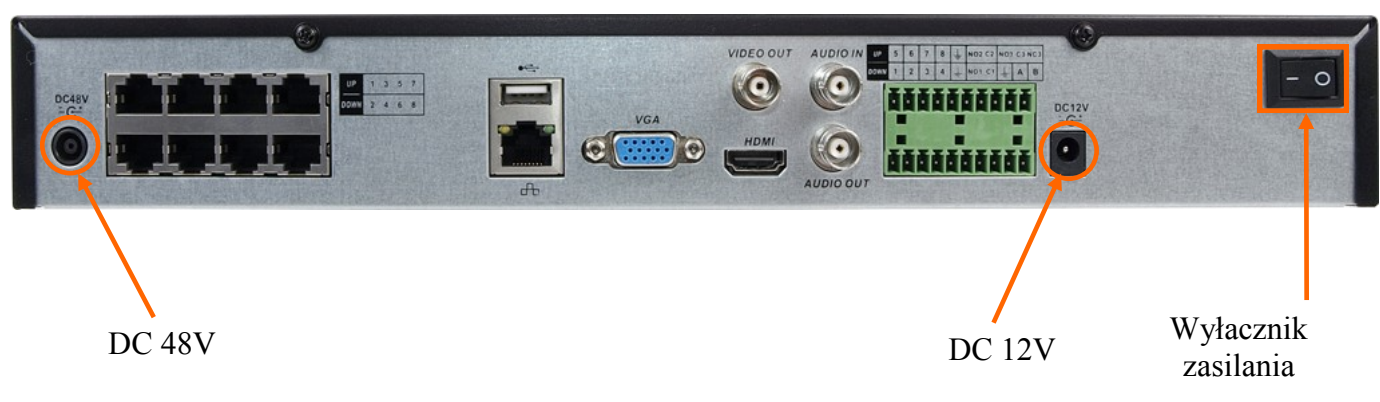

Podłącz zasilacz 12 VDC dostarczony wraz rejestratorem do linii 230V. Końcówkę zakończoną okrągłą wtyczką podłącz do gniazda oznaczonego na rysunku jako 12 VDC. W celu zasilania wbudowanego przełącznika PoE należy podłączyć zasilacz 48 VDC do gniazda oznaczonego na rysunku 48 VDC PoE. Aby rejestrator rozpoczął prace po podłączeniu zasilania należy przełączyć włącznik zasilania do pozycji "-". Jeśli urządzenie zostanie wyłączone poleceniem ZAMNKNIJ do jego ponownego uruchomiania należy użyć przycisku WŁ/WYŁ z przedniego panelu rejestratora.

#### UWAGA !

Nie należy modyfikować podłączenia zasilaczy i ich uziemienia.

W celu zapewnienia nieprzerwanej pracy urządzenia należy upewnić się ze wszystkie połączenia wykonano w sposób właściwy i trwały, uniemożliwiający ich przypadkowe rozłączenie. Jeżeli urządzenie przyniesione zostało z pomieszczenia o niższej temperaturze należy odczekać aż osiągnie temperaturę pomieszczenia, w którym ma pracować. Nie wolno włączać urządzenia bezpośrednio po przyniesieniu z chłodniejszego miejsca. Kondensacja zawartej w powietrzu pary wodnej może spowodować zwarcia i w konsekwencji uszkodzenie urządzenia.

## URUCHAMIANIE URZĄDZENIA

#### 2.4. Podłączanie monitora

Rejestrator współpracuje z monitorami wyposażonymi w złącze HDMI, VGA i BNC.

Dla wyjść HDMI i VGA dostępne są następujące rozdzielczości: 1024x768, 1280x1024, 1280x720, 1920x1080.

Po zmianie rozdzielczości należy zapisać zmianę ustawień przyciskiem OK. Urządzenie zostanie zrestartowane w celu zmiany rozdzielczości.

W przypadku używania monitora DVI można wykorzystać konwerter HDMI >DVI.

Konwerter HDMI > DVI należy dokupić oddzielnie.

#### 2.5. Podłączanie kamer i sieci

Rejestratory posiadają wbudowane 4 lub 8 portów RJ-45 z obsługą zasilania PoE. Zaplanuj sposób podłączenia kamer aby uniknąć przeciążenia sieci. Sumaryczna wielkość strumieni z kamer podłączonych przy użyciu przełącznika sieciowego nie powinna przekraczać 60% maksymalnej przepływności interfejsu sieciowego rejestratora do którego podłączony jest przełącznik sieciowy. Dlatego do podłączania więcej niż kamer przy użyciu przełącznika zalecamy podłączenie go do interfejsu o przepływności 1000 Mbit/s w rejestratorze.

UWAGA : Interfejsy sieciowe PoE i interfejs sieciowy 1000 Mbit/s musza znajdować się w oddzielnych podsieciach IP. Opis konfiguracji adresów IP został umieszczony w rozdziale 3.5.2 niniejszej instrukcji. pamiętać także ,że długość kabla od przełącznika do kamery nie powinna przekraczać 100m.

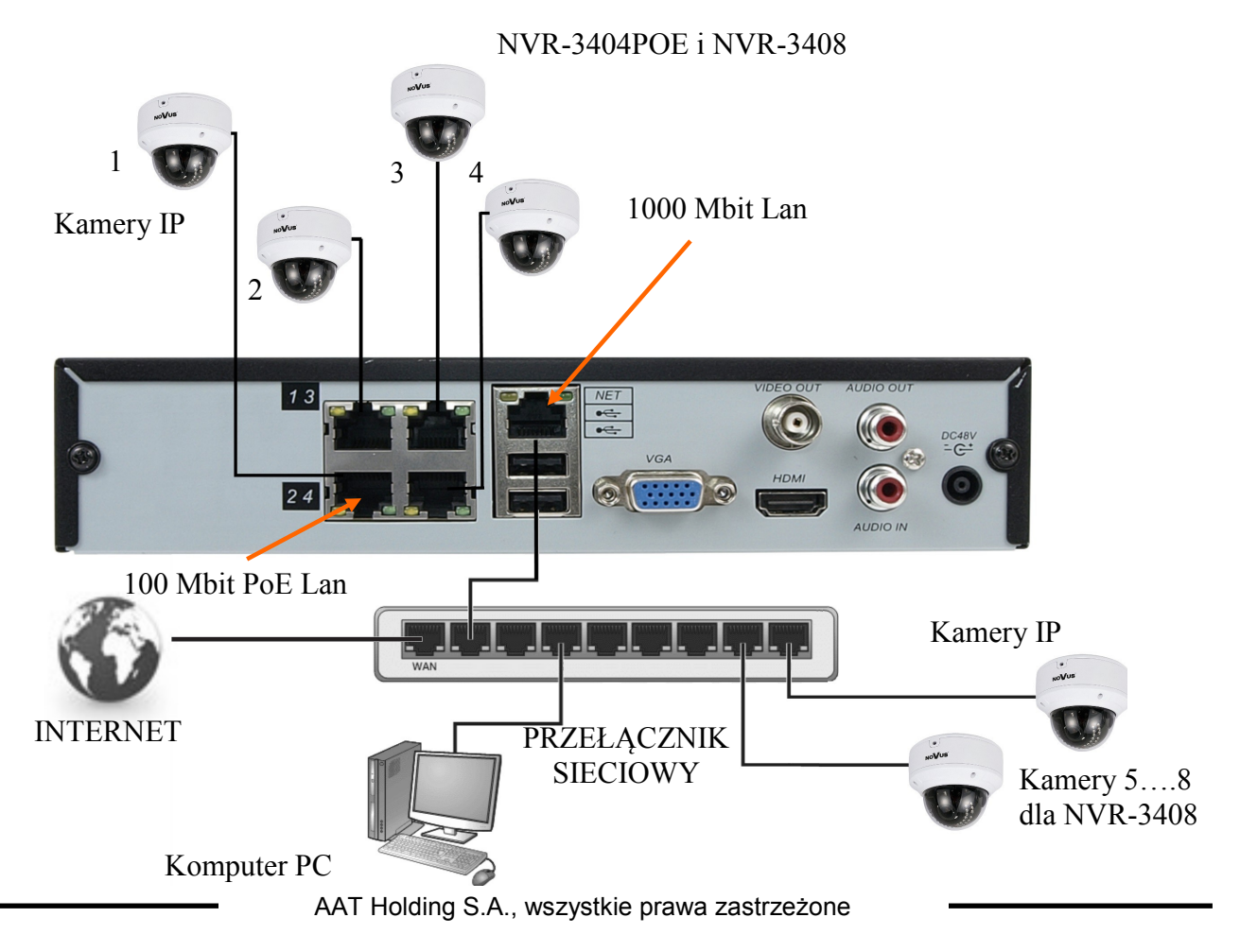

## URUCHAMIANIE URZĄDZENIA

#### NVR-3408POE-H2 i NVR-3416

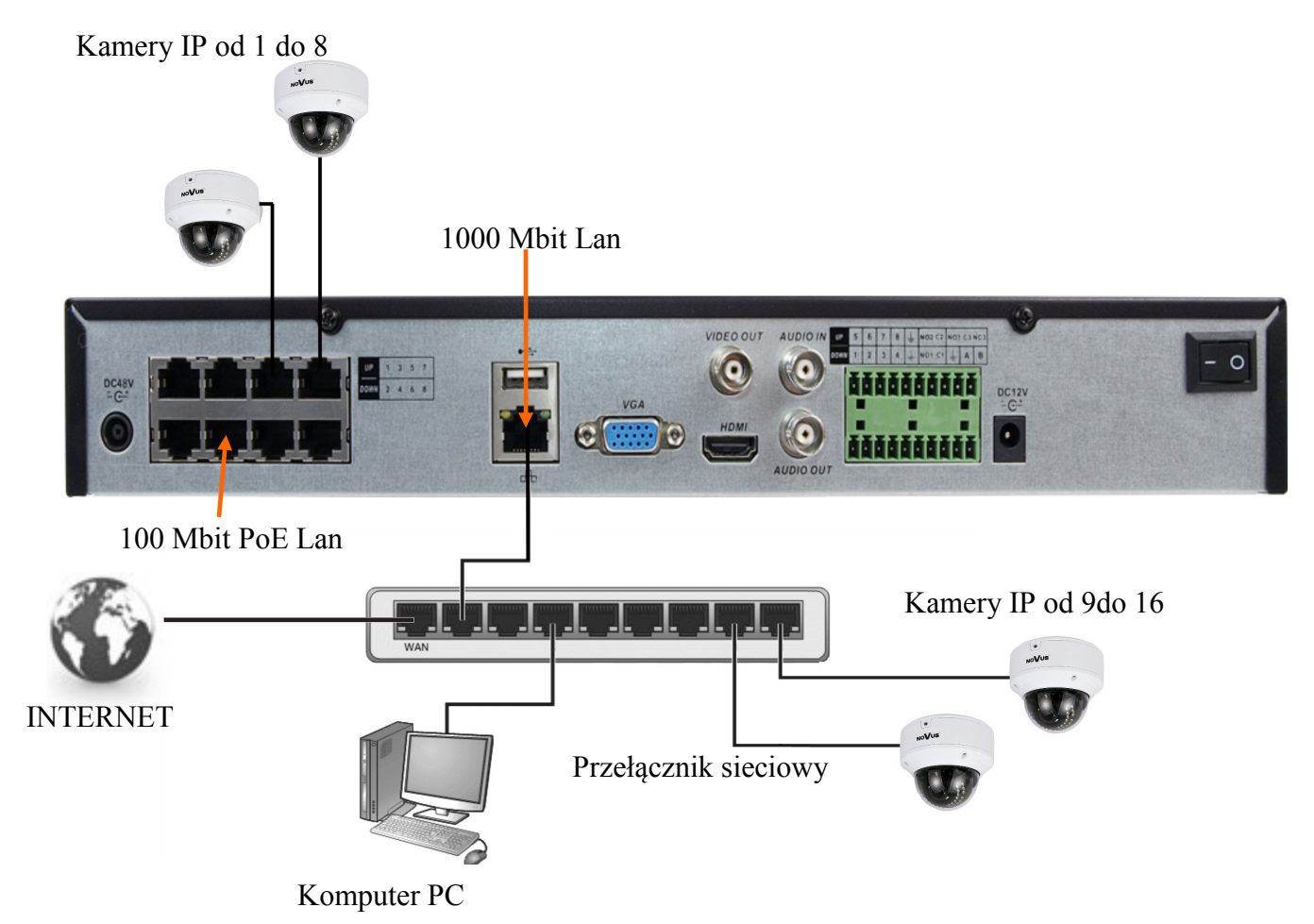

Uwaga : W celu zapewnienia stabilności i ochrony przed przeciążeniem i nieautoryzowanym dostępem zalecamy wydzielenie sieci monitoring od sieci LAN używanej przez użytkowników.

Przed przystąpieniem do konfigurowania podłączania kamer w rejestratorze zalecamy użycie komputera PC do skonfigurowania kamer zgodnie z instrukcją kamery. Dokładny sposób konfiguracja rejestratora z kamerami został zawarty w rozdziale 3.5.2.

## URUCHAMIANIE URZĄDZENIA

#### 2.6. Połączenia urządzeń zewnętrznych

Podłączanie audio

Wyjście audio umożliwia podłączenia wysokoimpedancyjnych słuchawek lub głośnika ze wzmacniaczem. Sygnał na wyjściu audio wynosi ok 200mV przy impedancji 1kΩ.

• Podłączenie urządzeń USB.

Rejestrator posiada 2 porty USB 2.0 umożliwiający podłączenie pamięci USB, myszy i innych kompatybilnych urządzeń USB.

• Podłączenie wejść i wyjść alarmowych.

Rejestrator posiada wewnętrzne wejścia i wyjście alarmowe. Opis złącz przedstawiono poniżej:

NVR-3408POE-H2 i NVR-3416 posiada 8 wejść alarmowych i 3 wyjścia alarmowe sterowane przekaźnikiem.

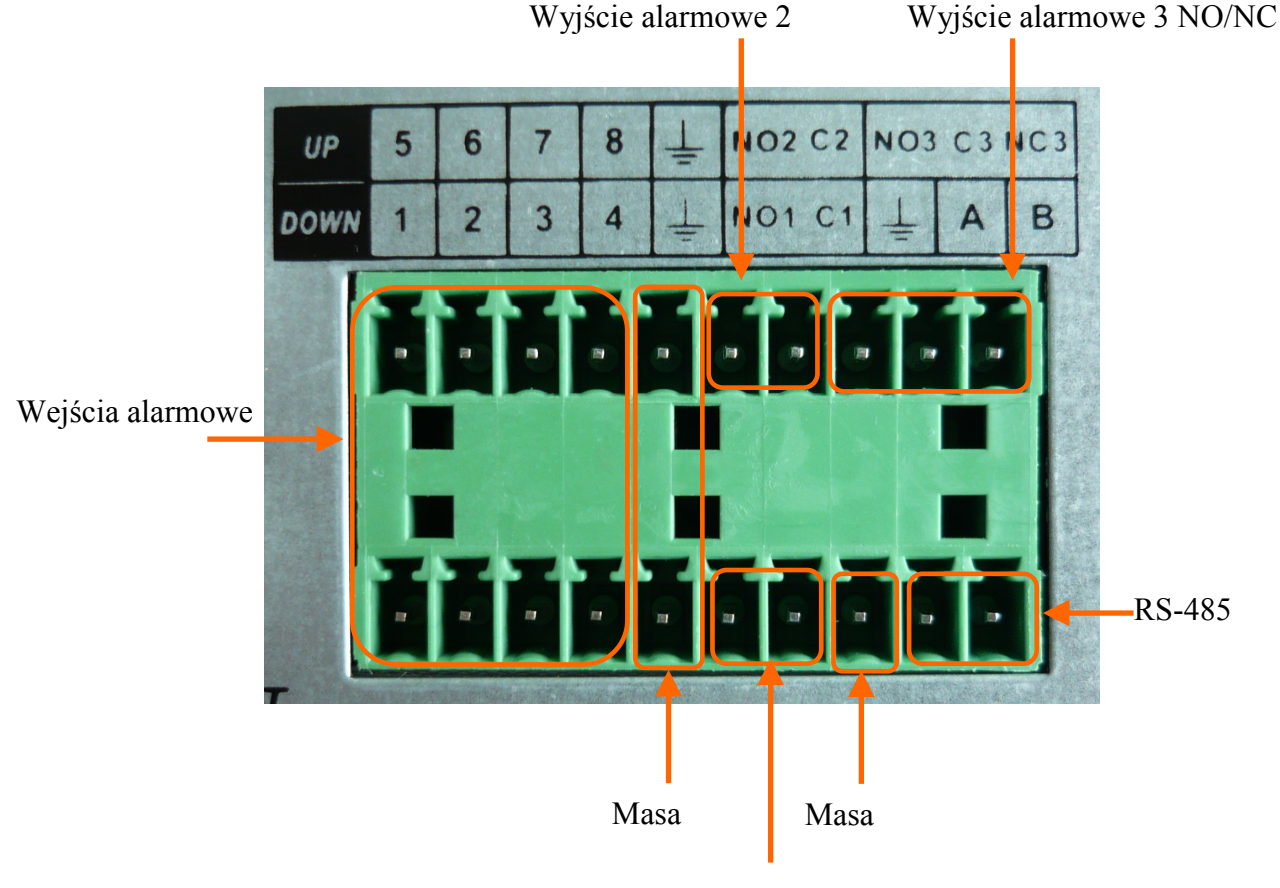

Wyjście alarmowe 1 NO

Wyzwolenie wejścia alarmowego następuje po połączeniu wejścia alarmowego (1, 2 itd) do masy (GND). Wyjście alarmowe jest realizowane przez przekaźnik stykami NO do C lub NO/NC do C. *Informacja: funkcje RS485 będą dostępne w przyszłości* 

## **OBSŁUGA REJESTRATORA**

#### 3. OBSŁUGA REJESTRATORA

3.1. Opis panelu przedniego

### NVR-3404 POE, NVR-3408POE

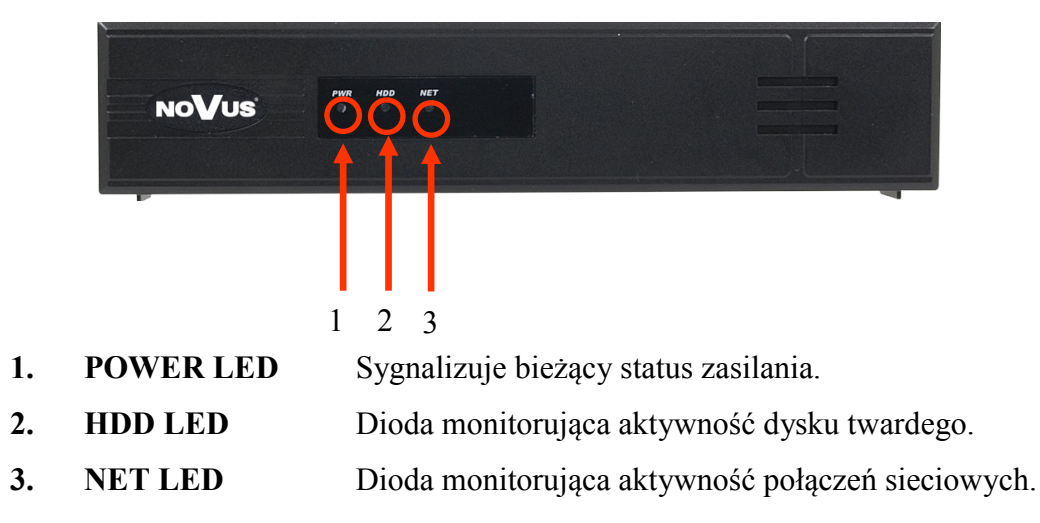

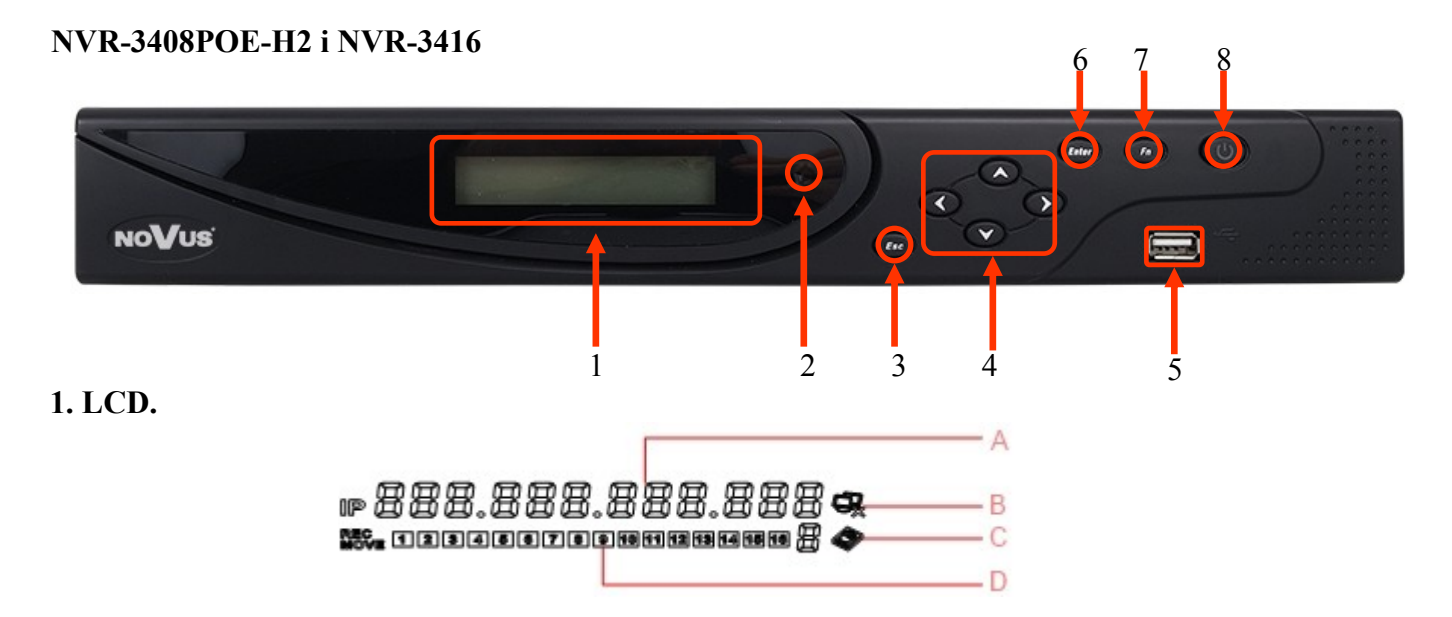

A. Wyświetlana jest sekwencja informacji : Adres IP urządzenia, czas, data, temperatura wewnątrz urządzenia, status błędu urządzenia

B. Status połączenia sieciowego

C. Status i liczba dysków twardych. Znak "E" oznacza błąd dysku twardego.

D. Zmieniające się statusy nagrywanych kanałów lub detekcji ruchu. REC - informacja o nagrywaniu, MOVE - detekcja ruchu

| 2. Odbiornik IR: | Odbiera sygnały z pilota zdalnego sterowania.                                                                                                    |
|------------------|----------------------------------------------------------------------------------------------------|
| 3. ESC :         | Funkcje przycisku to: powrót do poprzedniego menu, anulowanie operacji, wyjścia z odtwarzania nagrań,                                                                                    |
| 4. Kursory :     | Służą do poruszania się po menu i sterowania odtwarzaniem nagrań                                                                                                    |
| 5. Enter :       | Funkcje przycisku to : potwierdzenie operacji, przejście do domyślnego przycisku, wejście do menu.                                                                                       |
| 6. Fn :          | Funkcje przycisku to : Wyświetlanie kontrolek PTZ i ustawień kolorów w<br>widoku pojedynczej kamery, usuwanie zawartości edytowanego pola,<br>przełączanie między zakładkami w menu NVRa |
| 7. USB :         | Port USB do połączenia mysz lub urządzeń pamięci                                                                                                    |
| 8. WŁ./WYŁ.      | Włącznie lub wyłączenie urządzenia.                                                                                                    |

#### **3.2. Sterowanie za pomocą myszy USB**

Podłącz myszy do portu USB rejestratora. Dwukrotne kliknięcie lewym przyciskiem myszy na dowolną kamerę w podziale powoduje wyświetlenie jej w widoku pełnoekranowym. Ponowne podwójne kliknięcie na obrazie powoduje powrót do poprzedniego układu wyświetlania. Klikniecie prawego przycisku myszy na ekranie podglądu wyświetla menu z podstawowymi ustawieniami rejestratora. Wybór pozycji MENU GŁÓWNE powoduje uruchomienie menu dostępem do wszystkich funkcji. Aby wyjść z menu należy wybrać prawy przycisk myszki lub nacisnąć przycisk ESC na przednim panelu w NVR-3408POE-H2 lub NVR-3416.

#### **3.3.** Pierwsze logowanie

Po uruchomieniu rejestratora za pierwszym razem pojawi się kreator konfiguracji. Jeśli konieczna jest zmiana języka, opis przełączania języka rejestratora znajduje się w rozdziale 4.5

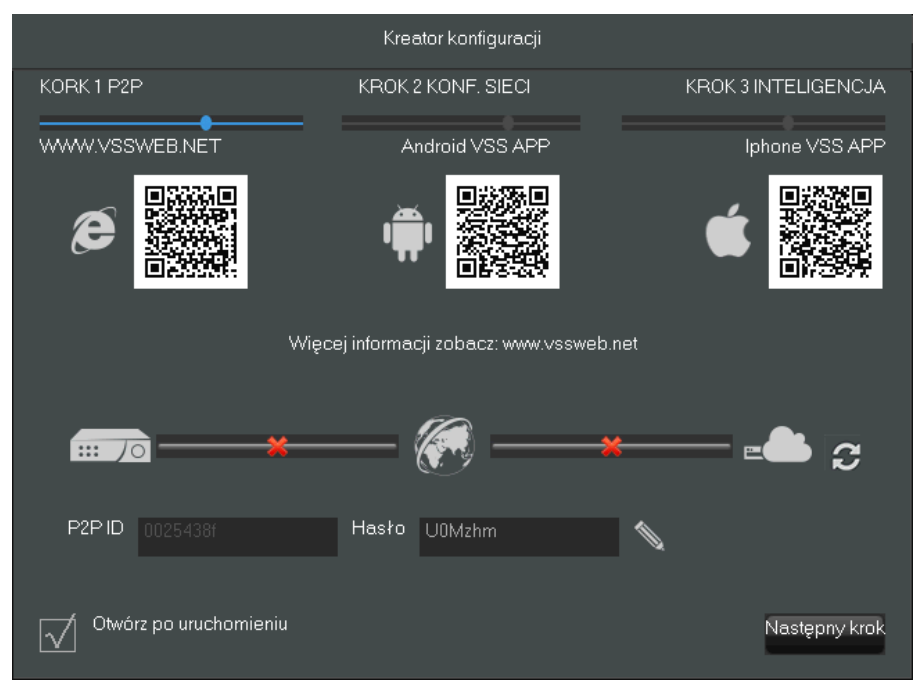

AAT Holding S.A., wszystkie prawa zastrzeżone

17

## **OBSŁUGA REJESTRATORA**

W pierwszym kroku wyświetlane są kody QR pozwalające na pobranie aplikacji VSS mobile dla platform iOS i Android lub zalogowanie się do strony www.vssweb.net celu połączenia się z rejestratorem za pomocą połączenia p2p.

Więcej informacji na temat połączeń p2p znajduje się pełnej wersji instrukcji dostępnej na stronie www.novuscctv.com.

Naciśnij przycisk Następny krok aby przejść do następnej części kreatora.

W drugim kroku można ustawić adresację IP dla interfejsu 1000 Mbit/s. Należy podać poprawny adres routera dostępowego w polu *Brama* jeżeli zamierzamy uruchomić dostęp do rejestratora z sieci Internet.

Można zaznaczyć pole DHCP jeżeli planujemy pobrać ustawienia sieciowe z serwera DHCP.

*UWAGA* : Podsieć IP w której skonfigurowano interfejs 1000 Mbit/s musi być inna niż podsieć IP przypisana dla portów PoE.

Po podaniu poprawnych danych należy nacisnąć ikonę w celu uruchomienia połączeń P2P. Jeżeli połączenie się powiedzie można użyć kod QR konta P2P do połączenia się z rejestratorem za pomocą aplikacji VSS mobile. Lub użyć wyświetlanego ID i hasła do połączenia się z rejestratorem przez stronę www.vssweb.net.

Uwaga : Usługi P2P są dostarczane przez firmy zewnętrzne i firma AAT S.A. nie ponosi odpowiedzialności za ich działanie.

| Kreator konfiguracji |          |       |           |       |                      |  |  |  |  |  |
|----------------------|----------|-------|-----------|-------|----------------------|--|--|--|--|--|
| KORK 1 P2P           |          | KROK  | 2 KONF. S | SIECI | KROK 3 INTELIGENCJA  |  |  |  |  |  |
| DHCP                 |          |       |           | •     | konto P2P            |  |  |  |  |  |
| Adres IP             | 192      | • 168 |           | · 88  |                      |  |  |  |  |  |
| Maska podsieci       | 255      | · 255 | · 255     | · 0   |                      |  |  |  |  |  |
| Brama                | 192      | · 168 | • 7       |       |                      |  |  |  |  |  |
| DNS1                 | 8        | · 8   | . 7       | · 8   |                      |  |  |  |  |  |
| DNS2                 | 192      | • 168 | . 7       |       |                      |  |  |  |  |  |
| <u> 70</u> ———       | <b>x</b> | _     |           |       | *                    |  |  |  |  |  |
| P2P ID 0025438f      |          | Hasło | U0Mzhn    |       |                      |  |  |  |  |  |
| Otwórz po uruchomier | niu      |       |           |       | Wstecz Następny krok |  |  |  |  |  |

#### NVR-3404POE, NVR-3408POE, NVR-3408POE-H2, NVR-3416 wer.1.1

## **OBSŁUGA REJESTRATORA**

W trzecim kroku konfiguracji mamy możliwość wyboru zawansowanej analizy obrazu dla kanałów. Można ustawić rozpoznawanie twarzy dla jednego kanału lub analizę przekroczenia linii dla dwóch kanałów. Należy znaczyć pole *Twarz* lub *Linie* dla wybranych kanałów.

| Kreator konfiguracji |        |        |   |      |     |          |      |      |       |    |    |    |      |     |           |      |      |      |  |
|----------------------|--------|--------|---|------|-----|----------|------|------|-------|----|----|----|------|-----|-----------|------|------|------|--|
| KORK 1 P2P           |        |        | ł | (RO  | К21 | KON      | F. S | IECI |       |    |    |    | KF   | ROK | 3 IN      | TELI | GEN  | ICJA |  |
| Typ inteligencii     | 1      | 2      | 3 | 4    | 5   | ĥ        | 7    | 8    | q     | 10 | 11 | 12 | 13   | 14  | 15        | 16   |      |      |  |
| From Store           | _      | _      | Ľ | _    | Ľ   | Ļ        | _    | Ļ    | Ľ     | _  | _  | ~  | _    | _   | _         | ~    |      |      |  |
|                      | 0      | 0      | 0 | •    | •   | •        | Ο.   | 0    | 0     | •  | 0  | 0  | •    | 0   | $\bullet$ | 0    |      |      |  |
|                      | 0      | 0      | 0 | 0    | 0   | 0        | 0    | 0    | 0     | 0  | 0  | 0  | 0    | 0   | 0         | 0    |      |      |  |
|                      | igodot | igodot | 0 | 0    | 0   | 0        | 0    | 0    | 0     | 0  | 0  | 0  | 0    | 0   | 0         | 0    |      |      |  |
|                      |        |        |   |      |     |          |      |      |       |    |    |    |      |     |           |      |      |      |  |
|                      |        |        |   |      |     |          |      |      |       |    |    |    |      |     |           |      |      |      |  |
| <del></del>          | ×      | _      | _ | _    |     |          | -    | _    | _     | _  | ×  | _  | _    | _   | =         | ß    | 2    | ų    |  |
|                      |        |        |   |      | C   | <u>.</u> |      |      |       |    |    |    |      |     |           |      |      | ·    |  |
| P2P ID 0025438f      |        |        | H | lasł |     | JOM:     | zhm  |      |       |    |    |    |      |     |           |      |      |      |  |
|                      |        |        |   |      |     |          |      |      |       |    |    |    |      |     |           |      |      |      |  |
| Otwórz po uruchomie  | eniu   |        |   |      |     |          |      |      | ∕∕st∈ | cz |    | 2  | api: | SZ  |           | Za   | ımkn | ij   |  |

Wybierz pole Zapisz aby zapisać ustawienia i przycisk Zamknij aby zamknąć kreatora.

Odznacz pole *Otwórz po uruchomieniu* aby wyłączyć uruchamianie kreatora przy następnych uruchomieniu systemu.

## **OBSŁUGA REJESTRATORA**

#### 3.4. Obsługa menu

Aby uruchomić menu główne rejestratora naciśnij przycisk is na ekranie w lewym dolnym rogu. Innym sposobem wywołania okna logowanie jest naciśnięcie przycisku ENTER na panelu przednim rejestratora.

| Logowanie do systemu       |        |  |  |  |  |  |  |  |  |
|----------------------------|--------|--|--|--|--|--|--|--|--|
| Nazwa użytkownika<br>Hasło | root 💌 |  |  |  |  |  |  |  |  |
| ОК                         | Anuluj |  |  |  |  |  |  |  |  |

Z rozwijanego menu wybierz nawę użytkownika i wpisz hasło w polu hasło używając klawiatury dostępnej po kliknięciu w pole hasło lub po naciśnięci przycisku Fn na panelu przednim.

Należy wybrać właściwego użytkownika, wprowadzić hasło przy pomocy wirtualnej klawiatury i potwierdzić przyciskiem OK.

Domyślnym kontem użytkownika jest "root" hasło "pass". Ze względów bezpieczeństwa zalecana jest zmiana domyślnego hasła.

Domyślnym językiem w rejestratorze jest język Angielski. Zapoznaj się z rozdziałem 4.5 opisującym procedurę zmiany języka.

Aby wyłączyć rejestrator należy z MENU GŁÓWNE wybrać przycisk ZAMKNIJ 2 a następnie przycisk WYŁĄCZ 0.

Aby zrestartować rejestrator należy w MENU GŁÓWNE wybrać przycisk ZAMKNIJ 🖉 a następnie wybrać przycisk RESTART SYSTEMU 💥 .

Aby ograniczyć dostęp do rejestratora osób postronnych zaleca się wylogować po zakończeniu pracy. Aby to zrobić należy wybrać przycisk ZAMKNIJ 0 w MEUN GŁÓWNE a następnie przycisk WYJŚCIE Z MENU  $\swarrow$  .Wówczas dostęp do menu głównego rejestratora będzie zablokowany do czasu ponownego zalogowania.

#### UWAGA:

Domyślnie w przypadku braku aktywności rejestrator wyloguje użytkownika po 10 minutach. Wybierz SYSTEM>PODSTAWOWE>CZAS WLOGOWYWANIA aby ustawić ten czas. (0 oznacza brak automatycznego wylogowywania)

Nieprawidłowe wyłączanie rejestratora (np. wyjęcie wtyczki z gniazda sieciowego podczas normalnej pracy urządzenia) może skutkować pojawieniem się błędów na dysku co efektywnie przełoży się na skrócenie jego żywotności.

#### 3.5. Wstępna konfiguracja

Przed przystąpieniem do pracy z rejestratorem sieciowym należy przeprowadzić wstępną konfigurację urządzenia. Należy również skonfigurować kamery IP przy pomocy komputera w taki sposób aby adresy IP kamer był w tej samej podsieci co adres IP rejestratora oraz ustawić właściwe parametry strumieni wideo.

Informacja: Zalecane wartości ustawień w kamerach znajdują się w "Tabeli kompatybilności kamer" dostępnej na stronie www.novuscctv.com . W przypadku ustawienia niewłaściwych wartości mogą wystąpić problemy z wyszukaniem, podłączeniem kamer lub uzyskaniem płynnego obrazu bez zniekształceń.

W celu właściwego skonfigurowania rejestratora należy ustawić następujące ustawienia :

Z MENU GŁÓWNEGO wybrać ikonę SYSTEM i ustawić parametry:

- CZAS SYSTEMOWY ustawiania czasu i i daty urządzenia
- DST ustawienia czasu letniego
- FORMAT DATY ustawiania wyświetlania daty
- SPERATOR DATY ustawienia separatora daty
- FORMAT CZASU wyświetlanie czasu w trybie 12 lub 24 godzinnym
- STREFA CZASOWA wybór strefy czasowej
- JĘZYK wybór języka interfejsu
- URZĄDZENIE NR. ustawienia numeru urządzenia aby rozróżniać rejestratory przy sterowaniu pilotem pomiędzy kilkoma rejestratorami
- STANDARD WIDEO wybór standardu PAL/NTSC
- AUTMATYCZNE WYLOGOWANIE ustawienie czasu po jakim użytkownik zostanie wylogowany z systemu (0 oznacza wyłącznie wylogowywania)
- TRYB KANAŁÓW ustawienia konfiguracji kanałów

#### 3.5.1. Konfiguracja dysku twardego

Z MENU GŁÓWNEGO wybrać ikonę SYSTEM a następnie ikonę DYSKI W wyświetlonym oknie sprawdzić czy zamontowany dysk twardy jest widoczny. Jeśli dysk jest niesformatowany należy go sformatować wciskając przycisk FORMAT. Naciskając przycisk USTAW mamy możliwość ustawienia trybu pracy dysku : Odczyt/Zapis , Tylko do odczytu, Redundancja.

# UWAGA : Formatowanie dysku twardego spowoduje usunięcie wszystkich zapisanych na nim danych.

#### 3.5.2 Konfiguracja kamer sieciowych

Przed przystąpieniem do konfigurowania kanałów sieciowych w rejestratorze wymagane jest konfiguracja sieci IP i strumieni sieciowych w kamerach. Zalecamy użyć do tego komputera PC.

UWAGA : Należy pamiętać, że rejestrator używa odrębnych adresów IP dla urządzeń podłączonych do wbudowanego przełącznika PoE a innych dla urządzeń podłączonych przez port 1000 Mbit/s. Nazwa karty sieciowej w systemie rejestratora oznaczona jako LAN oznacza adresację portu 1000 Mbit/a nazwa LAN2 oznacza adres dla urządzeń podłączonych do wbudowanego przełącznika PoE.

Przedstawiony przykład sposobu konfiguracji przy podłączeniu 16 kamer do rejestratora NVR-3416. Zakładamy, że 8 kamer zostanie przypiętych bezpośrednio przez wbudowany przełącznik PoE a pozostałe 8 przez przełącznik wpięty do portu 1000Mbit/s. Aby skonfigurować ustawienia sieci należy w *MENU GŁÓWNE* rejestratora wybrać przycisk *SYSTEM* a następnie przycisk *SIEĆ*.

|                         | SIEĆ                        |
|-------------------------|-----------------------------|
| Podstawowe Zaawansowane | Usługi sieciowe             |
| Typ karty sieciowej     |                             |
| DHCP                    |                             |
| Adres IP                | 192 · 168 · 1 · 100         |
| Maska podsieci          | 255 - 255 - 255 - 0         |
| Brama                   | 192 · 168 · 1 · 1           |
| Podstawowy DNS serwer   | 8 · 8 · 7 · 8               |
| Alternatywny serwer DNS | 192 · 168 · 7 · 1           |
| Adres fizyczny          |                             |
|                         |                             |
|                         |                             |
|                         |                             |
|                         | Domvślne OK Anului Zastosuj |
|                         |                             |

Dla interfejsu 1000 Mbit należy wybrać w *Typ karty sieciowej* pozycję *LAN*. W naszym przykładzie użyjemy domyślnego adresu/maski IP 192.168.1.100/255.255.255.0 . Dla interfejsów wbudowanego przełącznika POE należy wybrać pozycje *LAN2* w polu *Typ karty sieciowej* w opisywanym przykładzie użyjemy domyślnego adresu/maski IP 192.168.2.88/255.255.255.0.

Jeśli planujesz używać własnej konfiguracji sieci należy pamiętać, że adresy LAN i LAN2 musza być w innej podsieci.

Aby dokonać konfiguracji kamer przy użyciu komputera podłącz interfejs sieciowy komputera do przełącznika podłączonego do port 1000 Mbit w rejestratorze (Adres interesu komputera należy ustawić na np. 192.168.1.50). Podłącz jedną kamerę do przełącznika i zasil ją. Następnie przy pomocy komputera zaloguj się do kamery (dla kamer NOVUS domyślny adres IP to 192.168.1.200, użytkownik/hasło root/pass) i zmień adres IP kamery na pasujący do podsieci LAN w naszym przykładzie 192.168.1.x (Np. 192.168.1.101). Tą operacje należy wykonać dla pozostałych kamer pamiętając aby zaadresować je nie powtarzającymi się numerami IP.

Podobnie należy postąpić w celu zaadresowania kamer podłączonych do wbudowanego przełącznika POE. W przełącznik POE należy podpiąć komputer oraz kamerę. W kamerze należy zmienić adres IP na pasujący do podsieci LAN2 w naszym przykładzie 192.168.2.x (Np., 192.168.2.201).

Tą operacje należy wykonać dla pozostałych kamer pamiętając aby zaadresować je nie powtarzającymi się numerami IP.

#### 3.5.3 Konfiguracja kanałów sieciowych

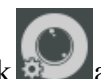

Po skonfigurowaniu kamer należy wybrać przycisk wybrać aby dodać je do kanałów sieciowych rejestratora. W otwartym oknie menu naciśnij przycisk *Wyszukaj* aby wyszukać dostępne kamery

Lista dostępnych urządzeń zostanie wyświetlona w oknie Znalezione urządzenia.

|                   | KANAŁ SIECIOWY                                                                                                    |          |      |              |            |        |            |   |  |  |  |
|-------------------|----------------------------------------------------------------------------------------------------|----------|------|--------------|------------|--------|------------|---|--|--|--|
| Dodane urządzenia |                                                                                                    |          |      |              |            |        |            |   |  |  |  |
| Kan               | IP/Domena                                                                                                    | Protokó  | ł    | Stan         | Usuń       | Edytuj | Ustawienia |   |  |  |  |
|                   |                                                                                                    |          |      |              |            |        |            |   |  |  |  |
|                   |                                                                                                    |          |      |              |            |        |            |   |  |  |  |
|                   |                                                                                                    |          |      |              |            |        |            |   |  |  |  |
|                   |                                                                                                    |          |      |              |            |        |            |   |  |  |  |
|                   |                                                                                                    |          |      |              |            |        |            |   |  |  |  |
|                   | Usuń                                                                                                    | Wprowa   | dź   | Uruchom upnp | Stan       |        |            |   |  |  |  |
| Znalezio          | ne urządzenia                                                                                                    |          |      |              |            | _      |            |   |  |  |  |
|                   | IP/Domena                                                                                                    | Protokół | Port | PortWeb      | Urządzenie | Dodaj  | Konf. sieć |   |  |  |  |
| 33                | 192.168.6.211                                                                                                    | ONVIF    |      |              | NVT-ONVIF  |        |            |   |  |  |  |
| □ <sup>34</sup>   | 192.168.6.212                                                                                                    | ONVIF    |      |              | NVT-ONVIF  |        |            |   |  |  |  |
| 35                | 192.168.6.214                                                                                                    | ONVIF    |      |              | NVT-ONVIF  |        |            |   |  |  |  |
| 36                | 192.168.6.215                                                                                                    | ONVIF    |      |              | NVT-ONVIF  |        |            |   |  |  |  |
| 37                | 192.168.7.71                                                                                                    | ONVIF    |      |              | NVT-ONVIF  |        |            | E |  |  |  |
| 38                | 192.168.7.89                                                                                                    | ONVIF    | 80   |              | NVT-ONVIF  | +      | 2          |   |  |  |  |
|                   | Filtr 🔻                                                                                                    | Wyszukaj |      | PING         | Dodaj      |        |            |   |  |  |  |
| *SI               | <rót do="" ka<="" konfiguracji="" th=""><th>anałów*</th><th></th><th></th><th></th><th>Za</th><th>mknij</th><th></th></rót> | anałów*  |      |              |            | Za     | mknij      |   |  |  |  |

Zaznacz kwadratowe pole po lewej stronie od kolumny ID aby dokonać wyboru kamery a następnie wybierz przycisk *Dodaj*. Kamery zostaną dodane do wolnych kanałów sieciowych. Do zakończenia dodawania konieczne jest podanie prawidłowej nazwy użytkownika i hasła dla każdej z kamer.

Wybierz przycisk 🗾 w kolumnie *Edytuj* w linii konfiguracji kamery aby edytować dane połączenia.

|     | KANAŁ SIECIOWY    |       |               |           |          |      |              |            |        |            |     |  |
|-----|-------------------|-------|---------------|-----------|----------|------|--------------|------------|--------|------------|-----|--|
| Do  | Dodane urządzenia |       |               |           |          |      |              |            |        |            |     |  |
| F   | Kai               | n I   | P/Domena      |           | Protokó  | ł    | Stan         | Usuń       | Edytuj | Ustawienia |     |  |
| F   | <u>,</u><br>1 01  |       | 192.168.6.211 |           | ONVIF    |      |              |            |        |            |     |  |
| F   | ,<br>1 02         |       | 192.168.6.212 |           | ONVIF    |      |              |            |        |            |     |  |
| F   | ,<br>03           |       | 192.168.6.214 |           | ONVIF    |      | <b>9</b> ×   |            |        |            |     |  |
| F   | ,<br>1 04         |       | 192.168.6.215 |           | ONVIF    |      |              |            |        |            |     |  |
|     |                   |       |               |           |          |      |              |            |        |            |     |  |
|     |                   |       | Usuń          |           | Wprowa   | dź   | Uruchom upnp | Stan       |        |            |     |  |
| Zna | alezio            | one i | ırządzenia    |           |          |      |              |            |        |            |     |  |
|     | ] ID              | I     | P/Domena      |           | Protokół | Port | PortWeb      | Urządzenie | Dodaj  | Konf. sieć |     |  |
|     | 33                |       | 192.168.6.211 |           | ONVIF    |      |              | NVT-ONVIF  |        |            |     |  |
|     | 34                |       | 192.168.6.212 |           | ONVIF    |      |              | NVT-ONVIF  |        |            |     |  |
|     |                   |       | 192.168.6.214 |           | ONVIF    |      |              | NVT-ONVIF  |        |            |     |  |
|     | 36                |       | 192.168.6.215 |           | ONVIF    | 80   | —            | NVT-ONVIF  | +      | 1          |     |  |
| F   | 37                |       | 192.168.7.71  |           | ONVIF    | 80   | _            | NVT-ONVIF  | +      | 2          | -el |  |
|     | 38                |       | 192.168.7.89  |           | ONVIF    | 80   |              | NVT-ONVIF  | +      | _          |     |  |
|     |                   | Filtr |               |           | Wyszukaj |      | PING         | Dodaj      |        |            |     |  |
|     | *5                | Skrót | do konfigurac | ;ji kanal | łów*     |      |              |            |        | amknij     |     |  |

AAT Holding S.A., wszystkie prawa zastrzeżone

23

## **OBSŁUGA REJESTRATORA**

Naciśnij w polu *Hasło* i *Nazwa użytkownika* aby wprowadzić dane do logowania do kamery. Domyślna nazwa użytkownika / hasło dla kamer firmy NOVUS to root / pass . Po wprowadzeni danych naciśnij przycisk *OK*. aby zapisać dane.

|                   | Ustaw Kanał   |          |
|-------------------|---------------|----------|
| Kanały            | 4-NET         | v        |
| Typ protokołu     | ONVIF         | v        |
| IP/Domena         | 192.168.6.215 |          |
| Port              | 80            |          |
| Protokół          | ТСР           | v        |
| Nazwa użytkownika | root          |          |
| Hasło             |               |          |
| Próba połączenia  | Sprawdź Ping  |          |
| Zdalny kanał      |               | V        |
| Kopiuj            | OK Anuluj Z   | /astosuj |

Jeżeli połączenie z kamerą powiedzie się zostanie wyświetlona zielona ikona 🔘 w kolumnie *Stan w* linii kamery.

| Dodane urządzenia |               |          |          |      |        |            |
|-------------------|---------------|----------|----------|------|--------|------------|
| 🗌 Kan             | IP/Domena     | Protokół | Stan     | Usuń | Edytuj | Ustawienia |
|                   | 192.168.6.211 | ONVIF    | <u> </u> |      | 2      | 2          |
| 02                | 192.168.6.212 | ONVIF    | ۲        |      | 1      | 2          |

Naciśnij przycisk Zamknij aby zamknąć okno konfiguracji kanałów.

#### 4. MENU NVR

4.1. Podgląd na żywo

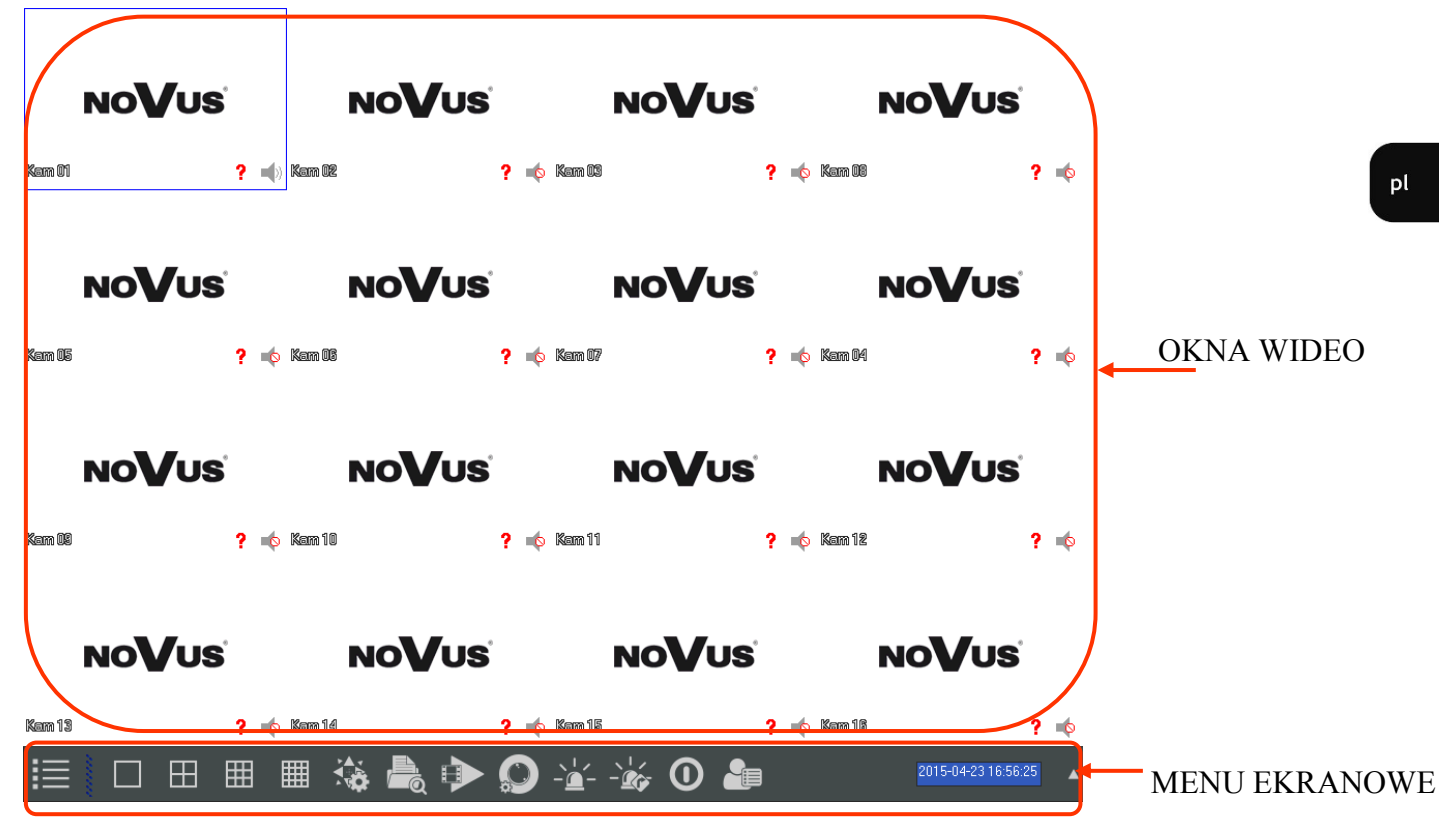

Domyślnie NVR uruchamia się wyświetlając obraz w podziale z wszystkich kanałów. W celu zmiany trybu podglądu naciśnij przycisk góra lub dół na panelu przednim rejestratora (NVR-3408H-2 i NVR-3416) lub naciśnij prawy przycisk myszki i wybierz tryb podział z menu ekranowego. Aby wyświetlić obraz na pełnym ekranie należy kliknąć lewym przyciskiem myszki na wybranej kamerze w podziale. Ponowne klikniecie myszki na obrazie pełnoekranowym spowoduje powrót do widoku podziału. Menu ekranowe dostępne po kliknięciu prawego przycisku myszki na obrazie daje dostęp do następujących funkcji :

- 1. Wybór wyświetlania pojedyncza kamera lub podział
- 2. Uruchomienie sterowania PTZ dla wybranego kanału
- 3. Ustawiania wyświetlania odcień, jasność, kontrast
- 4. Uruchomienie menu wyszukiwania nagrań
- 5. Ustawianie trybu nagrywania dla kanałów
- 6. Zarządzanie trybem pracy wyjść alarmowych
- 7. Wyświetla stan połączeń i informacje o strumieniach
- 8. Wyświetla menu główne rejestratora

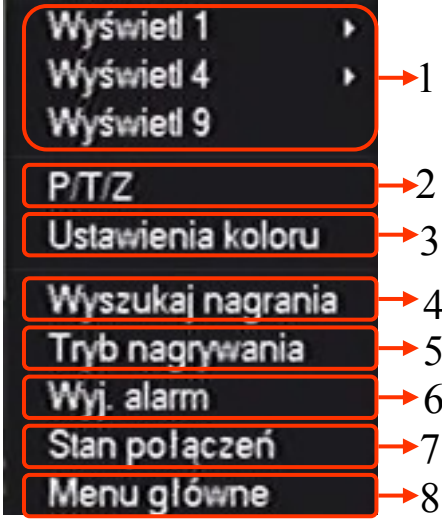

# MENU REJESTRATORA

Na dole ekranu znajduje się pasek zdań oto opis dostępnych funkcji

| Nazwa                     | Ikona | Opis                                                                        |
|---------------------------|-------|-----------------------------------------------------------------------------|
| MENU GŁÓWNE               |       | Dostęp do głównego menu                                                     |
| WYBÓR PODZIAŁU<br>EKRANU  |       | Wybór podziału ekranu 1/4/9/16                                              |
| PTZ                       |       | Otwiera menu umożliwiające sterowanie<br>kamerami PTZ                       |
| WYSZUKIWNIE<br>NAGRAŃ     |       | Otwiera menu umożliwiające przeglądanie nagrań                              |
| TRYB<br>NAGRYWANIA        |       | Wybór trybu nagrania dla kanałów: harm-<br>onogram/Ręczne/Stop              |
| ZARZĄDZANIE KA-<br>NAŁAMI |       | Menu dodawania i zarządzania kamerami<br>podłączonymi do kanałów IP         |
| STATUS<br>ALARMÓW         |       | Informacja o stanie alarmów z kamer i alar-<br>mach sieciowych              |
| WYJŚCIA<br>ALARMOWE       |       | wybór trybu sterowania wyjściami alarmo-<br>wymi : harmonogram/ręcznie/stop |
| ZAMKNIJ                   | 0     | Wylogowanie z menu, restart lub zamknię-<br>cie rejestratora                |
| ZDARZENIA<br>INTELIGENCJI |       | Monitor zdarzeń zawansowanej analiz ob-<br>razu                             |

#### NVR-3404POE, NVR-3408POE,NVR-3408POE-H2, NVR-3416 wer.1.1

## MENU REJESTRATORA

#### 4.2. MENU REJESTRATORA

Po wybraniu z menu ekranowego pozycji MENU GŁÓWNE wyświetlone zostanie okno dające dostęp do najważniejszych funkcji rejestratora. Wylogowanie z menu, restart lub zamknięcie rejestratora

| Nazwa                                | Ikona           | Opis                                                                                                    |
|--------------------------------------|-----------------|----------------------------------------------------------------------------------------------------|
| WYSZUKAJ                             |                 | Otwiera menu umożliwiające przeglądanie nagrań                                                              |
| KOPIA                                | <b>F</b>        | Kopiowanie nagrań na urządzenia USB                                                                         |
| USŁUGI<br>INTERNETOWE                |                 | Ustawiania usług internetowych : Email, przechowywanie w chmurze, P2P, Push                                 |
| KONFIGURACJA                         |                 | Ustawienia konfiguracji : kanałów sieciowych, nagrywa-<br>nia, harmonogramu, PTZ, alarmów, RS232            |
| SYSTEM                               | *               | Konfiguracja ustawień systemowych, czasu, wyświetlania, dysków, obsługi błędów, użytkowników, sieci i logów |
| ZAMKNIJ                              | Ċ               | Wylogowanie z menu, restart lub zamknięcie rejestratora                                                     |
| PRZEGLĄD<br>TWARZY                   |                 | Przegląd rozpoznanychtwarzy i wyszukiwanie nagrań/                                                          |
| USATW. ROZPO-<br>ZNAWANIA            |                 | Ustawienia rozpoznwania twarzy                                                                              |
| USTAWIENIA<br>PRZEKROCZENIA<br>LINII | [ <b>1</b> ];-] | Ustawienia konfiguracji alarmów przekroczenia linii                                                         |
| NAGRANIA PRZE-<br>KROCZENIA LINII    | Ĺ <b>Ŏ</b> ,    | Odtwarzania nagrań według zdarzeń analizy przekroczenia linii.                                              |

## MENU REJESTRATORA

| Nazwa            | Ikona    | Onis                                                                                                    |
|------------------|----------|----------------------------------------------------------------------------------------------------|
| PODSTAWOWE       |          | Podstawowa konfiguracja. Data i czas, język, Nazwa urządzenia                                              |
| WYŚWIETLANIE     |          | Ustawienia wyświetlania. Rozdzielczość, sekwencja wy-<br>świetlania                                        |
| DYSKI            | <b>-</b> | Zarządzanie twardym dyskiem                                                                                |
| BŁĘDY            |          | Zarządzanie obsługą błędów systemowych                                                                     |
| STATUS           |          | Wyświetlanie stanu połączeń sieciowych i listy użytkow-<br>ników on-line                                   |
| SERWIS           |          | Wyświetlanie logów urządzenia, aktualizacja firmware,<br>wyświetlanie wersji systemu, automatyczny restart |
| KONTA            |          | Zarządzanie kontami użytkowników                                                                           |
| SIEĆ             |          | Ustawienia sieci IP dla interfejsów sieciowych i podsta-<br>wowe funkcje sieciowe                          |
| TYP INTELIGENCJI | SMART    | Ustawienia zawansowanej analizy obrazu dla kanałów wideo                                                   |

Wybór ikony KONFIGURACJA z MENU GŁÓWNEGO otwiera menu z konfiguracji rejestratora.

| Nazwa          | Ikona | Opis                                                                |
|----------------|-------|---------------------------------------------------------------------|
| KANAŁ SIECIOWY |       | Menu dodawania i zarządzania kamerami podłączonymi<br>do kanałów IP |
| CHANNEL        |       | Konfiguracja parametrów strumienia i nazwy kanałów                  |
| SCHEDULE       | Ċ     | Ustawienia harmonogramu nagrywania                                  |
| P/T/Z          |       | Ustawiania PTZ dla kamera PTZ i klawiatur                           |
| ALARM          |       | Zarządzanie obsługą błędów z kamer i błędów siecio-<br>wych         |
| RS232          | Com   | Ustawienia protokołu RS232                                          |

## MENU REJESTRATORA

#### 4.3. Wyszukiwanie i odtwarzanie nagrań

Aby otworzyć menu wyszukiwania nagrań wybierz WYSZUKIWANIE NAGRAŃ z menu dostępnego po kliknięciu prawego przycisku myszki na wyświetlanym obrazie. Innym sposobem otwarcie tego menu jest wybór ikony ikony WYSZUKAJ z MENU GŁÓWNEGO.

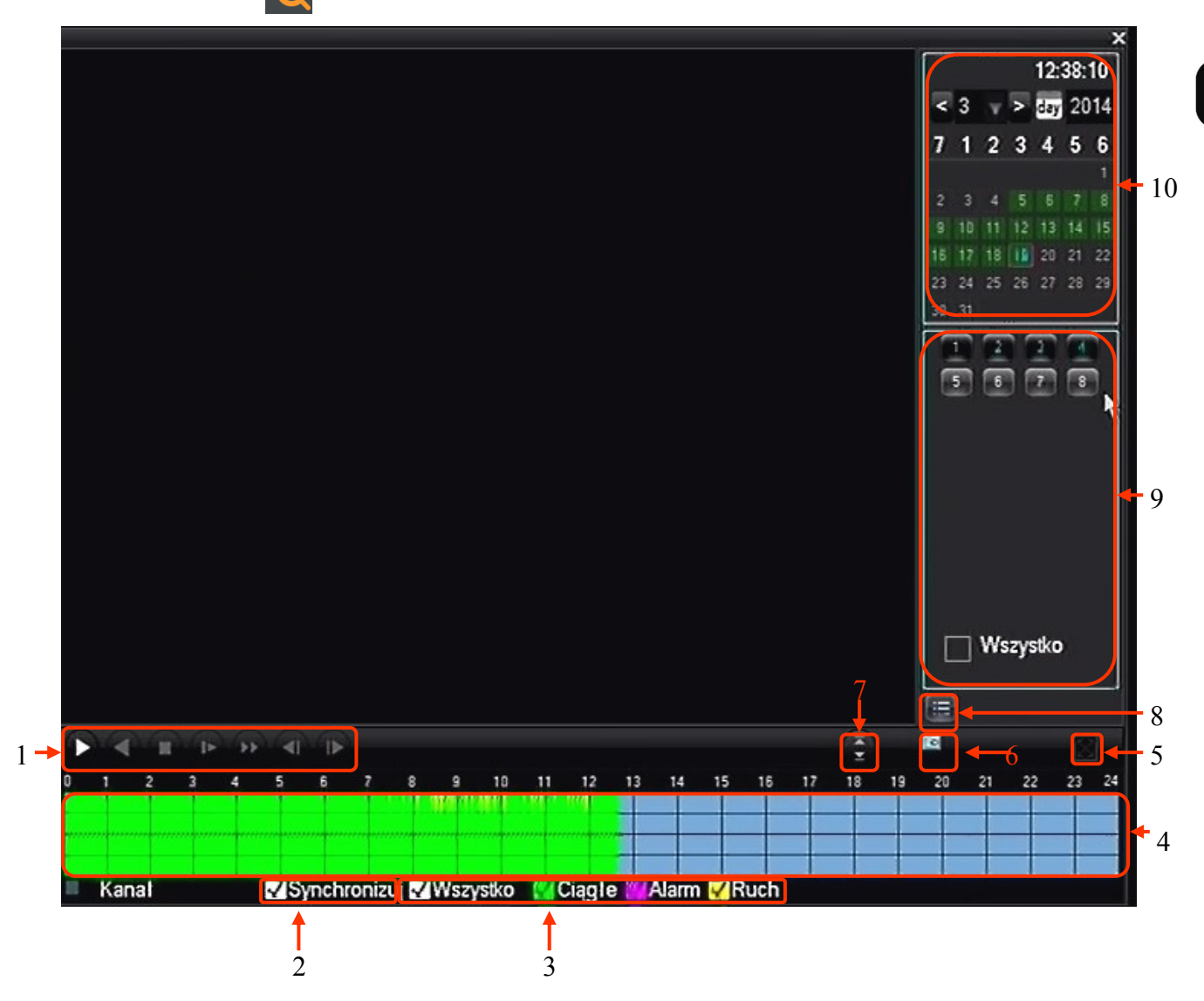

- 1. Sterowanie odtwarzaniem Start/Pauza, Wstecz, Stop, Spowolnij, Przyśpiesz, Klatka do przodu
- 2. Synchronizacja nagrań synchronizacja czasu odtwarzania dla wszystkich kanałów

3. Wybór typu nagrań : - wszystko, nagrywanie ciągłe (zielony), alarmowe (różowy), żółty (detekcja ruchu)

- 4. Graf nagrań do wyboru czasów odtwarzania nagrań
- 5. Pełen ekran przełączenie odtwarzania w nagrań w tryb pełnoekranowy
- 6. Odtwarzanie w pętli ciągłe odtwarzanie nagrań
- 7. Następny/Poprzedni kanał przełączenie kanałów w aktywnym oknie podglądu
- 8. Lista plików wyświetla listę plików z nagraniami
- 9. Wybór kanałów wybiera kanały które mają odtwarzane
- 10. Kalendarz wybiera nagrania z zaznaczonego dnia

## MENU REJESTRATORA

W tym oknie wyświetlane są nagrania z dla wybranych kanałów. Dni zwierające nagrania są podświetlone zielonym kolorem w kalendarzu. Należy zaznaczyć numery kanałów z których chcemy wyświetlić nagrania, a następnie wybrać dzień w kalendarzu. Na grafie powinna zostać wyświetlona kolorowa reprezentacja nagrań. (Kolor zielony - nagrywanie ciągłe, różowy - nagrywanie alarmowe, żółty - nagrania detekcji ruchu). Kliknij na grafie w wybranej godzinie aby rozpocząć odtwarzanie od wybranej godziny. Naciśnięcie przycisku odtwarzania rozpocznie wyświetlanie materiału do najwcześniejszego nagrania z tego dnia. Domyślnie nagrania są wyświetlane z wielu kanałów w sposób zsynchronizowany. W celu wyświetlania nagrań z różnych czasów należy odznaczyć pole SYNCHRONIZUJ i klikając wybrać na grafie każdego kanału aby ustawić czas odtwarzania.

#### 4.4. Archiwizacja plików nagrań

Aby skopiować nagrania z wyświetlanych kamer, należy wybrać przycisk listy plików umieszczony tuż pod wyborem kanałów do odtwarzania.

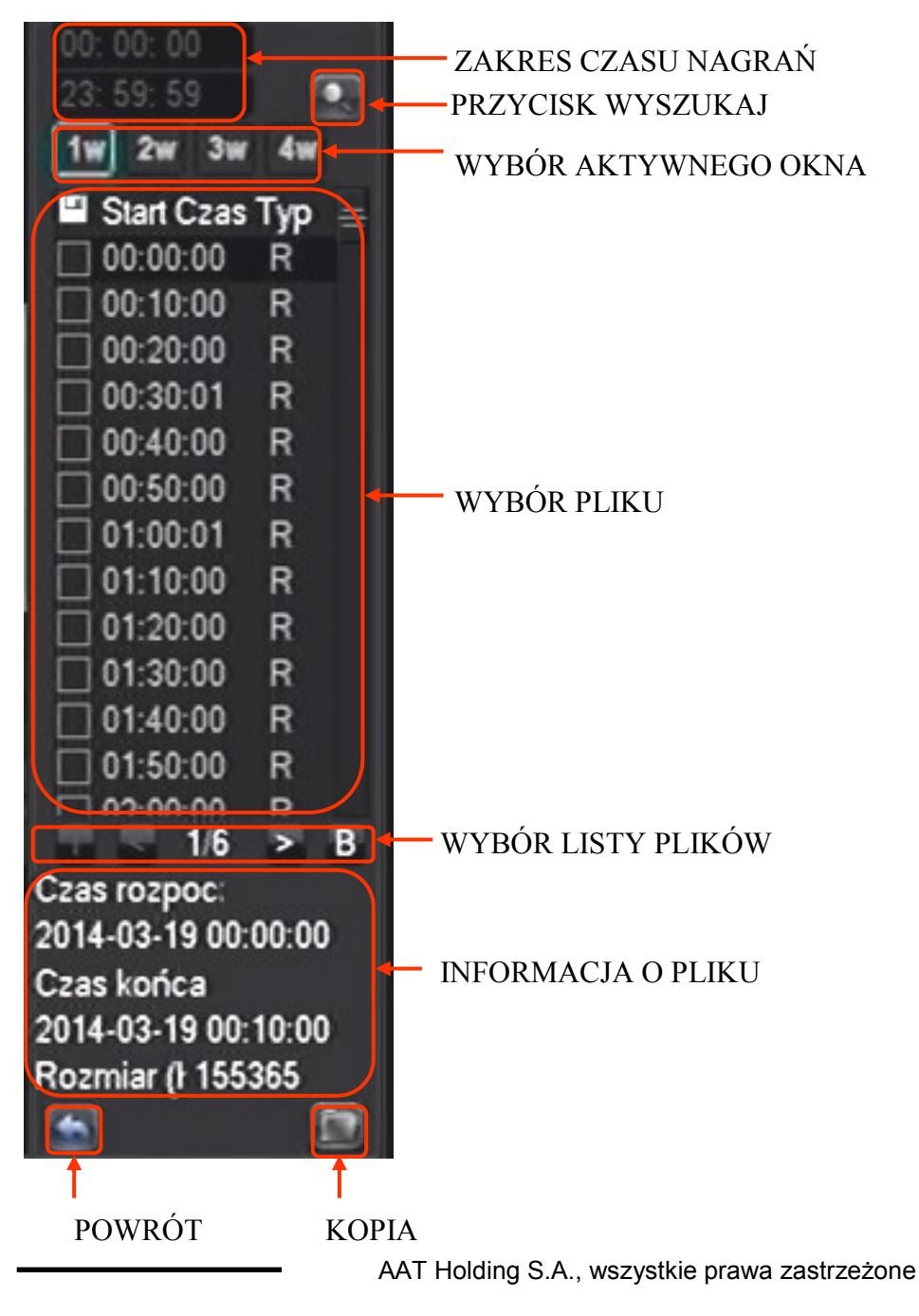

#### NVR-3404POE, NVR-3408POE, NVR-3408POE-H2, NVR-3416 wer.1.1

## MENU REJESTRATORA

pl

W otwartym menu wyświetlone zostaną pliki zawierające nagrania z wybranych kanałów. Aby wybrać pliki z określonego czasu należy wpisać czas w oknie na górze menu i wybrać przycisk wyszukaj. Zostaną wyświetlone pliki z wybranego zakresu czasu. Po kliknięciu na plik na dole menu zostanie wyświetlona informacja o czasie nagrań. Zaznacz pole wyboru z lewej strony w okna wyboru pliku aby zaznaczyć go jako plik do zapisu. Po dokonaniu wyboru włóż pendrive do portu USB i naciśnij przycisk KOPIA.

#### INFORMACJE DYSKU USB

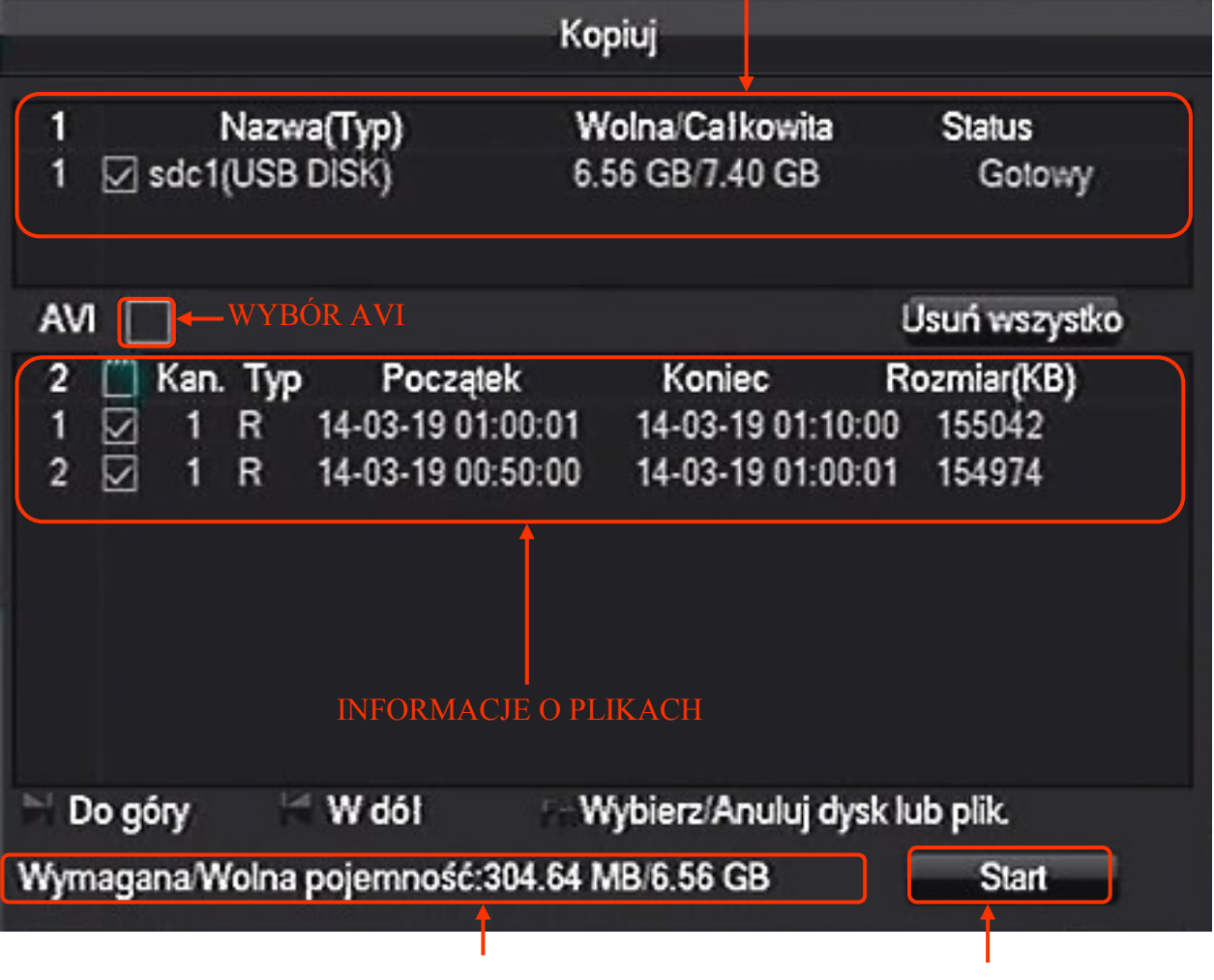

IFORMACJE O MIEJSCU NA DYSKU ROZPOCZNIEJ KOPIOWANIE

W górnej części menu KOPIUJ wyświetlane są podstawowe informacje o dysku USB. Poniżej znajduje się pole wyboru pozwalające wybrać typ nagrań typu AVI. W oknie informacji o plikach można odznaczyć cześć nagrań w tak aby dopasować się do wolnego miejsca na dysku USB.

Przycisk START rozpoczyna kopiowanie nagrań.

## MENU REJESTRATORA

Drugim sposobem kopiowania nagrań jest wybranie z MENU GŁÓWNE ikony KOPIA Wybór spowoduje wyświetlenie okna z wykrytymi urządzeń przeznaczonych do wykonywania kopii danych. Należy podłączyć urządzenie do portu USB i nacisnąć przycisk WYKRYJ. Jeśli urządzenie zostanie rozpoznane pojawi się oknie urządzeń. Jeżeli urządzenie nie posiada wystarczająco dużo wolnego miejsca można dokonać jego sformatowania przyciskiem USUŃ.

UWAGA : Formatowanie urządzenia spowoduje usunięcie wszystkich zapisanych na nim danych.

Aby rozpocząć proces wyboru nagrań, naciśnij przycisk KOPIUJ.

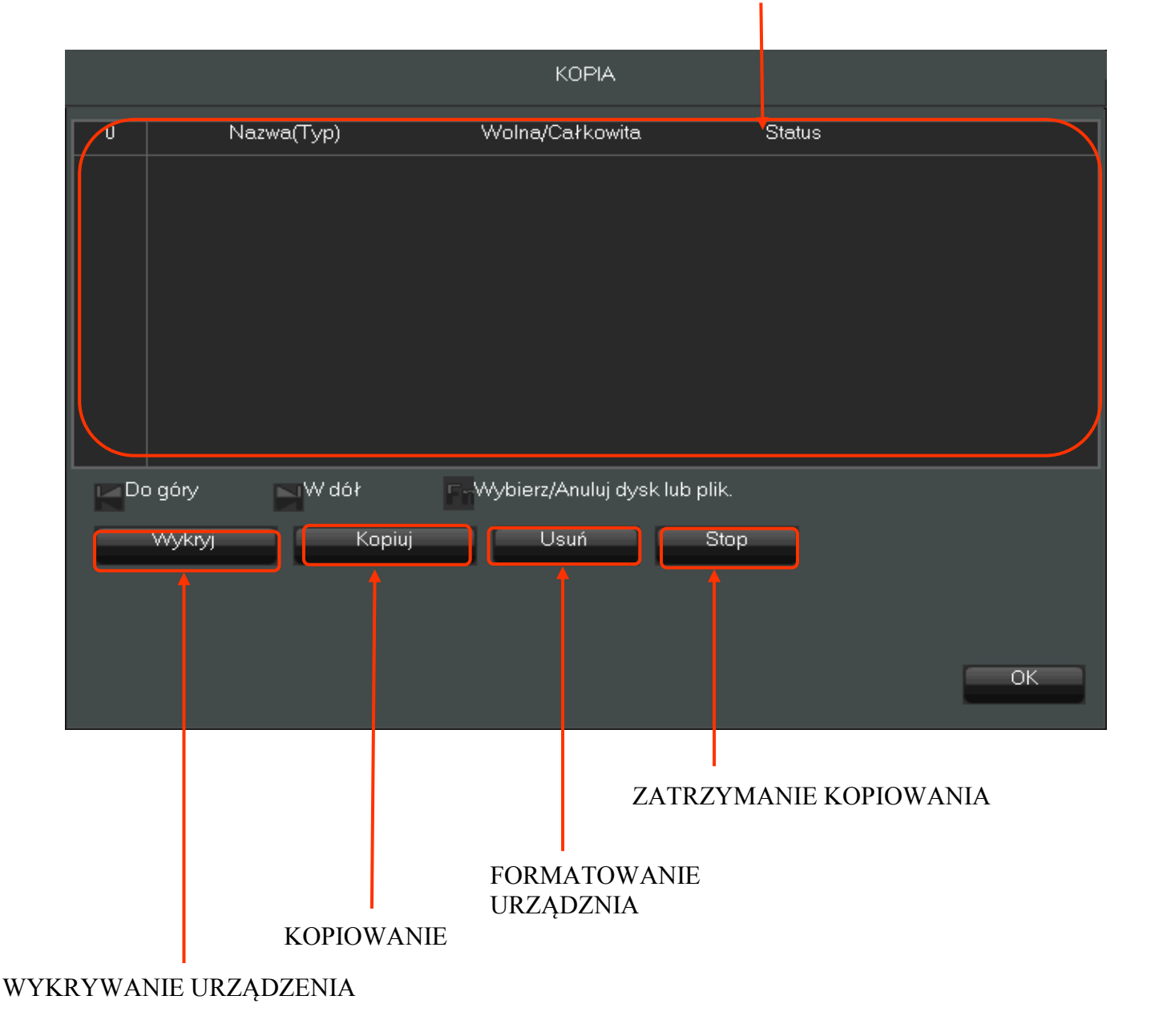

### INFORMACJE O URZĄDZENIU

AAT Holding S.A., wszystkie prawa zastrzeżone

pl

#### NVR-3404POE, NVR-3408POE, NVR-3408POE-H2, NVR-3416 wer.1.1

## MENU REJESTRATORA

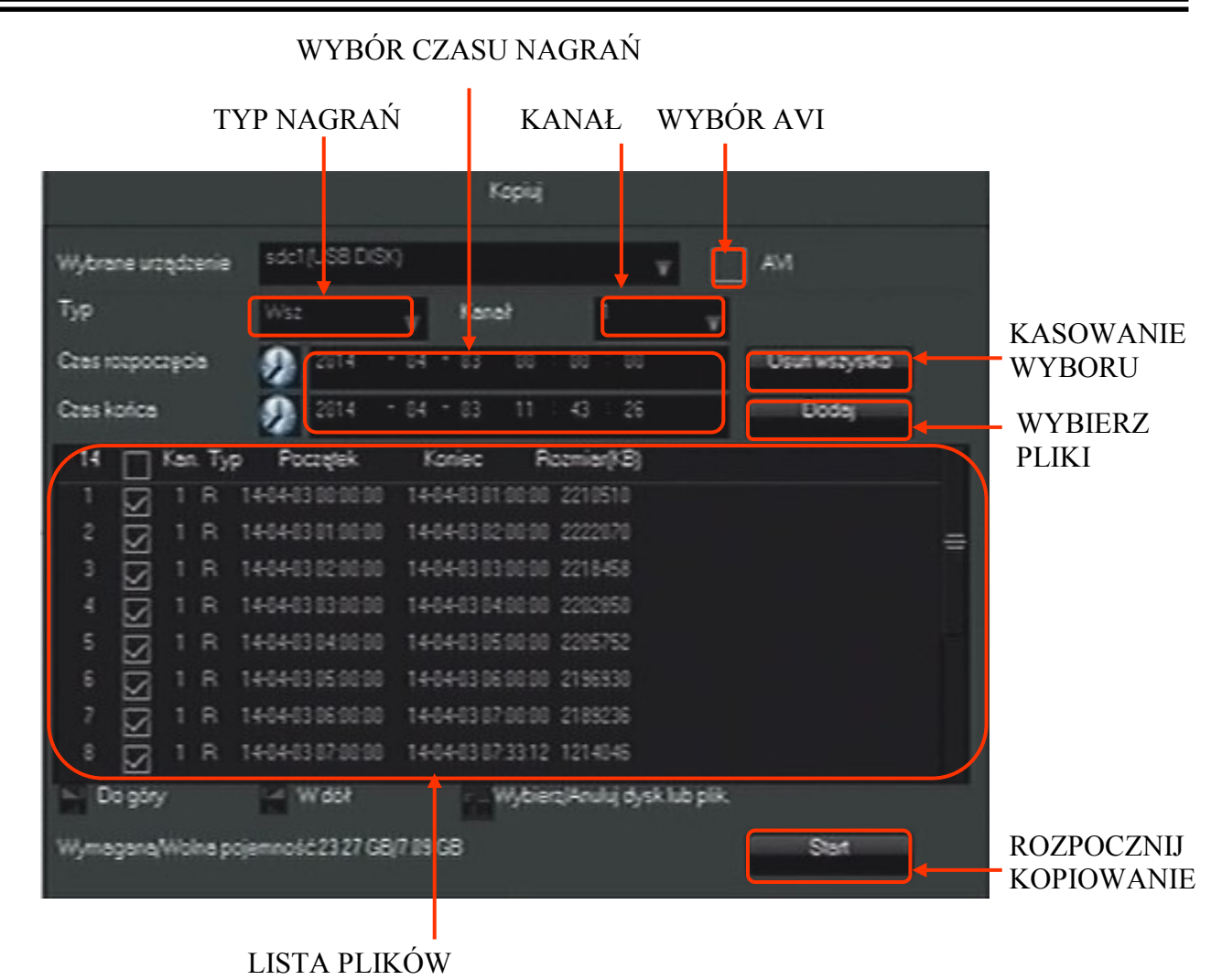

Okno KOPIUJ umożliwia wybór nagrań do skopiowania. Istnieje możliwość filtrowania nagrań po :

- czasie dokonania nagrań
- typie nagrań
- kanale

Należy dokonać wyboru powyższych parametrów a następnie przyciskiem DODAJ dodać nagrania do listy plików do skopiowania. Jeśli rejestrator nie znajdzie nagrań określonych kryteriami zostanie wyświetlony komunikat o braku nagrań. Można wielokrotnie zmieniać kryteria i dodawać nagrania do listy plików. Przycisk USUŃ WSZYSTKO czyści listę wybranych plików. Przycisk AVI wybiera zapis nagrań w tym formacie. Po dokonaniu wyboru należy nacisnąć przycisk START aby rozpocząć kopiowanie. Na dole okna wyświetlone zostanie pasek postępu pokazujący postęp procesu kopiowania. Po zakończeniu operacji wyświetlony zostanie komunikat o zakończeniu kopiowania.

## MENU REJSTRATORA

#### 4.5 Ustawienie języka polskiego

Przedstawiona procedura pokazuje w jaki sposób ustawić jeżyk polski w menu rejestratora.

1. Naciśnij lewy przycisk myszki na ikonie w lewym dolnym rogu ekranu.

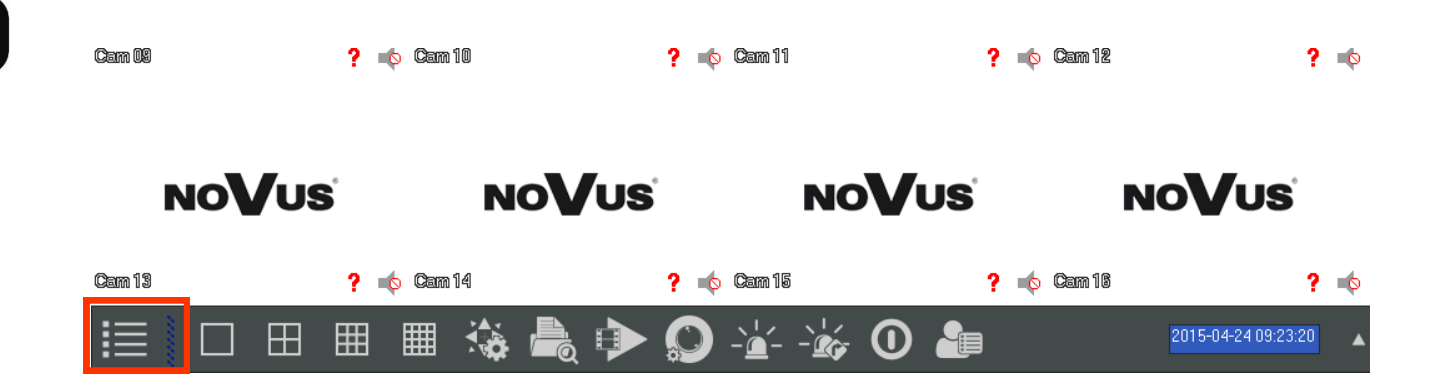

2. Zaloguj się do NVRa podając właściwe hasło dla użytkownika mającego uprawnienia zmiany ustawień systemowych. Naciśnij lewy przycisk aby się zalogować. Domyślne hasło dla użytkownika root to: pass

|                       | System Login |   |
|-----------------------|--------------|---|
| User Name<br>Password | root         | • |
|                       |              |   |
|                       | OK Cancel    |   |

3. W wyświetlonym menu wybierz ikonę SYSTEM

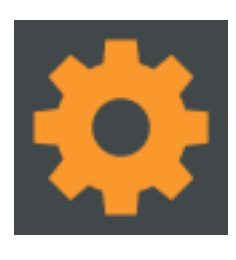
## MENU REJESTRATORA

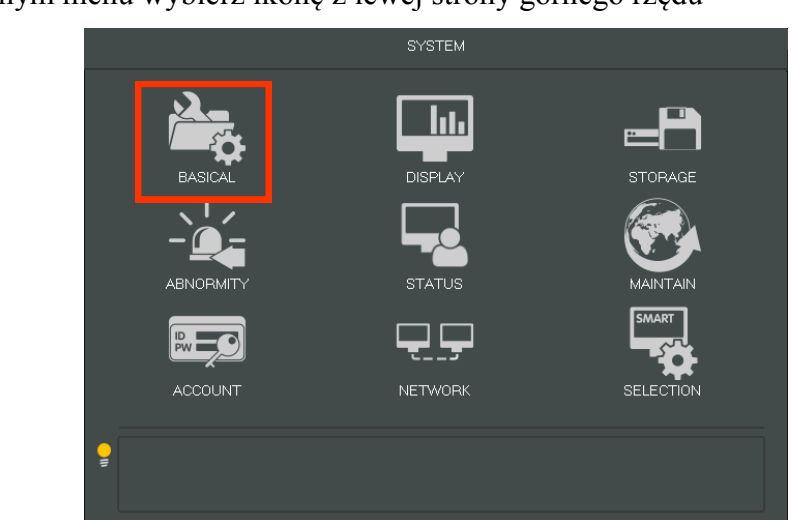

3. W wyświetlonym menu wybierz ikonę z lewej strony górnego rzędu

5. Rozwiń w siódmej od góry pozycji listę wyboru i wybierz w niej język polski.

|                | BASICAL                     |
|----------------|-----------------------------|
|                |                             |
| System Time    | 2015 - 04 - 24 09 : 38 : 36 |
| DST            | Set Set                     |
| Date Format    | YYYY MM DD                  |
| Date Separator | - v                         |
| Time Format    | 24-HOUR                     |
| Time Zone      | GMT+01:00                   |
| Language       | ENGLISH                     |
| Auto Logout    | 10 min.                     |
| DVR No.        | 8                           |
| Video Standard | PAL                         |
| Startup Wizard | $\checkmark$                |
| Device Name    |                             |
| Channel Mode   | Set                         |
|                |                             |
|                | Default OK Cancel App.      |

AAT Holding S.A., wszystkie prawa zastrzeżone

## MENU REJSTRATORA

|                |                         | BASICAL |    |        |  |
|----------------|-------------------------|---------|----|--------|--|
|                |                         |         |    |        |  |
| System Time    | 2015 - 04 - 24          |         |    |        |  |
| DST            | Set                     |         |    |        |  |
| Date Format    | YYYYY MM DD             | v       |    |        |  |
| Date Separator | -                       | v       |    |        |  |
| Time Format    | 24-HOUR                 | V       |    |        |  |
| Time Zone      | GMT+01:00               |         |    |        |  |
| Language       | POLAND                  |         |    |        |  |
| Auto Logout    | 10 min.                 |         |    |        |  |
| DVR No.        | 8                       |         |    |        |  |
| Video Standard | PAL                     | v       |    |        |  |
| Startup Wizard | $\overline{\checkmark}$ |         |    |        |  |
| Device Name    |                         |         |    |        |  |
| Channel Mode   | Set                     |         |    |        |  |
|                |                         |         |    |        |  |
|                |                         | Default | 04 | Canaal |  |

6. Naciśnij pierwszy z prawej przycisk w dolnym rzędzie przycisków

7. W wyświetlonym oknie naciśnij lewy przycisk. Rejestrator po restarcie dokona zmiany języka.

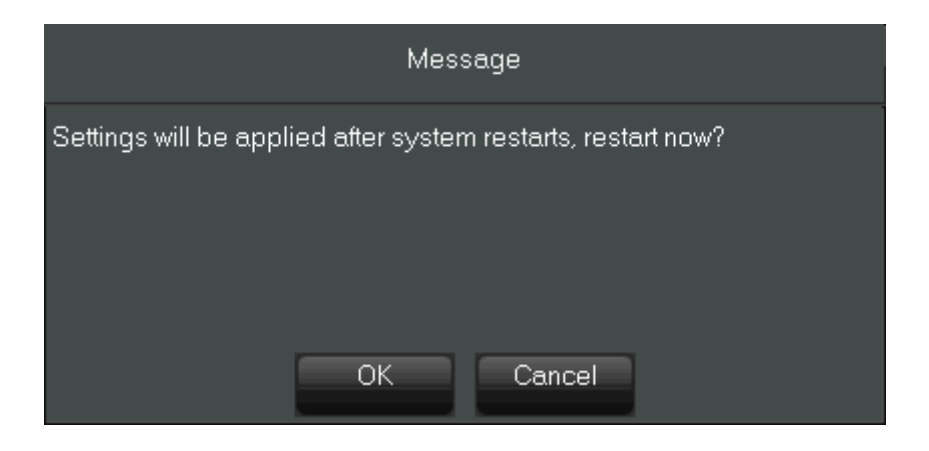

Szczegółowe informacje na temat konfiguracji obsługi oraz instalacji rejestratorów dostępne w pełnej wersji instrukcji obsługi znajdującej się na stronie internetowej www.novuscctv.com

## NVR-3404POE, NVR-3408POE, NVR-3408POE-H2, NVR-3416 wer.1.1

NOTATKI

pl

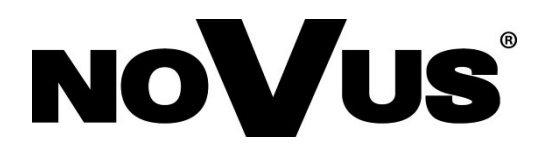

2015-04-30 MB MK

AAT Holding S.A., 431 Pulawska St., 02-801 Warsaw, Poland tel.: +4822 546 07 00, fax: +4822 546 07 59 www.novuscctv.com